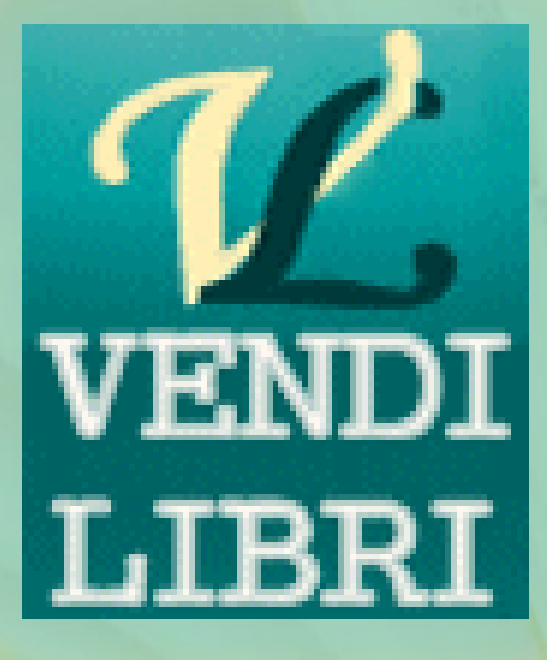

Almut Tadsen

4.5.2017

| 1. | Allg   | emein                                                                         | 4  |
|----|--------|-------------------------------------------------------------------------------|----|
| 2. | Inst   | allation                                                                      | 4  |
| 3. | Einr   | richtung                                                                      | 5  |
| 4. | Arti   | ikel                                                                          | 6  |
| 4  | .1.    | Artikelübersicht                                                              | 6  |
| 4  | .2.    | Existierende Artikel, Detailansicht                                           | 9  |
| 4  | .3.    | Neuanlage eines Artikels                                                      | 10 |
| 4  | .4.    | Erläuterungen zu den einzelnen Feldern und Buttons in der Artikeldetail Maske | 12 |
| 4  | .5.    | Hauptmenü Suche                                                               | 17 |
| 5. | Kata   | alogerstellung und -übertragung                                               | 17 |
| 6. | Best   | tellwesen                                                                     | 19 |
| 6  | .1.    | Bestellübersicht                                                              | 20 |
| 6  | .2.    | Existierende Bestellungen                                                     | 22 |
| 6  | .3. E  | Bestellungen einlesen                                                         | 23 |
|    | 6.3.   | 1 Automatische Bestelleinlese                                                 | 25 |
| 6  | .4. E  | Bestellungen von Hand erfassen                                                | 28 |
| 6  | .5. Be | estellungen bearbeiten                                                        | 29 |
|    | 6.5.   | 1. Pickliste für Bestellungen mit Vorkasse                                    | 29 |
|    | 6.5.   | 2. Zahlungsaufforderung                                                       | 32 |
|    | 6.5.   | 3. Pickliste für zu versendene Bestellungen                                   | 35 |
|    | 6.5.   | 4. Rechnungen erstellen und Lieferscheine drucken                             | 35 |
|    | 6.5.   | 5. Versandbestätigungen verschicken                                           | 40 |
|    | 6.5.   | 6. Mahnungen verschicken                                                      | 42 |
| 6  | .6. Z  | ahlungen einlesen                                                             | 46 |
| 6  | .7.    | Erläuterungen zu den einzelnen Feldern und Buttons in der Bestelldetail Maske | 48 |
| 7. | Prei   | ise                                                                           | 51 |
| 7  | .1. F  | Preisformeln                                                                  | 52 |
| 7  | .2.    | Mindestpreise                                                                 | 58 |
|    | 7.2.   | 1. Artikelbezogene Mindest- und Maximalpreise                                 | 58 |
|    | 7.2.   | 2. Preisvorbelegungen                                                         | 59 |
|    | 7.2.   | 3. Plattformbezogene Mindestpreise                                            | 59 |

| 7.3                                                                                                    | . D                                                                                                    | er Preisfinder                                                                                                    | 60                                                                                                    |
|----------------------------------------------------------------------------------------------------|----------------------------------------------------------------------------------------------------|----------------------------------------------------------------------------------------------------|----------------------------------------------------------------------------------------------------|
| 7.4                                                                                                    | . D                                                                                                    | er Amazonpreisfinder                                                                                                    | 61                                                                                                    |
| 7.4                                                                                                    | .1.                                                                                                    | Einrichtung                                                                                                    | 61                                                                                                    |
| 7.4                                                                                                    | .2.                                                                                                    | Benutzung des Amazonpreisfinders                                                                                                    | 63                                                                                                    |
| 7.5                                                                                                    | . Er                                                                                                    | mittelte Preise übernehmen                                                                                                    | 64                                                                                                    |
| 8. V                                                                                                   | Veiter                                                                                                    | e Menüpunkte                                                                                                    | 65                                                                                                    |
| 8.1                                                                                                    | . M                                                                                                    | enü Artikel                                                                                                    | 65                                                                                                    |
| 8                                                                                                    | 8.1.1.                                                                                                    | Lagerbewegungen                                                                                                    | 65                                                                                                    |
| 8.2                                                                                                    | . M                                                                                                    | enü Einstellungen                                                                                                    | 67                                                                                                    |
| 8                                                                                                    | 8.2.1.                                                                                                    | Statistik                                                                                                    | 67                                                                                                    |
| 8.3                                                                                                    | . M                                                                                                    | enü Verwaltung                                                                                                    | 67                                                                                                    |
| 8                                                                                                    | 8.3.1.                                                                                                    | Datenbanksicherung                                                                                                    | 67                                                                                                    |
| 8                                                                                                    | 3.3.2.                                                                                                    | Statistik                                                                                                    | 68                                                                                                    |
| 8                                                                                                    | .3.3.                                                                                                    | ASIN Abgleich                                                                                                    | 70                                                                                                    |
| 9. Z                                                                                                   | ugang                                                                                                    | skontrolle                                                                                                    | 71                                                                                                    |
| 10                                                                                                    | Fine                                                                                                    | tallungan                                                                                                    | 71                                                                                                    |
| 10.                                                                                                    | LIIIS                                                                                                    | lenungen                                                                                                    | ·                                                                                                    |
| 10.                                                                                                    | 1.                                                                                                    | Einstellungen Allgemein                                                                                                    | 72                                                                                                    |
| 10.<br>10.<br>1                                                                                        | 1.<br>.0.1.1.                                                                                                    | Einstellungen Allgemein<br>Benutzer                                                                                                    | 72<br>73                                                                                                    |
| 10.<br>10.<br>1                                                                                        | .0.1.2                                                                                                    | Einstellungen Allgemein<br>Benutzer<br>Firma                                                                                                    | 72<br>73<br>74                                                                                                    |
| 10.<br>10.<br>1<br>1                                                                                   | .0.1.1<br>.0.1.2<br>.0.1.3                                                                                                    | Einstellungen Allgemein<br>Benutzer<br>Firma<br>Allgemein                                                                                                    | 72<br>73<br>74<br>75                                                                                                    |
| 10.<br>10.<br>1<br>1<br>1                                                                              | 1.<br>.0.1.1.<br>.0.1.2<br>.0.1.3.<br>.0.1.4.                                                                                   | Einstellungen Allgemein<br>Benutzer<br>Firma<br>Allgemein<br>Zugangsdaten                                                                                                    | 72<br>73<br>74<br>75<br>77                                                                                                    |
| 10.<br>10.<br>1<br>1<br>1<br>1<br>10.                                                                  | 1.<br>0.1.1.<br>0.1.2<br>0.1.3.<br>0.1.4.<br>2.                                                                                 | Einstellungen Allgemein<br>Benutzer<br>Firma<br>Allgemein<br>Zugangsdaten<br>Einstellungen Plattformen                                                                                                    | 72<br>73<br>74<br>75<br>77<br>78                                                                                                    |
| 10.<br>10.<br>1<br>1<br>1<br>10.<br>1<br>10.<br>1                                                      | 1.<br>0.1.1.<br>0.1.2<br>0.1.3.<br>0.1.4.<br>2.                                                                                 | Einstellungen Allgemein<br>Benutzer<br>Firma<br>Allgemein<br>Zugangsdaten<br>Einstellungen Plattformen                                                                                                    | 72<br>73<br>74<br>75<br>77<br>78<br>78                                                                                                    |
| 10.<br>10.<br>1<br>1<br>1<br>10.<br>1<br>10.<br>1<br>1<br>1                                            | 1.<br>0.1.1.<br>0.1.2<br>0.1.3.<br>0.1.4.<br>2.<br>0.2.1.<br>0.2.2.                                                             | Einstellungen Allgemein<br>Benutzer<br>Firma<br>Allgemein<br>Zugangsdaten<br>Einstellungen Plattformen<br>Amazon<br>Abebooks                                                                               | <ul> <li>72</li> <li>73</li> <li>74</li> <li>75</li> <li>77</li> <li>78</li> <li>78</li> <li>80</li> </ul>                                                                                                    |
| 10.<br>10.<br>1<br>1<br>1<br>10.<br>1<br>10.<br>1<br>1<br>1<br>1<br>1<br>1                             | 1.<br>0.1.1.<br>0.1.2<br>0.1.3.<br>0.1.4.<br>2.<br>0.2.1.<br>0.2.2.<br>0.2.3.                                                   | Einstellungen Allgemein<br>Benutzer<br>Firma<br>Allgemein<br>Zugangsdaten<br>Einstellungen Plattformen<br>Amazon<br>Abebooks<br>Bibliocom                                                                  | <ul> <li>72</li> <li>73</li> <li>74</li> <li>75</li> <li>77</li> <li>78</li> <li>78</li> <li>80</li> <li>82</li> </ul>                                                                                                    |
| 10.<br>10.<br>1<br>1<br>1<br>10.<br>1<br>1<br>1<br>1<br>1<br>1<br>1<br>1<br>1<br>1<br>1<br>1<br>1      | 1.<br>0.1.1.<br>0.1.2<br>0.1.3.<br>0.1.4.<br>2.<br>0.2.1.<br>0.2.2.<br>0.2.3.<br>0.2.4.                                         | Einstellungen Allgemein<br>Benutzer<br>Firma<br>Allgemein<br>Zugangsdaten<br>Einstellungen Plattformen<br>Amazon<br>Abebooks<br>Bibliocom<br>Booklooker                                                    | <ul> <li>72</li> <li>73</li> <li>74</li> <li>75</li> <li>77</li> <li>78</li> <li>78</li> <li>80</li> <li>82</li> <li>82</li> <li>82</li> </ul>                                                                                                    |
| 10.<br>10.<br>1<br>1<br>1<br>1<br>10.<br>1<br>1<br>1<br>1<br>1<br>1<br>1<br>1<br>1<br>1<br>1<br>1<br>1 | 1.<br>0.1.1.<br>0.1.2<br>0.1.3.<br>0.1.4.<br>2.<br>0.2.1.<br>0.2.2.<br>0.2.3.<br>0.2.4.<br>0.2.5.                               | Einstellungen Allgemein<br>Benutzer<br>Firma<br>Allgemein<br>Zugangsdaten<br>Einstellungen Plattformen<br>Amazon<br>Abebooks<br>Bibliocom<br>Booklooker                                                    | <ul> <li>72</li> <li>73</li> <li>74</li> <li>75</li> <li>77</li> <li>78</li> <li>78</li> <li>80</li> <li>82</li> <li>82</li> <li>83</li> </ul>                                                                                                    |
| 10.<br>10.<br>1<br>1<br>1<br>1<br>10.<br>1<br>1<br>1<br>1<br>1<br>1<br>1<br>1<br>1<br>1<br>1<br>1<br>1 | 1.<br>0.1.1.<br>0.1.2<br>0.1.3.<br>0.1.4.<br>2.<br>0.2.1.<br>0.2.3.<br>0.2.4.<br>0.2.5.<br>0.2.6.                               | Einstellungen Allgemein<br>Benutzer<br>Firma                                                                                                    | 72<br>73<br>74<br>75<br>77<br>78<br>78<br>80<br>82<br>82<br>82<br>83<br>84                                                                                                    |
| 10.<br>10.<br>1<br>1<br>1<br>1<br>10.<br>1<br>1<br>1<br>1<br>1<br>1<br>1<br>1<br>1<br>1<br>1<br>1<br>1 | 1.<br>0.1.1.<br>0.1.2<br>0.1.3.<br>0.1.4.<br>2.<br>0.2.1.<br>0.2.3.<br>0.2.3.<br>0.2.4.<br>0.2.5.<br>0.2.5.<br>0.2.6.<br>0.2.7. | Einstellungen Allgemein<br>Benutzer<br>Firma<br>Allgemein<br>Zugangsdaten<br>Einstellungen Plattformen<br>Amazon<br>Abebooks<br>Bibliocom<br>Booklooker<br>Libri<br>Hitmeister<br>Guthschrift              | <ul> <li>72</li> <li>72</li> <li>73</li> <li>74</li> <li>75</li> <li>77</li> <li>78</li> <li>78</li> <li>78</li> <li>80</li> <li>82</li> <li>82</li> <li>82</li> <li>83</li> <li>84</li> <li>85</li> </ul>                                                 |
| 10.<br>10.<br>1<br>1<br>1<br>1<br>10.<br>1<br>1<br>1<br>1<br>1<br>1<br>1<br>1<br>1<br>1<br>1<br>1<br>1 | 1.<br>0.1.1.<br>0.1.2<br>0.1.3.<br>0.1.4.<br>2.<br>0.2.1.<br>0.2.3.<br>0.2.4.<br>0.2.5.<br>0.2.6.<br>0.2.8.                     | Einstellungen Allgemein<br>Benutzer<br>Firma<br>Allgemein<br>Zugangsdaten<br>Einstellungen Plattformen<br>Amazon<br>Abebooks<br>Bibliocom<br>Booklooker<br>Libri<br>Hitmeister<br>Guthschrift<br>Biblioman | <ul> <li>72</li> <li>72</li> <li>73</li> <li>74</li> <li>75</li> <li>77</li> <li>78</li> <li>78</li> <li>78</li> <li>78</li> <li>80</li> <li>82</li> <li>82</li> <li>82</li> <li>82</li> <li>83</li> <li>84</li> <li>85</li> <li>86</li> </ul>             |
| 10.<br>10.<br>1<br>1<br>1<br>1<br>10.<br>1<br>1<br>1<br>1<br>1<br>1<br>1<br>1<br>1<br>1<br>1<br>1<br>1 | 1.<br>0.1.1.<br>0.1.2<br>0.1.3.<br>0.1.4.<br>2.<br>0.2.1.<br>0.2.3.<br>0.2.4.<br>0.2.5.<br>0.2.6.<br>0.2.7.<br>0.2.8.<br>0.2.9. | Einstellungen Allgemein                                                                                                    | <ul> <li>72</li> <li>72</li> <li>73</li> <li>74</li> <li>75</li> <li>77</li> <li>78</li> <li>78</li> <li>78</li> <li>78</li> <li>80</li> <li>82</li> <li>82</li> <li>82</li> <li>82</li> <li>83</li> <li>84</li> <li>85</li> <li>86</li> <li>87</li> </ul> |

| <b>10.2.1</b> 1 | Buchfreund                       |
|-----------------|----------------------------------|
| 10.3.           | Einstellungen Bestellungen       |
| 10.3.1.         | Allgemein                        |
| 10.3.2.         | Rechnungen                       |
| 10.3.3.         | Zahlung92                        |
| 10.3.4.         | Versandbestätigung               |
| 10.3.5.         | Englische und französische Texte |
| 10.4.           | Einstellungen Mahnwesen          |
| 10.4.1.         | Reiter Allgemein                 |
| 10.4.2.         | Reiter 1. Erinnerung             |
| 10.4.3.         | Reiter 2. Erinnerung             |
| 10.4.4.         | Reiter Mahnungsmail              |
| 10.4.5.         | Reiter Mahnung zum Drucken96     |
| 10.5.           | Einstellungen Preise             |
| 10.5.1.         | Allgemein                        |
| 10.5.2.         | Amazon Einstellungen             |
| 10.5.3.         | Booklooker Einstellungen         |
| 10.5.4.         | <b>ZVAB Einstellungen</b>        |
| 10.5.5.         | Amazonpreise und Preis 2-4       |
| 10.6.           | Einstellungen Statistik          |

### 1. Allgemein

VendiLibri betreut Ihren Buchhandel von der Erfassung neuer Bücher über das Aufspielen von Katalogen zu Ihren Handelsplattformen, der Verwaltung von Bestellungen bis zur Nachverfolgung von Mahnungen. Es ist für den Online Buchhandel optimiert, alle Prozesse sind soweit möglich automatisiert, um eine zügige Bearbeitung zu ermöglichen. Für alle gängigen Plattformen wird Ihr Buchbestand auf Knopfdruck aktualisiert, bei der Erfassung von neuen Büchern genügt die ISBN Nummer, der Rest der Information wird automatisch ergänzt. Der portalübergreifende Mengenabgleich hält Ihr Angebot immer aktuell. Eine komplexe Preisverwaltung erlaubt die zeitnahe, automatische Aktualisierung Ihrer Preise auf allen Plattformen.

Ihre Daten werden in Ihrer persönlichen Datenbank im Internet verwaltet. Sie liegt bei Hosteurope, einem großen, europäischen Internetprovider. Damit sind Sie völlig unabhängig von den unterschiedlichen Buchhandelsplattformen bei denen Sie Ihre Bücher anbieten. Gleichzeitig ist Datensicherheit gegeben.

Ein Internetzugang ist für die Benutzung des Programms erforderlich. Mehrfachinstallationen sind kostenfrei möglich, z.B. wenn Sie es im Büro und im Lager benutzen möchten. Eine gleichzeitige Benutzung ist möglich, eine Kontrolle, ob ein offener Datensatz gerade von einem anderen Benutzer geändert wurde, findet allerdings nicht statt. Die letzte Änderung ist gültig.

Selbstverständlich können nicht nur Bücher sondern auch z.B. DVDs, CDs oder Hörbücher erfasst und verkauft werden, auch wenn im Folgenden in dieser Anleitung der Einfachheit halber oft nur von Büchern die Rede sein wird.

### 2. Installation

Die Installation erfolgt direkt von der Webseite <u>www.vendilibri.de</u>. Melden Sie sich mit den von uns erhaltenen Zugangsdaten an und Sie werden auf die Installationsseite geleitet. Laden Sie dort als erstes mit dem *MySql Connector/Net installieren* Button die Datei *mysql-connectornet-6.9.5.msi* herunter. Sie enthält die Schnittstelle zu Ihrer Datenbank und muss vor VendiLibri installiert werden. Speichern Sie die Datei auf Ihrem Rechner und führen Sie sie mit Doppelklick aus. Es öffnet sich ein Standard Windows Installationsdialog. Die vorbelegten Einstellungen sind in Ordnung.

Wenn diese Installation beendet ist, können Sie VendiLibri installieren. Nutzen Sie dazu den *VendiLibri Installieren* Button, der die Installation sofort startet. Es kann sein, dass Sie aufgefordert werden ein *setup.exe* zu speichern und auszuführen, je nach der schon auf Ihrem Rechner installierten Software. Der Rest läuft von alleine. VendiLibri startet sofort und Sie können Ihre Datenbankzugangsdaten eingeben. Auf die gleiche Art installieren Sie dann die drei Zusatzprogramme Bestelleinlese, Preisfinder und Amazonpreisfinder.

Alle Programme finden Sie danach in Ihrem Startmenü im Ordner *Almut Tadsen*. Für das Hauptprogram wird zusätzlich eine Verknüpfung auf Ihrem Desktop angelegt.

Bei späteren Updates werden Sie beim Start von VendiLibri benachrichtigt. Wenn Sie das Update akzeptieren, erfolgt die Installation vollautomatisch.

Zusätzlich muss auf Ihrem Rechner ein pdf-Reader installiert sein, vermutlich ist das schon der Fall. Wenn nicht gibt es z.B. den *pdf-Xchange Viewer* den Sie hier <u>http://www.heise.de/download/pdf-xchange-viewer.html</u> herunterladen können , oder den *AcrobatReader* <u>http://get.adobe.com/de/reader/</u>.

## 3. Einrichtung

Obwohl eine Vielzahl von Einstellungsmöglichkeiten vorhanden sind, um eine optimale Anpassung an Ihre Abläufe und Bedürfnisse zu ermöglichen, sind nur wenige Dinge nötig um Anzufangen.

- Eingabe der Zugangsdaten zu Ihrer Datenbank: Bei der Installation öffnet sich das Program automatisch in der Maske, in der Sie diese Daten eintragen können. Füllen Sie dort die Felder *Datenbank, Benutzer* und *Passwort* mit den Informationen, die Sie von uns erhalten haben. Diese Information wird lokal auf Ihrem Rechner gespeichert, so dass die Eingabe nur einmal erforderlich ist, wobei das Passwort selbstverständlich verschlüsselt wird.
- Wenn Sie Bücher bei Amazon anbieten, muss das Program bei Amazon registriert werden. Nur dann ist die Benutzung der professionellen Amazon Schnittstelle und damit die volle Funktionalität gewährleistet. Dazu gehen Sie folgendermaßen vor:
  - Besuchen Sie <u>http://developer.amazonservices.de</u>.
  - Klicken Sie auf die Schaltfläche MWS Aktivierung.
  - Melden Sie sich bei Ihrem Verkäuferkonto an.
  - Wählen Sie auf der MWS-Registrierungsseite Ich möchte eine Anwendung, zum Zugriff auf mein Amazon Verkäuferkonto mit Hilfe von MWS, freischalten. aus.
  - Geben Sie in das Textfeld *Name der Anwendung* 'VendiLibri' ein. Dabei ist nicht der exakte Name wichtig, denn dies dient lediglich als Referenz.
  - Geben Sie in das Textfeld *Kontonummer des Entwicklers* die MWS-Entwicklerkontokennung für VendiLibri ein, die Sie von uns erhalten haben.
  - Klicken Sie auf die Schaltfläche Weiter.
  - Akzeptieren Sie die Amazon MWS-Lizenzvereinbarung und klicken Sie anschließend auf die Schaltfläche *Weiter*.
  - Kopieren Sie Ihre Kontonummern (Merchant ID und Authorization Token), die Sie dann in VendiLibri eintragen können (siehe übernächster Punkt).
- Achten Sie darauf, dass als Berichtssprache Englisch eingestellt ist. Sie finden diese Einstellung in Ihrem Verkäuferkonto unter *Sprache der Feed-Verarbeitungsberichte*.
- Eingabe der Verbindungsdaten für die Plattformen auf denen Sie Ihre Bücher anbieten möchten: wählen Sie dazu im Menü *Einstellungen* den Menüpunkt *Plattformen* und dann den Reiter für die entsprechende Plattform aus, setzen Sie das *bei xxx anbieten* Häkchen und füllen Sie die *Benutzer* und *Passwort* Felder, bei Amazon die *MerchantID* und *Authorization Token* Felder. Auch hier werden die Passwörter verschlüsselt lokal gespeichert.
- Wenn Sie das automatische Bestellwesen nutzen möchten, braucht VendiLibri Ihre E-Mail Zugangsdaten um Bestellungen einzulesen und automatisch Bestell- und Versandbestätigungen

zu versenden. Diese Information wird selbstverständlich verschlüsselt lokal gespeichert und ist nur Ihnen zugänglich. Zur Eingabe der Daten öffnen Sie die Maske über das Menü *Einstellungen* und den Menüpunkt *Allgemein*. Im Reiter *Zugangsdaten* füllen Sie die Felder *MailServer*, *Absender, Benutzer* und *Passwort*. Mit dem Button *Testmail schicken* können Sie sehen, ob alles korrekt ist, er schickt eine Mail an Sie selbst. Legen Sie fest, ob Sie Ihr Mailkonto als IMAP oder POP3 nutzen. Sie finden diese Information in Ihrem Iokalen Mailprogramm (Outlook, Thunderbird...). Wenn Sie IMAP wählen, werden Ihnen alle Ihre Mailordner angezeigt. Markieren Sie die Ordner in denen Sie Bestellungs- bzw. Paypalmails abspeichern, nur diese werden gelesen (und der Inbox Ordner).

- Hinterlegen Sie Ihre Firmeninformation in der Maske, die sich in dem Menü *Einstellungen* mit dem Menüpunkt *Allgemein* öffnet, unter dem Reiter *Firma*. Diese Daten werden für Rechnungen, Bestellbestätigungen und ggf. die Teilnahme am Amazon Fulfillment benötigt.
- Hinterlegen Sie im Menü *Einstellungen*, Menüpunkt *Allgemein* auf dem Reiter *Allgemein* einen Verzeichnis für Buchkataloge im Punkt *Lokaler Ordner für Exportdateien*. Mit dem Button rechts daneben können Sie ein Verzeichnis auswählen.
- Hinterlegen Sie im Menü *Einstellungen*, Menüpunkt *Bestellungen* auf dem Reiter *Rechnungen* ein Verzeichnis für Rechnungen im Punkt *Ordner für Rechnungen*. Mit dem Button rechts daneben können Sie ein Verzeichnis auswählen.

Damit sind alle Vorbereitungen erstmal abgeschlossen. Weitere Einzelheiten zu den vielen Einstellmöglichkeiten, die VendiLibri flexibel machen, erfahren Sie in den entsprechenden Kapiteln. Zusätzlich werden alle Optionen im Kapitel *Einstellungen* im Detail erklärt.

Wenn Sie das Programm jetzt testen möchten, ohne Ihre Daten bei den Plattformen zu verändern, können Sie im Menü *Einstellungen* Menüpunkt *Allgemein* auf dem Reiter *Allgemein* die Einstellung *Test Betrieb* wählen. Dann werden Kataloge zwar erstellt aber nicht hochgeladen, keine Artikel auf den Plattformen gelöscht und keine Bestellungen bestätigt. Alle Mails werden an die von Ihnen im Menü *Einstellungen,* Menüpunkt *Allgemein* im Reiter *Allgemein* im Feld *Absender* hinterlegte Adresse umgeleitet. Der Rest funktioniert unverändert, Sie können also z.B. Bestellungen oder Zahlungen einlesen, alles drucken oder Kataloge erstellen.

## 4. Artikel

### 4.1. Artikelübersicht

Sie erreichen die Artikelübersicht über das Menü *Artikel* mit dem Menüpunkt *Übersicht*. In der Artikelübersicht werden alle Artikel mit Bestand tabellarisch aufgelistet und ihre wichtigsten Eigenschaften gezeigt.

| VendiLibri 2.2.2.129              |       |         |                |                   |                            | -      | -      |        | -      |       |          |                   |       |               |            |        | J X    |
|-----------------------------------|-------|---------|----------------|-------------------|----------------------------|--------|--------|--------|--------|-------|----------|-------------------|-------|---------------|------------|--------|--------|
| al                                | •••   | -       | and the second | The second        |                            |        |        |        |        |       |          |                   |       |               | _          |        |        |
|                                   |       |         |                |                   | sku 🝷 🤗                    |        | Y      | A      |        |       |          |                   |       |               | ×          |        |        |
| VENDI                             | SKU   | NrTemp  | Lagerfach      | Autor             | Titel                      | Preis1 | Preis2 | Preis3 | Preis4 | Menge | AF Menge | Einband           | Zust. | ISBN          | ASIN       | Seiten | Amazon |
| LIBRI                             | 64395 |         | L5R12C         | Franz, Walther    | Wir Preußen!               | 16,90  | 13,90  | 13,90  | 16,90  | 1     | 0        | Gebundene Ausgabe | 4     |               | B00EOCSAN4 | 0      |        |
| Übersicht                         | 64394 |         | L5R12C         | Streffer, Walther | Magie der Vogelstimmen:    | 19,90  | 19,90  | 19,90  | 19,90  | 1     | 0        | Gebundene Ausgabe | 2     | 9783772522406 | 3772522408 | 300    |        |
| Neu                               | 64393 |         | L5R12C         | Marianne Mehlii   | Knaurs Kulturführer in Far | 0,01   | 0,99   | 3,04   | 0,85   | 1     | 0        | Gebundene Ausgabe | 2     | 3426264900    | 3426264900 | 292    |        |
| Preisbearbeitung                  | 64392 |         | L5R12C         | Korff (Hrsg.), Go | Preußen - Versuch einer E  | 16,90  | 12,95  | 12,95  | 12,95  | 1     | 0        | Gebundene Ausgabe | 3     |               | B002SVF2IO | 0      |        |
| Datenexport                       | 64391 |         | L5R12C         | Marianne Mehlii   | Knaurs Kulturführer in Far | 0,01   | 0,99   | 3,25   | 0,99   | 1     | 0        | Gebundene Ausgabe | 3     | 3426260956    | 3426260956 | 254    |        |
| Lagerbewegungen                   | 64390 |         | L5R12C         | Mehling, Marian   | Knaurs Kulturführer in Far | 3,90   | 3,35   | 6,15   | 3,35   | 1     | 0        | Gebundene Ausgabe | 2     | 9783828907041 | 3828907040 | 324    |        |
| Suche                             | 64389 |         | L5R12C         | Marianne Mehlii   | Knaurs Kulturführer in Far | 0,83   | 1,65   | 3,85   | 1,65   | 1     | 0        | Gebundene Ausgabe | 2     | 3426264919    | 3426264919 | 228    |        |
| Amazon                            | 64388 |         | L5R12C         | Fromm, Erich      | Vom Haben zum Sein: We     | 7,76   | 6,15   | 6,15   | 6,15   | 1     | 0        | Taschenbuch       | 3     | 9783548367750 | 3548367755 | 176    |        |
| Booklooker                        | 64387 |         | L5R12C         | Stamm, Peter      | Blitzeis. Erzählungen      | 1,97   | 1,14   | 3,94   | 1,14   | 1     | 0        | Gebundene Ausgabe | 2     | 3716022608    | 3716022608 | 144    |        |
| ZVAB                              | 64386 |         | L5R12C         | Hulme, Keri, Frai | Unter dem Tagmond: Ror     | 0,48   | 0,99   | 1,15   | 0,99   | 1     | 0        | Taschenbuch       | 3     | 9783596101733 | 3596101735 | 656    |        |
| Eurobuch                          | 64385 |         | L5R12C         | Frenzel, Ivo      | Friedrich Nietzsche        | 0,01   | 0,99   | 1,60   | 0,99   | 1     | 0        | Taschenbuch       | 3     | 9783499501159 | 3499501155 | 154    |        |
| DNB                               | 64384 |         | L5R12C         | Defoe, Daniel, N  | Robinson Crusoe            | 0,01   | 1,03   | 1,75   | 1,03   | 1     | 0        | Taschenbuch       | 3     | 9783458347552 | 3458347550 | 403    |        |
| Restellungen                      | 64383 |         | L5R12C         | Alexandra David   | Mein Weg durch Himmel      | 0,01   | 1,25   | 1,95   | 1,25   | 1     | 0        | Taschenbuch       | 3     | 9783426603970 | 3426603977 | 318    |        |
| Übersicht                         | 64382 |         | L5R12C         | Davis, Jane, Fahr | Wo das Glück wohnt: Ron    | 0,01   | 0,99   | 1,95   | 0,99   | 1     | 0        | Taschenbuch       | 2     | 9783453407909 | 3453407903 | 400    |        |
| Neu                               | 64381 |         | L5R12C         | Lehnert, Gertrud  | Starke Geschichten für Fra | 0,01   | 0,99   | 1,95   | 0,99   | 1     | 0        | Gebundene Ausgabe | 2     | 3785707029    | 3785707029 | 0      |        |
| Abrufen                           | 64380 |         | L5R12C         | Welsh, Louise, N  | Dunkelkammer: Roman        | 0,94   | 0,99   | 1,95   | 0,84   | 1     | 0        | Gebundene Ausgabe | 2     | 3888973481    | 3888973481 | 304    |        |
| Zahlungen                         | 64379 |         | L5R12C         | Hartnett, P P     | Ruf an                     | 0,01   | 3,74   | 3,74   | 3,85   | 1     | 0        | Taschenbuch       | 2     | 9783861875154 | 3861875152 | 247    |        |
| r FBA                             | 64378 |         | L5R12C         | Böhme, Thomas     | Geruch des Gastes          | 0,99   | 1,95   | 3,67   | 1,95   | 1     | 0        | Gebundene Ausgabe | 2     | 3930383136    | 3930383136 | 105    |        |
| <ul> <li>Einstellungen</li> </ul> | 64377 |         | L5R12C         | Keneally Thoma    | Schindler's Ark            | 0,99   | 1,35   | 1,35   | 2,77   | 1     | 0        | Gebundene Ausgabe | 2     |               |            | 432    |        |
| Allgemein                         | 64376 |         | L5R12C         | Yourcenar, Marc   | Chenonceaux: Schloß der    | 0,03   | 0,99   | 1,75   | 0,99   | 1     | 0        | Gebundene Ausgabe | 2     | 3446173943    | 3446173943 | 80     |        |
| Plattformen                       | 64375 |         | L5R12C         | Hurrelmann, Kla   | Anti-Gewalt-Report         | 0,25   | 1,09   | 3,89   | 1,09   | 1     | 0        | Taschenbuch       | 3     | 9783407251640 | 3407251645 | 248    |        |
| Mahnwasan                         | 64374 |         | L5R12C         | Kunert, Günter    | Stilleben: Gedichte        | 0,01   | 1,03   | 1,60   | 1,03   | 1     | 0        | Broschiert        | 3     | 3446138471    | 3446138471 | 111    | -      |
| Preise                            |       |         |                |                   |                            |        |        |        | _      |       |          |                   |       |               |            | 1      |        |
| Exit                              | 32513 | Artikel |                |                   |                            |        |        | 4      |        |       |          |                   |       | -             |            | C      |        |

Zuerst sind die Artikel mit der höchsten SKU, die als letzte erfasst wurden, oben in der Liste. Um die Sortierung zu ändern, klicken Sie auf den entsprechenden Spaltenkopf, ein zweiter Klick ändert die Richtung der Sortierung. Die Menge ist das einzige Feld, das hier verändert werden kann, für alle anderen Werte müssen Sie die Detailansicht nutzen, Einzelheiten dazu weiter unten.

Die Liste ist seitenweise aufgebaut, die Anzahl der sichtbaren Zeilen können Sie im Menü *Einstellungen* Untermenü *Allgemein* auf dem Reiter *Benutzer* Ihrer Bildschirmauflösung anpassen:

Anzahl Zeilen in Buchübersicht: 21

Zum Blättern benutzen Sie die Pfeiltasten **selbstverständlich erhalten**.

Mit Hilfe des Löschen Buttons: Können Datensätze gelöscht werden. In der Datenbank wird ihre Menge damit auf -1 gesetzt, der Datensatz ist also weiterhin vorhanden, wird aber in der Übersicht nicht mehr angezeigt. Auf den Plattformen wird der Artikel komplett gelöscht. Dazu wird er für Amazon in eine Löschdatei aufgenommen, die Sie später hochladen können. Details dazu finden Sie im Kapitel Datenexport. Bei Booklooker und Abebooks wird der Artikel sofort gelöscht. Für die anderen Plattformen besteht keine entsprechende Möglichkeit, eine Löschung wird erst mit dem nächsten hochgeladenen Katalog wirksam.

|               | SKU | - | Q |                                              |
|---------------|-----|---|---|----------------------------------------------|
| Mit der Suche |     |   | 0 | finden Sie alle Artikel, die Ihren Kriterien |

entsprechen. Dazu den Suchtext in das Feld eingeben und die Spalte auswählen: SKU, ISBN, Autor, Titel

und FNSKU (die Amazonnummer für Fullfillmentartikel) stehen zur Verfügung. Dann die Lupe klicken (oder return). Dabei ist die Suche nach SKU, FNSKU oder ISBN präzise, dass heißt nur Artikel mit genau diesem Wert werden angezeigt. Bei Autor oder Titel werden alle Artikel angezeigt, deren Autor bzw. Titel den von Ihnen gesuchten Text enthält. Groß- und Kleinschreibung werden dabei ignoriert. Aber Achtung: Leerzeichen zwischen Worten zählen als normale Zeichen.

Der Button: Links vom Suchbegriffsfeld löscht die Suche, es werden wieder alle Datensätze angezeigt.

| 🔶 Filter                                           | other statements (Statements) |                                                    | _                       |                                                   | _                         |             |            |
|----------------------------------------------------|-------------------------------|----------------------------------------------------|-------------------------|---------------------------------------------------|---------------------------|-------------|------------|
| Preis 1:                                           |                               | Preis 2:                                           |                         | Preis 3:                                          |                           | Preis 4:    |            |
| ● <<br>● >=                                        | 0,01                          | ● <<br>● >=                                        |                         | <ul> <li></li> <li></li> <li>&gt;=</li> </ul>     |                           | ● <<br>● >= |            |
| Aktueller Pre                                      | is - Vorschlagspreis:         | Vorschlagspr                                       | reisspanne:             | Preisanpassu                                      | ungsalter (Tage):         | _           |            |
| <ul><li></li><li></li><li>&gt; =</li></ul>         |                               | <ul><li>&lt;</li><li>&lt;</li><li>&gt; =</li></ul> |                         | <ul><li>&lt;</li><li>&lt;</li><li>&gt;=</li></ul> |                           | ]           |            |
| Neupreisb                                          | bindung                       | 📃 nur Artike                                       | I ohne Preisanpassung   | V Preisausle                                      | ese nach letzter Preisanp | bassung     |            |
| eigene Meng                                        | je:                           | 📃 Zugang L                                         | ager letzte:            | 📃 Abgang l                                        | ager letzte:              | <b>1</b>    |            |
| ○ <<br>● >=                                        | 1                             | Tage                                               |                         | Tage                                              |                           | J           |            |
| SKU:                                               |                               | SKU:                                               |                         | NrTemp:                                           |                           | NrTemp:     |            |
| >=                                                 |                               | <                                                  |                         | >=                                                |                           | <           |            |
| 📃 nur Artike                                       | el in Bearbeitung             | 📃 nur Artike                                       | el nicht in Bearbeitung | 📃 nicht bei                                       | Amazon angeboten          | 📃 nur geän  | derte ASIN |
| Gewicht:                                           |                               | Zustand:                                           |                         | Sprache:                                          |                           | Medientyp:  |            |
| ○ <<br>● >=                                        |                               | ○ = ○ >=                                           |                         | =                                                 |                           | =           |            |
| Lagerfach:                                         |                               | Zustandsbes                                        | chreibung:              | Einband:                                          |                           | Infofeld:   |            |
| =                                                  |                               | enthält                                            |                         | =                                                 |                           | enthält     |            |
| 🔤 Lagerfach                                        | nicht gesetzt                 | 📃 Zustandsk                                        | beschreibung nicht leer |                                                   |                           |             |            |
| Jahr:                                              |                               | Jahr:                                              |                         | <b>,</b>                                          |                           |             |            |
| >=                                                 |                               | <                                                  |                         |                                                   |                           |             |            |
| Amazon Fulf                                        | illment aktuell:              | Amazon Fulf                                        | illment gesamt:         | FNSKU:                                            |                           | 📃 Zugang F  | BA letzte: |
| <ul><li>&lt;</li><li>&lt;</li><li>&gt; =</li></ul> |                               | <ul> <li></li> <li>&gt; =</li> </ul>               |                         | =                                                 |                           | Tage        |            |
| -                                                  | Filter leeren                 |                                                    |                         |                                                   | ОК                        |             | Abbrechen  |

Für komplexere Suchen gibt es den Filterbutton

in der Sie mehrere Bedingungen auswählen können, die alle gemeinsam erfüllt sein müssen. Mit OK wird die Suche gestartet, die Filtermaske schließt sich und alle Artikel, die Ihren Bedingungen entsprechen, werden angezeigt. Im Unterschied zur normalen Übersicht ist die Anzeige nicht seitenweise sondern in einer einzigen Liste, die Buttons zum Blättern verschwinden, rechts ist ein Scrollbalken. Dafür erscheint eine neue Spalte *Auswählen* und zusätzliche Optionen:

- Der Button wählt alle Artikel aus, in der Auswählen Spalte erscheint ein Häkchen. Ein zweiter Klick löscht die Auswahl wieder. Natürlich können Sie auch für einzelne Artikel durch Klick in die Auswählen Spalte das Häkchen setzen oder löschen.
- Mit erstellen Sie eine Liste aller ausgewählten Artikel. Sie wird automatisch in Ihrem Standard pdf Viewer angezeigt und kann von dort gedruckt oder gespeichert werden.
- Mit dem Umlagern Button: öffnet sich ein kleiner Dialog, mit dem Sie allen ausgewählten Artikeln ein neues Lagerfach zuweisen können:

| 🔶 Lagerfach ä | ndern |           |
|---------------|-------|-----------|
| neues Lagerfa | ach:  |           |
|               | OK    | Abbrechen |
|               | _     |           |

• Der alle löschen Button: 🞽 löscht alle ausgewählten Artikel.

Unten links wird die gesamte Anzahl Artikel mit Bestand angezeigt, oder bei aktiver Suche die Anzahl der Ergebnisse: 30931 Artikel

Unten rechts finden Sie noch das *gehe zu* Feld: Geben Sie eine SKU ein, klicken Sie die Pfeiltaste und die Ansicht springt zu der von Ihnen gewählten SKU in der aktuellen Liste.

### 4.2. Existierende Artikel, Detailansicht

Ein Doppelklick auf eine Zeile in der Artikelübersicht öffnet die Detailansicht für ein existierendes Buch.

| VendiLibri 2.3.18.8 | -                | on Lines has been been                 |                            |                            |                                           |              |
|---------------------|------------------|----------------------------------------|----------------------------|----------------------------|-------------------------------------------|--------------|
| ar                  | •••              |                                        | Sec. 199                   |                            |                                           |              |
|                     | Amazon           | DNB €                                  | Schnelle                   | erfassung 🔀 🌌              |                                           |              |
| VENDI               | Zustand gut      | 0 1 2 3                                | 4 5 6 🗔 Samm               | lerstück                   | Bild Preise Info                          | 1            |
| Artikel             | ISBN             | ASIN BOOT                              | 7TSZDJE Einband            | Gebundene A                |                                           |              |
| Übersicht           | Titel Akt im     | Lichtbild II.                          | Medien                     | Buch 🗾                     | 9/1 ()                                    |              |
| Neu                 |                  |                                        | Sprache                    | Deutsch 🔽                  |                                           |              |
| Preisbearbeitung    | Autor Bentzer    | n, Benno                               | Format                     |                            |                                           |              |
| Datenexport         | Verlag Münche    | en, Wappen-Verlag, 60er Jahr           | Gewicht                    | 715                        | IM LICHTBILD                              |              |
| Lagerbewegungen     | Ort              | Auflage                                | Seiten                     |                            | ····                                      | <b>Bayer</b> |
| ↑ Suche             | eigene Menge     | 1 0 🛃 Amazon 🗧                         | 14,99 Uerkaufsra           | anı                        |                                           |              |
| Amazon              | FBA neue Mg.     | 0 🛃 LS 불                               | 23,65 🚽 Anz. Ange          | bc                         |                                           | MK V         |
| Booklooker          | FBA Menge        | 0 0/0 🖄 ZVAB 🗧                         | 23,95 📲 neu ab:            |                            |                                           | $\Delta$     |
| ZVAB                | Fach             | L3DG7E Booklooker                      | 23,65 Jegebraucht          | al                         |                                           |              |
| DNB                 | SKU / FNSKU      | 38513 Mindestpreis                     | 0 Preisbindu               | ını -1,00                  | Y WERE TO I                               | 1            |
| Neupreis            | 🔲 k. Preisanp. [ | k. Amazon Maximalpreis                 | 0 Expres                   | sversand                   |                                           |              |
| < <ebay>&gt;</ebay> | Sparte           | Design/Künste/Film                     | 💌 Rat/Ra                   | at/Rat/Sc Ern/Di           |                                           |              |
| ▲ Bestellungen      | Untersparte      | Malerei                                | -                          |                            |                                           |              |
| Übersicht           | Zustandsheschrei | Hardcover (illustriert), 30 x 23 cm, 1 | 12 S., oJ ca. 1960er, schö | iner, zeittypischer Bildb  | band in ordentlicher Erhaltung, mit 95 te | eils         |
| Neu                 | Zustanusbesenrei | farbigen ganzseitigen Abbildungen,     | , Einband etwas berieber   | n, Seiten alterstypisch le | eicht getönt                              |              |
| Abrufen             |                  |                                        |                            |                            |                                           |              |
| Zahlungen           | Beschreibung     |                                        |                            | Stichwo                    | Fotografie                                |              |
| 🗸 FBA               |                  |                                        |                            |                            | 1 12040                                   |              |
| Exit                |                  |                                        |                            | In Be                      | earb. J2040                               |              |

Hier können Sie die komplette zu einem Buch hinterlegte Information ansehen. Alle Eingabefelder lassen

sich bearbeiten, Änderungen werden mit Speichern (oder Ctrl-s) gesichert. Solange keine Änderungen erfolgt sind, ist der Button deaktiviert und anders gefärbt.

Mit den Pfeilbuttons erreichen Sie den vorherigen oder nächsten Datensatz ohne wieder in die Übersicht wechseln zu müssen.

Eine detaillierte Erklärung der einzelnen Felder finden Sie im übernächsten Kapitel.

### 4.3. Neuanlage eines Artikels

Zur Anlage eines neuen Artikels wählen Sie den Menüpunkt *Neu* im Menü *Artikel*. Wenn Sie nicht die Schnellerfassung nutzen, geben Sie zuerst den Zustand an

| Zustand                                                                                                    | sehr gut                     | 0    | 1 2 3 4 5     | indem Sie den | entsprechenden       |  |  |  |  |  |
|----------------------------------------------------------------------------------------------------|------------------------------|------|---------------|---------------|----------------------|--|--|--|--|--|
| Button 0 - 6 nutzen. Der Zustand wird automatisch immer mit dem Wert des vorherigen Artikels                    |                              |      |               |               |                      |  |  |  |  |  |
| vorbelegt. Dann tip                                                                                             | pen Sie die <i>ISBN</i> ein: | ISBN | 9783901398018 |               | . Dazu kann auch ein |  |  |  |  |  |
| Barcodescanner genutzt werden. Ist keine ISBN vorhanden, tragen Sie <i>Titel</i> und/oder <i>Autor</i> ein. Mit |                              |      |               |               |                      |  |  |  |  |  |

diesen Informationen erfolgt eine Artikelsuche bei Amazon und/oder der Deutschen Nationalbibliothek (je nach Ihren gewählten Einstellungen). Sie startet mit Return im *ISBN* Feld, bei Benutzung eines

Scanners automatisch, oder von Hand über den Button 2. Gibt es für Artikel ohne ISBN mehrere Ergebnisse, werden diese zur Auswahl aufgelistet. Dann werden weitere Daten zum Artikel eingelesen (*Titel, Autor, Verlag, Jahr, ISBN, ASIN, Einband, Gewicht, Medium*...).

Ein Bild wird aus urheberrechtlichen Gründen nicht eingelesen, es kann aber ein eigenes Bild von Hand zugeordnet werden. Dazu geben Sie dem Bild den Namen *SKU*.jpg, wobei *SKU* die SKU des Artikels ist und speichern es im Ordner für neue Bilder der im Menü *Einstellungen*, Menüpunkt *Allgemein* im Reiter *Allgemein* unter *Lokaler Ordner für neue Bilder* hinterlegt ist.

Für Artikel mit ISBN wird in Ihrer Datenbank nachgesehen, ob Sie ihn schon einmal erfasst haben und der entsprechende Datensatz nach Rückfrage ggf. geöffnet. So werden doppelte Artikel und damit doppelte Arbeit vermieden. Wenn Sie für doppelte Artikel immer einen neuen Datensatz anlegen möchten, sollten Sie diese Funktion im Menü *Einstellung*, Menüpunkt *Allgemein* auf dem Reiter *Allgemein* abwählen:

Kontrolle auf doppelte Artikel

. In dem Fall empfiehlt es sich über das Menü Artikel mit dem Menüpunkt Alte Artikel löschen hin und wieder den Artikelbestand aufzuräumen. Damit werden alle Artikel ohne Bestand, die seit mehr als 14 Tagen nicht angefasst wurden, aus der Datenbank unwiderruflich entfernt.

Nach der Einlese der Artikeldaten können Sie die weiteren Felder *wie Lagerfach, Zustandsbeschreibung* und *Kommentar* füllen, soweit die automatische, benutzerdefinierte Vorbelegung nicht korrekt ist. Außerdem kann für Abebooks und Booklooker eine Kategorie zugeordnet werden.

Zusammen mit den Artikeldaten werden Preise, Zustände und Namen anderer Anbieter des Artikels bei Amazon, ZVAB und Booklooker eingelesen und angezeigt. Ihre eigenen Angebote sind dabei zur Unterscheidung blassgelb hinterlegt, Anbieter, die bei der Preisberechnung nicht berücksichtigt werden rot (wie diese Anbieter festgelegt werden, ist im Kapitel Preise beschrieben).

| Bild   | Preise   | Inf     | io        |                 |                              |           |  |  |  |  |
|--------|----------|---------|-----------|-----------------|------------------------------|-----------|--|--|--|--|
| Amazo  | n Anzah  | l: 7    |           |                 |                              |           |  |  |  |  |
| Preis  | Total    | Zust.   | FBA       |                 |                              |           |  |  |  |  |
| 3,75   | 6,75     | 2       |           |                 |                              |           |  |  |  |  |
| 4,45   | 7,45     | 2       |           |                 |                              |           |  |  |  |  |
| 5,29   | 8,29     | 1       |           |                 |                              |           |  |  |  |  |
| 5,30   | 8,30     | 1       |           |                 |                              |           |  |  |  |  |
| 5,50   | 8,50     | 2       |           |                 |                              |           |  |  |  |  |
| Booklo | oker An  | zahl: 7 |           |                 |                              |           |  |  |  |  |
| Preis  | Total    |         | Zu        | stand           |                              | Verkäuf   |  |  |  |  |
| 4,00   | 5,20     | leicht  | e Geb     | rauchsspuren    |                              |           |  |  |  |  |
| 5,15   | 6,65     | leicht  | e Geb     | rauchsspuren    | Versandantiquariat Leserstra |           |  |  |  |  |
| 5,50   | 6,70     | leicht  | e Geb     | rauchsspuren    |                              |           |  |  |  |  |
| 5,29   | 7,29     | gebra   | aucht;    | wie neu         | Antiquariat /                | Armebooks |  |  |  |  |
| 7,59   | 9,19     | Wie n   | neu       |                 |                              |           |  |  |  |  |
| ZVABA  | nzahl: 3 |         | 20        |                 |                              |           |  |  |  |  |
| Preis  | Total    |         | Verkäufer |                 |                              |           |  |  |  |  |
| 5,24   | 7,54     | Leser   | strahl    | (Preise inkl. M | wSt.)                        |           |  |  |  |  |
| 5,29   | 7,59     | Antiq   | uariat    | Armebooks       |                              |           |  |  |  |  |
| 7,20   | 9,20     | alt-sa  | arbrü     | cker antiquaria | t g.w.melling                |           |  |  |  |  |

Aus diesen Informationen werden bis zu vier verschiedene Preise nach einem von Ihnen definierten Algorithmus berechnet. Details zu dieser Preisberechnung finden Sie weiter unten im Kapitel 7. Preise. Wenn Sie diese Option nicht benötigen, können Sie sie im Menü *Einstellungen,* Untermenü *Preise* auf

dem Reiter Allgemein unter Preisermittlung nach Artikelsuche mehr abgerufen werden müssen. An der gleichen Stelle können Sie entscheiden, von welchen

Plattformen Preise ausgelesen werden sollen z.B. dei ZVAB .

Natürlich können Sie einen artikelspezifischen Mindestpreis eingeben und für preisgebundene Artikel den Neupreis.

Mit dem Speichern Button werden alle Daten gesichert. Auch mit Ctrl-s wird Speichern aufgerufen. Sollten Sie die Maske ohne Speichern verlassen wollen, erfolgt eine Warnung.

### 4.4. Erläuterungen zu den einzelnen Feldern und Buttons in der Artikeldetail Maske

Ein Teil der weiteren Felder erklärt sich von selbst, zu den anderen folgen die Details in der Maske von oben nach unten.

| < VendiLibri 2.3.18.8 | -            |            | -           | -               | - teamer         |                   |              |                 |          |                                                                            |
|-----------------------|--------------|------------|-------------|-----------------|------------------|-------------------|--------------|-----------------|----------|----------------------------------------------------------------------------|
| a)                    | •••          |            |             |                 |                  | 1912              |              | ALC: NO         |          |                                                                            |
|                       | 2 Ama        | zon DNB    | €           |                 |                  | Schnelle          | fassung      | 2               | _        |                                                                            |
| VENDI                 | Zustand      | sehr gut   |             |                 | 0 1              | 2 3 4 5 6         | Sammler      | stück           |          | Bild Preise Info                                                           |
| ^ Artikel             | ISBN         | 97838003   | 09061       |                 | ASIN             | 3800309068        | Einband      | Gebundene Au    | sg: 💌    |                                                                            |
| Übersicht             | Titel        | Kinderlied | und Kinderr | eim. Das große  | illustrierte Hau | sbuch             | Medienty     | Buch            | -        | Das große illustrierte<br>Hausbuch                                         |
| Neu                   |              |            |             |                 |                  |                   | Sprache      | Deutsch         | -        |                                                                            |
| Preisbearbeitung      | Autor        | n/a        |             |                 |                  |                   | Format       | 24,79 x 17,50 x | 3,61     |                                                                            |
| Datenexport           | Verlag       | H. Stürtz, | Würzbg.     |                 | Jahr             | 199               | Gewicht      | 775             |          |                                                                            |
| Lagerbewegungen       | Ort          |            |             |                 | Auflage          |                   | Seiten       | 344             |          |                                                                            |
| ∧ Suche               | eigene Me    | enge / ve  |             | 0 1             | Amazon           | 4,49              | Verkaufsrang |                 |          |                                                                            |
| Amazon                | FBA neue I   | Mg.        |             | 0               | LS               | 2,85              | Anz. Angebo  | te              |          |                                                                            |
| Booklooker            | FBA Mena     | e          | 0           | 0/0 8           | ZVAR             | 545               | neu ab:      |                 | =        | Kinderlied                                                                 |
| ZVAB                  | - I          |            |             |                 | 2010             | × 0,10            | incu up.     |                 |          | und                                                                        |
| Eurobuch              | Fach         |            | 3R91E       |                 | BOOKIOOKER       | 2,85              | gebraucht ac |                 |          | Kinderreim                                                                 |
| DNB                   | SKU / FNS    | KU 4       | 7939        |                 | Mindestpreis     |                   | Preisbindung |                 | -1,00    | Die schönsten und bekanntesten                                             |
| Neupreis              | 📃 k. Preis   | sanp. 📃    | k. Amazon   |                 | Maximalpreis     |                   | Expressve    | ersand          |          | Kinderlieder, Kinderreime, Abzählverse,<br>Fingerspiele, Rätsel und Gebete |
| < <ebay>&gt;</ebay>   | Sparte       |            | Kinder/Ju   | gendbücher      |                  |                   | Rat/Rat Rat  | /Rat Rat/Sor E  | m/Diä    | aus fünf Jahrhunderten                                                     |
| Übersicht             | Unterspart   | e          | Kinderlie   | der/Reime       |                  |                   |              |                 | -        | Sanz                                                                       |
| Neu                   |              |            | Mäng        | elevemplar, un  | alecen Schnitt   | kante nachoedunke | +            |                 |          |                                                                            |
| Abrufen               | Zustandsb    | eschreibun | g           | elexemplar, ung | gelesen, schnitt | kante nachgedunke |              |                 |          |                                                                            |
| Zahlungen             |              |            |             |                 |                  |                   |              |                 |          |                                                                            |
| ✓ FBA                 |              |            |             |                 |                  |                   |              |                 |          |                                                                            |
| ▲ Einstellungen       | Beschreibung |            |             |                 |                  |                   |              |                 | T        |                                                                            |
| Allgemein             |              |            |             |                 |                  |                   |              |                 | 🗌 In Bea | arb.                                                                       |
| LAR                   |              |            |             |                 |                  |                   |              |                 |          |                                                                            |

Schnellerfassung schaltet in den Modus zu Schnellerfassung von neuen Artikeln. Dieser Modus erlaubt die schnelle Eingabe von Artikeln mit ISBN, bevorzugt mit einem Barcodescanner. Achten Sie darauf bei der Schnellerfassung nicht zuerst den Zustand anzugeben, das würde den vorherigen Artikel verändern! Bei der Schnellerfassung wird:

- o die Maske bei der Eingabe einer ISBN geleert
- die Information nach Eingabe der ISBN von Amazon oder der Deutschen Nationalbibliothek eingelesen
- o der Zustand vorbelegt mit dem letztem Wert
- Fullfillment oder normale *Menge* (was zuletzt mit > 0 editiert wurde) hochgezählt
- o das Lagerfach mit dem letzten Fach vorbelegt
- wenn der Artikel existiert (gleiche ISBN oder ASIN, ggf. Autor/Titel) der Zustand verglichen (es sei denn Sie haben die Kontolle auf doppelte Artikel im Menü *Einstellung*, Menüpunkt *Allgemein* auf dem Reiter *Benutzer* abgewählt). Bei gleichem Zustand wird automatisch der bestehende Artikel geöffnet und die Menge erhöht, sonst wird der Benutzer gefragt, ob er den Artikel mit einem anderem Zustand öffnen möchte. Wenn nicht, wird ein 2. Datensatz zum gleichen Artikel angelegt.
- die Preisermittlung nicht durchgeführt
- die Preise mit den unter dem Menü *Einstellungen*, Menüpunkt *Preise* auf dem Reiter *Allgemein* hinterlegten *Vorbelegungen* gefüllt. Diese Werte sind benutzerspezifisch und können jederzeit den gerade zu erfassenden Büchern angepasst werden.
- o automatisch gespeichert

Falls dabei Fehler auftreten, z.B. ein Artikel nicht gefunden wurde, erfolgen entsprechende Meldungen.

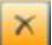

### Artikel löschen. Damit wird:

- o die Menge in der Datenbank auf -1 gesetzt. Diese Artikel werden in der Übersicht nicht mehr angezeigt und nirgendwo mehr angeboten, können aber gesucht werden.
- o der Artikel auf den Plattformen gelöscht. Dazu wird der Artikel für Amazon in eine Löschdatei aufgenommen, die Sie dann hochladen können. Details dazu finden Sie im Kapitel Datenexport. Bei Booklooker und Abebooks wird der Artikel sofort gelöscht. Für die anderen Plattformen besteht keine entsprechende Möglichkeit, eine Löschung wird erst mit dem nächsten hochgeladenen Katalog wirksam.
- die Maske geleert, damit Sie einen neuen Artikel erfassen können. 0

Gewicht 479 in Gramm. Dieses Feld wird, wenn die Daten bei Amazon vorhanden sind, automatisch gefüllt. Es ist wichtig

- für Plattformen wie Booklooker, bei denen die Versandkosten nach dem Gesamtgewicht berechnet werden. Ist kein Wert angegeben, wird das von Ihnen im Menü Einstellungen, Untermenü Allgemein auf dem Reiter Allgemein hinterlegte Standardgewicht genutzt Defaultgewicht (g): 750 (vorbelegt mit 750g).
- o zur Preisberechnung, da die Möglichkeit besteht, den Preis vom Gewicht abhängig zu machen
- o für die Vorbelegung 'Büchersendung' in den Bestellungen, die auf den Lieferscheinetiketten angedruckt wird
- o für die Berechnung der Nettoerlöse, da Versandkosten gewichtsabhängig sind

Im Menü Einstellungen, Menüpunkt Allgemein unter dem Reiter Allgemein können Sie die Grenze für das höhere Buchsendungsporto und für das Paketporto festlegen (vorbelegt mit 500g und 980g). Zusätzlich können Sie eine Gewichtsmargin hinterlegen, damit Verpackungsmaterial berücksichtigt wird (Vorbelegung 0g).

- In Bearb. Hiermit kennzeichnen Sie Artikel, die noch in Bearbeitung sind und nicht angeboten werden sollen.
- eigene Menge / verk.

zeigt Ihren Lagerbestand an. Zusätzlich wird aus den Bestellungen im Programm ermittelt wie oft dieser Artikel schon verkauft wurde (seit Sie VendiLibri benutzen).

- Die folgenden Buttons sind nur sichtbar, wenn Sie Fullfillment by Amazon (FBA) nutzen und das im Menü Einstellungen, Menüpunkt Plattformen im Reiter Amazon entsprechend aktiviert haben: Artikel im Amazon Fulfillment anbieten Details zum Erstellung von Sendungen und zur Unterstützung des FBA finden Sie im Kapitel Fullfillment.
  - o Mit dem Button 📙 rechts neben dem Mengenfeld können Sie die Menge in dem Feld FBA neue Mg. um 1 senken und die eigene Menge um 1 erhöhen.

|                                                                                                    | 0                            | FBA neue Mg.                                     |                                     | o ze                              | eigt die N                  | 1enge an, o                    | die für I           | Fullfillment by                    | Amazo                 | n               |
|----------------------------------------------------------------------------------------------------|------------------------------|--------------------------------------------------|-------------------------------------|-----------------------------------|-----------------------------|--------------------------------|---------------------|------------------------------------|-----------------------|-----------------|
|                                                                                                    |                              | vorgesehen ist,<br>rechts daneben                | also in die n<br>senkt die ei       | ächste Sen<br>igene Men           | dung zu<br>ge um 1          | Amazon v<br>und erhöh          | erpackt<br>t entsp  | t werden soll. I<br>rechend die FE | Der But<br>3A Men     | ton 🖬<br>ge.    |
|                                                                                                    | 0                            | FBA Menge<br>die aktuell im A<br>und die verkauf | mazon Fullfi<br>te Menge.           | o/o ze<br>illment vor             | eigt ents<br>handen         | prechend c<br>st, sowie c      | lem eig<br>die insg | ene Menge Fe<br>esamt hingesc      | ld, die M<br>hickte N | √enge<br>∕lenge |
|                                                                                                    | 0                            | Der Button R<br>Amazon vorges                    | echts daneb<br>ehen wurde           | en setzt da                       | as Datum                    | ı zurück an                    | ı dem e             | in Artikel für e                   | in Pake               | t an            |
|                                                                                                    | 0                            | Amazon SKU ist<br>Program bei Am                 | die von Am<br>nazon abger           | azon zugev<br>ufen.               | wiesene                     | Fullfillmen                    | t Artike            | elnummer. Sie                      | wird vo               | m               |
| •                                                                                                    | Die SKL<br>Zu jede<br>Amazon | J ist die eindeutig<br>m Artikel könner<br>2,    | ge Artikelnu<br>n bis zu vier<br>95 | mmer.<br>Preise hint              | erlegt w                    | erden. Daz                     | zu gibt (           | es die Preisfelc                   | ler                   |                 |
|                                                                                                    | In den I<br>jeder Pl         | Einstellungen zu<br>lattform einen Pi            | den Plattfor<br>reis zuordne        | men (Men<br>:n:                   | ü Einstei                   | lungen, M                      | enüpur              | nkt <i>Plattformel</i>             | ı) kann               | man             |
|                                                                                                    | Preiszuor                    | dnung                                            | 1                                   |                                   |                             | •                              | Amazo               | n ist dabei aut                    | omatisc               | h der           |
|                                                                                                    | Preis 1<br>festlege          | zugeordnet. Auß<br>en, der positiv oc            | erdem kanr<br>ler negativ s         | n man am s<br>sein kann (i        | elben Oı<br>n €).           | rt einen Ur                    | nterschi            | ied zum zugeo                      | rdneten               | Preis           |
|                                                                                                    | Preisunter                   | schied +                                         | 0                                   |                                   |                             |                                |                     |                                    |                       |                 |
| Ist ein Preis 0 gesetzt, wird der Artikel nicht zu den entsprechenden Platformen aufgeladen. Damit<br>wird sichergestellt, dass ein Preis zugeordnet oder durch die Preisfinder berechnet wurde, bevor de<br>Artikel angeboten wird. |                              |                                                  |                                     |                                   |                             |                                |                     |                                    | amit<br>vor der       |                 |
| Die Bezeichnung der vier Preisfelder kann in den Einstellungen frei gewählt werden (Menü<br><i>Einstellungen,</i> Menüpunkt <i>Preise,</i> Reiter <i>Allgemein</i> ):                                                                |                              |                                                  |                                     |                                   |                             |                                |                     |                                    |                       |                 |
|                                                                                                    | Bezeichnu                    | ingen:                                           | Preis 1:                            | Amazon                            | Preis 2:                    | LS                             | Preis 3:            | ZVAB                               | Preis 4:              | Booklooker      |
|                                                                                                    | Die Pfe<br>Betrag            | iltasten links neb<br>(Menü <i>Einstellun</i>    | en den Prei<br><i>gen,</i> Menüp    | sfeldern er<br>ounkt <i>Preis</i> | höhen o<br><i>e,</i> Reiter | der senker<br><i>Allgemein</i> | n den P<br>)        | reis um den fe                     | stgeleg               | ten             |
|                                                                                                    | Preisschri                   | tt:                                              | 0,10                                |                                   |                             |                                |                     |                                    |                       |                 |
|                                                                                                    |                              | 1                                                |                                     |                                   |                             |                                |                     |                                    |                       |                 |

Der Pfeil 📕 rechts neben dem obersten Preis überträgt den ersten Preis in alle anderen Preisfelder.

Der Pfeil rechts neben den anderen Preisen überträgt den jeweiligen Preis in das Preisfeld darunter (also z.B. von 2 nach 3).

- Zu jedem Artikel lässt sich ein *Mindest-* und ein *Maximalpreis* hinterlegen. Er wird bei der Erstellung der Kataloge berücksichtigt, so dass der Artikel niemals unter bzw.über diesem Preis angeboten wird.
- Mit *keine Preisanpassung*: K. Preisanp. werden Artikel aus der automatischen Preisberechnung herausgenommen. Das ist sinnvoll wenn man z.B. warten möchte bis andere, preiswertere Anbieter keinen Bestand mehr haben. Oder wenn man der einzige Anbieter ist und eine Neuberechnung auf Basis der Konkurrenzpreise keinen Sinn macht.
- *Kein Amazon*: legt fest, dass der Artikel nicht bei Amazon angeboten wird. Bei Büchern ohne ISBN und speziell bei mehrbändigen Büchern sind die Angebote bei Amazon leider z.T. fehlerhaft, dann ist es sinnvoll den Artikel nicht anzubieten um Stornierungen und Rücksendungen zu vermeiden.
- Die Felder *Verkaufsrang, Anzahl Angebote* neu/gebraucht, *neu ab* normal/Fullfillment, *gebraucht ab* normal/Fullfillment werden bei der Preisauslese mit Information von Amazon gefüllt.
- Mit *Preisbindung* kann man für neue, preisgebundene Bücher den Preis hinterlegen. Bei der Erstellung der Kataloge wird er dann berücksichtigt, der Preis ist dann immer dieser Preis. Eine Preisberechnung findet auch nicht statt.
- Zu jedem Artikel kann eine *Sparte* und eine *Untersparte* ausgewählt werden. Die Sparten werden von Booklooker und abebooks genutzt und in die Kataloge entsprechend eingetragen.
- Die Buttons rechts davon:
   <u>Eng/Kri</u> <u>Des/Arc</u> <u>Hör/Par</u> <u>Eso/Mys</u> können im Menü *Einstellungen*, Untermenü *Allgemein* auf dem Reiter *Benutzer* mit den am häufigsten gebrauchten Sparten/Untersparten Kombinationen belegt werden und erlauben eine schnelle Zuordnung.
- Auf dem Button darunter
   Design/Künste/Film / Parodie
   wird immer die zuletzt benutzte
   Sparten/Untersparten Kombination hinterlegt und kann damit ausgewählt werden.
- Auch zur Zustandsbeschreibung können im Menü Einstellungen, Untermenü Allgemein auf dem Reiter Benutzer Standardbeschreibungen hinterlegt werden, mit denen das Feld bei der Auswahl des Zustandes dann gefüllt wird.
- Das *Beschreibung* Feld ist für eine Beschreibung des Artikels selbst gedacht. Es wird an alle Plattformen außer Amazon übertragen, da Amazon ja eigene Artikelbeschreibungen hat.

• Der Reiter *Info* 'hinter' den Preisen der anderen Anbieter enthält ein Textfeld, das Sie für interne Informationen zu einem Artikel verwenden können, z.B. woher sie ihn haben oder wer ihn bearbeitet hat. Für dieses Feld können Sie in den *Einstellungen -> Allgemein* unter *Vorbelegung Artikelinfo* einen benutzerabhängigen Standardtext hinterlegen.

## 4.5. Hauptmenü Suche

Das Menü *Suche* erlaubt eine schnelle Artikelsuche bei den als Menüpunkten gelisteten Webseiten. Ein Klick öffnet die Seiten in Ihrem Standardbrowser direkt beim ausgewählten Artikel der Artikelübersicht, aus der Artikeldetailansicht oder aus den Bestellungsdetails heraus. Dabei erfolgt die Suche über die ISBN und wenn keine ISBN vorhanden ist über Titel und/oder Autor.

Falls Sie in den Einstellungen wie im Kapitel Preise beschrieben weitere Pfade, z.B. zur Ermittlung der Preisbindung oder zur Suche auf von Ihnen gewählten Webseiten hinterlegt haben, erscheint hier auch die Menüpunkte mit den von Ihnen gewählten Bezeichnungen.

### 5. Katalogerstellung und -übertragung

Buchkataloge lassen sich mit einem Klick für alle Plattformen erstellen und für fast alle auch automatisch hochladen. Die Kataloge für Antikbuch und Buchfreund werden zwar erstellt, lassen sich aber leider nur auf der jeweiligen Internetseite der Plattform aufladen, das muss daher von Hand erfolgen.

Im Menü Einstellungen, Menüpunkt Allgemein finden Sie im Reiter Allgemein den Punkt

| Lokaler Ordner für Exportdateien                       | E:\upload                                       |
|--------------------------------------------------------|-------------------------------------------------|
| Bitte tragen Sie dort einen existierenden Ordner auf I | hrem Rechner ein, das ist der Ordner in dem die |

automatisch erstellten Kataloge gespeichert werden.

Über das Menü *Einstellungen*, Menüpunkt *Plattformen* kann man die benutzten Plattformen auswählen und einmalig Benutzername und Passwort hinterlegen. Im Unterschied zu allen anderen Einstellungen, die in der Datenbank gesichert werden, werden Namen und Passwörter immer nur lokal auf Ihrem Rechner gespeichert, wobei alle Passwörter verschlüsselt werden.

### Hier exemplarisch für Abebooks:

| 🗹 Bücher bei AbeBoo | ks anbieten  | and the second second s | 1272     |       |
|---------------------|--------------|----------------------------------------------------------------------------------------------------|----------|-------|
| Zugangsdaten:       | Benutzername | Leserstrahl                                                                                                    | Passwort | ••••• |
|                     | Server       | ftp://ftp.abebooks.co                                                                                                    | om       |       |
|                     | Exportdatei: | Abebooks.txt                                                                                                    |          |       |

Server und Dateinamen sind vorbelegt, Dateinamen können nicht geändert werden.

Für Amazon gibt es zwei Dateien, eine mit dem Komplettkatalog (*Exportdatei*) und eine die nur gelöschte Artikel enthält (*Deletedatei*). Das Erstellen und Hochladen des kompletten Katalogs dauert eine Weile und auch die Verarbeitung der Kataloge auf bei Amazon erfolgt nicht immer sofort, oder ist sogar nur in

bestimmten Abständen möglich. Die kleine Datei nur mit gelöschten Artikeln stellen daher eine zusätzliche, schnelle Möglichkeit dar, den Datenbestand immer aktuell zu halten und Doppelverkäufe zu vermeiden. Sie wird bei der Benutzung des Programs automatisch erstellt und gefüllt wann immer ein Artikel gelöscht wird, sei es durch den Benutzer oder durch das Einlesen einer Bestellung. Dieser kleine Katalog wird beim Beenden des Programs und nach dem Abrufen von Bestellungen immer automatisch hochgeladen, man kann es aber auch von Hand zwischendurch anfordern.

Bei Booklooker und Abebooks sind solche zusätzlichen Dateien nicht notwendig, da es eine Schnittstelle zum Löschen von Artikeln gibt, die von VendiLibri direkt angesprochen wird. Gelöschte Artikel verschwinden damit sofort aus dem Angebot.

Für den Gesamtbestand bei Booklooker gibt es getrennte Dateien für Bücher, Musik und Hörbücher und damit auch drei unterschiedliche Dateinamen im entsprechenden Reiter *Booklooker*.

Die anderen Plattformen bieten keine vergleichbaren Möglichkeiten an, dort können nur komplette Kataloge übertragen werden.

Nach der Hinterlegung der Zugangsdaten ist alles ganz einfach. Über das Menü Artikel, Menüpunkt Datenexport öffnet sich die folgende Maske:

| Bücher Bilder             | 1167 1 1 1 1 1 1 1 1 1 1 1 1 1 1 1 1 1 1 | Tanta I                  |                | and the second second second second second second second second second second second second second second second |
|---------------------------|------------------------------------------|--------------------------|----------------|----------------------------------------------------------------------------------------------------|
| Komplette Daten hochladen |                                          |                          |                |                                                                                                    |
| Amazon Upload             | Daten ersetzen                           | Amazon Upload neu        | AbeBooks U     | pload                                                                                                    |
| 01.01.1900 00:00          | 26.01.2014 00:00                         | 01.01.2000 00:00         | 01.01.1900 00: | 00                                                                                                    |
| Booklooker Upload         | Buchfreund File erstellen                | Antikbuch File erstellen | Bibliocom U    | pload                                                                                                    |
| 01.01.1900 00:00          | 01.01.1900 00:00                         | 01.01.1900 00:00         | 01.01.1900 00: | 00                                                                                                    |
|                           |                                          |                          |                |                                                                                                    |
| Alle auswählen            |                                          |                          |                | Komplette Daten hochladen                                                                                        |
| Bücher löschen            |                                          |                          |                |                                                                                                    |
| Amazon                    |                                          |                          |                |                                                                                                    |
| 01.01.1900 00:00          |                                          |                          |                |                                                                                                    |
| The second second second  |                                          |                          |                |                                                                                                    |
|                           |                                          |                          |                |                                                                                                    |
|                           |                                          |                          |                |                                                                                                    |
|                           |                                          |                          |                |                                                                                                    |
|                           |                                          |                          |                |                                                                                                    |
|                           |                                          |                          |                | Verkaufte Bücher löschen                                                                                         |

Dort können Sie anhaken welche Kataloge erstellt und aufgespielt werden sollen. Der obere Teil betrifft die Gesamtkataloge, der untere die beschriebene Datei mit gelöschten Artikeln. Das Datum zeigt den Zeitpunkt des letzes Hochladens an.

Für Amazon gibt es die Wahl den Bestand komplett zu löschen und neu aufzuladen (*Daten ersetzen* angehakt) oder nur Änderungen zu übermitteln. Ersetzen kann man nur alle 24 Stunden aber das ist auch nur in Abständen notwendig, um z.B. Verbindungsprobleme beim Aufladen aufzufangen. Außerdem erstellt VendiLibri zwei Dateien für Amazon. Eine enthält alle Artikel, die bei Amazon schon existieren (*Amazon Upload*), normalerweise die meisten. In der anderen Datei finden Sie die Artikel, die Sie bei Amazon neu anlegen möchten (*Amazon Upload neu*). Das sind Artikel für die bei der Erfassung keine Amazondaten gefunden wurden. Die Trennung ist nötig, da für die Neuanlage eines Artikels sehr viel mehr Daten pro Artikel überspielt werden müssen. Wenn Sie keine Artikel neu angelegt haben, ist es natürlich nicht notwendig diese Datei zu erstellen und hochzuladen.

Mit dem Button *Komplette Daten hochladen* bzw. *Verkaufte Bücher löschen* wird die Erstellung der Kataloge gestartet und direkt danach die Kataloge zu den Plattformen aufgeladen. Dieser Prozess kann eine ganze Weile dauern, abhängig von der Anzahl Ihrer Artikel und der Geschwindigkeit Ihrer Internetverbindung. Währenddessen werden Sie über ein Fortschrittsfenster darüber informiert, was gerade passiert und ob alles korrekt abläuft. Achtung: Während des Hochladens lassen sich im Programm keine anderen Aktionen durchführen. Das Fortschrittsfenster erlaubt Ihnen aber den Prozess abzubrechen.

Auf diese Art können Sie mit einem Klick Ihren Bestand immer aktuell halten und geänderte Preise oder Mengen und neue Artikel problemlos eintragen.

### 6. Bestellwesen

Die Einlese und Bearbeitung Ihrer Bestellungen ist soweit wie möglich automatisiert:

- Bestellungen werden für alle Plattformen auf Benutzeranforderung ausgelesen.
- Der Bestand der bestellten Artikel wird automatisch reduziert, sowohl in der VendiLibri Datenbank als auch auf den Plattformen Amazon, Booklooker und Abebooks.
- Sie können für alle offenen Bestellungen mit Vorauszahlung auf Knopfdruck eine Zahlungsaufforderung mit den Konto- oder Paypaldaten per Mail an die Kunden schicken.
- Zur Bearbeitung der Bestellungen können Sie eine Pickliste ausdrucken, die die Artikel aller zu versendenden Bestellungen enthält.
- Rechnungen und Lieferscheine mit Adressetikett werden auf Knopfduck erstellt und die Lieferscheine gedruckt.
- Für alle verpackten Bestellungen lassen sich Versandbestätigungen mit angehängter Rechnung per Mail an die Kunden verschicken. Gleichzeitig werden die Bestellungen bei Amazon, Abebooks und Booklooker auf versendet gesetzt, die anderen Plattformen bieten leider keine Schnittstelle dafür an.
- Zahlungseingänge per Paypal werden eingelesen und den nicht bezahlten Bestellungen automatisch zugeordnet. Auch ein Kontoauszug kann zum gleichen Zweck eingelesen werden.
- Für säumige Zahler existiert ein mehrstufiges Mahnwesen das automatisch Erinnerungsmails erstellt und verschickt sowie schriftliche Mahnungen zum Verschicken ausdruckt. Auch eine Übermittlung der Daten säumiger Kunden an Mediafinanz ist möglich.

Natürlich können Sie die benötigten Texte, Zeiträume, Versandarten und Preisgrenzen selber festlegen. In den folgenen Kapiteln finden Sie alle Details dazu.

## 6.1. Bestellübersicht

Analog zur Artikelübersicht gibt es auch eine Bestellübersicht in der Sie alle Bestellungen sehen können. Sie öffnet sich mit dem Menü *Bestellungen*, Menüpunkt *Übersicht*:

| VendiLibri 2.2.2.130              |                  |                                |       |              | Acres in such as | ters Manual I  |            |          |       |          |       |           |                            | _ 0 _ X         |
|-----------------------------------|------------------|--------------------------------|-------|--------------|------------------|----------------|------------|----------|-------|----------|-------|-----------|----------------------------|-----------------|
| 20                                | •••              |                                |       |              |                  |                |            |          | 83    |          |       |           |                            |                 |
| · · · ·                           | A 2              | Name                           |       | - 0          | alle             |                | 自          | 2        |       |          |       |           |                            |                 |
| VENDI                             |                  |                                | -     |              |                  | Y              |            |          |       | <u> </u> |       |           |                            |                 |
| LIBPI                             | Platform         | Name<br>Maria Diazor Schöfer   | Text  | Bestelldatum | Lieferdatum      | zu verschicken | Verschickt | Bezahlt  | Stomo | Betrag   | Netto | KE-Nr.    | Zahlart<br>offene Reskound | Gewicht         |
| ^ Artikel                         | bookiookei       | Maria Binzer-Schaler           |       | 10.04.2013   |                  |                |            |          |       | 2,49     | 0,75  | 10014529  | onene kechnung             | 233             |
| Übersicht                         | ADEDOOKS         | Maria Gutnier                  |       | 17.04.2015   |                  |                |            |          |       | 27,30    | 18,96 | LSX014328 | Rechnung                   | 1800            |
| Neu                               | ZVAB             | Herr Mario Zurbrugg            |       | 18.04.2015   |                  |                |            |          |       | 8,20     | 5,38  | LSX014327 | Per Rechnung               | 445             |
| Preisbearbeitung                  | ZVAB             | Felix Klopotek                 |       | 17.04.2015   |                  |                |            | <u> </u> |       | 5,15     | 2,90  | LSX014326 | Per Rechnung               | 110             |
| Datenexport                       | ZVAB             | Herr Michel Meyen              |       | 17.04.2015   |                  |                |            |          |       | 3,65     | 1,51  | LSX014325 | Per Rechnung               | 217             |
| Lagerbewegungen                   | ZVAB             | Buchhandlung Oelbermann GmbH   |       | 17.04.2015   |                  |                |            |          |       | 7,65     | 4,94  | LSX014324 | Per Rechnung               | 375             |
| ∧ Suche                           | Amazon           | Brigitte Herb                  |       | 18.04.2015   |                  |                |            |          |       | 3,49     | 0,68  | LSX014323 | Amazon Abrechnung          | 217             |
| Amazon                            | Amazon           | Reinhard Baumann               |       | 17.04.2015   |                  |                |            |          |       | 7,54     | 3,86  | LSX014322 | Amazon Abrechnung          | 176             |
| Booklooker                        | Amazon           | Britta Regeniter               |       | 17.04.2015   |                  |                |            |          |       | 3,60     | 0,76  | LSX014321 | Amazon Abrechnung          | 435             |
| ZVAB                              | AFN              | Juerg Schwarz                  |       | 16.04.2015   | 17.04.2015       |                |            |          |       | 15,00    | 9,78  | LSX014320 | Amazon Abrechnung          | 720             |
| Eurobuch                          | Amazon           | Holger Kliche                  |       | 17.04.2015   |                  |                |            | <b>v</b> |       | 3,49     | 0,68  | LSX014319 | Amazon Abrechnung          | 435             |
| DNB                               | ZVAB             | Petra Rehkugler                |       | 17.04.2015   |                  |                |            |          |       | 4,80     | 1,94  | LSX014318 | Per Rechnung               | 750             |
| Neupreis                          | ZVAB             | Frau Daniela Hänsel            |       | 17.04.2015   |                  |                |            |          |       | 10,00    | 4,19  | LSX014317 | Per Rechnung               | 2577            |
| ∧ Bestellungen                    | Booklooker       | Gesa Brecher                   |       | 17.04.2015   |                  |                |            |          |       | 14,54    | 8,08  | LSX014316 | Banküberweisung(Vorkasse)  | 1600            |
| Übersicht                         | Amazon           | Detlef Nowatschin              |       | 17.04.2015   |                  |                |            |          |       | 3,49     | 0,68  | LSX014315 | Amazon Abrechnung          | 285             |
| Neu                               | Amazon           | holzmann verlag                |       | 17.04.2015   | 17.04.2015       |                |            | ~        |       | 4,49     | 1,47  | LSX014314 | Amazon Abrechnung          | 171             |
| Abrufen                           | Booklooker       | Julian Hindriks                |       | 17.04.2015   | 17.04.2015       |                |            |          |       | 3,82     | 1,84  | LSX014313 | offene Rechnung            | 176             |
| Zahlungen                         | Amazon           | Antje Begenat                  |       | 17.04.2015   | 17.04.2015       |                |            |          |       | 3,55     | 0,73  | LSX014312 | Amazon Abrechnung          | 208             |
| v FRA                             | Amazon           | Petra Hasenfratz               |       | 17.04.2015   | 17.04.2015       |                |            |          |       | 4,29     | 0,66  | LSX014311 | Amazon Abrechnung          | 616             |
| <ul> <li>Einstellungen</li> </ul> | ZVAB             | Buchhandlung Der Rabe am Markt |       | 17.04.2015   | 17.04.2015       |                |            |          |       | 3,95     | 1,79  | LSX014310 | Per Rechnung               | 275             |
| <ul> <li>Verwaltung</li> </ul>    | Booklooker       | Peter Mioch                    |       | 17.04.2015   | 17.04.2015       |                |            |          |       | 2,49     | 0,73  | LSX014309 | Banküberweisung(Vorkasse)  | 290             |
| DB sichern                        | Amazon           | Theodor Lohr                   |       | 17.04.2015   | 17.04.2015       |                |            |          |       | 4.29     | 0,66  | LSX014308 | Amazon Abrechnung          | 650             |
| Statistik                         | Booklooker       | Claudia Dannhauer              |       | 17.04.2015   | 17.04.2015       |                |            |          |       | 2.49     | 0.73  | LSX014307 | Banküberweisung(Vorkasse)  | 180             |
| Sparten                           |                  |                                |       |              |                  |                |            |          |       |          |       | 7         | 2.                         |                 |
| Lager                             |                  |                                |       | -            |                  |                |            | -        | _     | -        | /     |           |                            |                 |
| Exit                              | Bestellungen: An | zahl 30565 Summe 149,76        | Netto | 73,68        |                  | -              |            | >        |       |          |       |           | Letzte Auslese             | 18.04.2015 10:0 |
|                                   |                  |                                |       |              |                  |                |            |          |       |          |       |           |                            |                 |

Angezeigt werden:

- die Plattform über die die Bestellung erfolgt ist
- der Kundenname
- ein Flag, ob vom Kunden ein Text hinterlegt wurde
- das Bestelldatum
- für schon gelieferte Bestellungen das Lieferdatum
- die Statusflags
  - o zu verschicken
  - $\circ$  verschickt
  - o bezahlt
  - $\circ$  storno
- der Gesamtbetrag der Bestellung
- der Gesamtbetrag ohne MwSt.
- der Nettobetrag der Bestellung
- die Rechnungsnummer
- die Art der Bezahlung
- das Gesamtgewicht, sofern für alle Artikel der Bestellung ein Gewicht verfügbar ist

Hierbei können nur die Statusflags direkt in der Liste verändert werden, für alle anderen Felder müssen Sie in die Detailansicht wechseln. Achtung: wenn Sie eine Bestellung stornieren passiert das nur in VendiLibri und bei Booklooker. Ist der Verkauf auf einer anderen Plattform erfolgt, müssen Sie es dort von Hand zusätzlich tun. Zusätzlich werden Sie gefragt, ob Sie die Artikelmenge wieder heraufsetzen möchten und wenn Sie das bestätigen, der Bestand in der Datenbank entsprechend erhöht.

Zuerst sind Bestellungen, die als letzte eingelesen oder erstellt wurden, oben in der Liste. Um die Sortierung zu ändern, klicken Sie auf den entsprechenden Spaltenkopf, ein zweiter Klick ändert die Richtung der Sortierung.

Die Liste ist wieder seitenweise aufgebaut, die Anzahl der sichtbaren Zeilen können Sie im Menü *Einstellungen* Untermenü *Allgemein* auf dem Reiter *Allgemein* Ihrer Bildschirmauflösung anpassen: Anzahl Zeilen in Bestellübersicht: 23

Zum Blättern benutzen Sie die Pfeiltasten **selbstverständlich erhalten.**, Ihre Sortierung und ggf. Suche bleibt dabei

Mit dem Refresh Button 🥍 wird die Liste aktualisiert, z.B. nach der Einlese neuer Bestellungen.

Mit der Suche Manne Manne Finden Sie alle Bestellungen, die Ihren Kriterien entsprechen. Dazu den Suchtext in das Feld eingeben und die Spalte auswählen: Name, Rechnungsnummer, Plattform, BestID (die eindeutige Bestellnummer) und SKUs (der Artikel in der Bestellung) stehen zur Verfügung. Dann die Lupe klicken (oder return). Alle Bestellungen die ihren Text im gewählten Suchfeld enthalten, werden angezeigt. Die Suche nach SKU und BestID ist dabei präzise, das heisst sie müssen genau dem gesuchten Text entsprechen, bei den anderen Optionen muss der Text nur darin vorkommen.

Der Button: Links vom Suchbegriffsfeld löscht die Suche, es werden wieder alle Datensätze angezeigt.

Mit Standardbrowser. Wenn Sie sich bei der Plattform eine Weile nicht angemeldet haben, werden Sie noch dazu aufgefordert, Ihre Zugangsdaten anzugeben.

Mit der Auswahl können Sie die Übersicht der Bestellungen einschränken auf:

- alle
- zu verschicken
- nicht verschickt
- nicht bezahlt

und damit immer die passende Liste vor Augen haben.

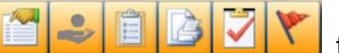

Die folgenden sechs Buttons **Einer Einer Einer** führen Aktionen zu Ihren Bestellungen aus, die später im Kapitel *Bestellungen bearbeiten* beschrieben werden.

Die Liste der Bestellungen hat folgende Markierungen

- Zu verschicken rot unterlegt: der Kunde hat schon einmal bestellt und diese Bestellung wurde von Ihnen mit dem Warnungshäkchen markiert, z.B. weil der Kunde nicht bezahlt hat.
- Name braun unterlegt: Auslandsbestellung
- Name fett gedruckt: Kunde hat schon einmal bestellt
- Name fett und kursiv gedruckt: Kunde hat schon mindesten 5 mal bestellt
- Name gelb unterlegt: Gewicht unter 1kg und Postfiliale
- Betrag braun unterlegt: Bestellung mit mehreren Artikeln

Unter der Liste der Bestellungen finden Sie noch weitere Informationen:

Bestellungen: Anzahl 27773 zeigt die gesamte Anzahl Bestellungen, die Ihren Einschränkungen und

Suchkriterien entsprechen, während sich Summe 147,32 und Netto 66,46 nur auf die Bestellungen auf der angezeigten Seite beziehen.

Letzte Auslese: 13.01.2015 17:13

zeigt Ihnen, wann das letzte Mal Bestellungen abgerufen wurden.

### 6.2. Existierende Bestellungen

Mit einem Doppelklick auf eine Bestellung in der Bestellübersicht öffnet sich die Detailansicht. Dort werden alle Informationen zur Bestellung angezeigt (der Name ist aus Datenschutzgründen geschwärzt):

|         | •                                                                                         | States in |            | 1    |              |        |          | 1      | 12.5  | 1999        |      |              | 1. 1. 1. 1. | 3          |         |                              |                | 1. 1. 1. 1. 1. 1.           |      |
|---------|-------------------------------------------------------------------------------------------|-----------|------------|------|--------------|--------|----------|--------|-------|-------------|------|--------------|-------------|------------|---------|------------------------------|----------------|-----------------------------|------|
|         |                                                                                           | 1         | 1          |      |              | €      | 1        | 1      |       |             |      |              |             |            |         |                              |                |                             |      |
| Beste   | llung                                                                                     | Adressen  | Texte      | Mahn | ungen Sta    | tistik |          |        |       |             |      |              | 1.20        |            |         |                              |                | 1                           | 1    |
| Anred   | e                                                                                         |           |            |      |              | Na     | ame      |        |       | R           | mine | AL PARKO     |             | 88         |         | Anzahl Best.                 |                | 1                           |      |
| Telefo  | n                                                                                         |           | 01000      |      | •            | M      | ail      |        |       |             | ,    |              |             |            |         | Warnung                      |                |                             |      |
|         |                                                                                           |           |            |      |              |        |          |        |       |             | 100  | Ser.         |             | 1.1        |         |                              |                |                             |      |
| Plattfo | irm                                                                                       | Amazon    |            | •    | Bestell ID   | 304-8  | 8435810- | 958352 | 6     | bestellt ar | n [: | 12.2.2017 15 | :36         | geliefert  | am      |                              | bezahlt am     | 12.2.2017 16:06             |      |
| Versar  | ndart                                                                                     | Büchersen | dung       | •    | Gewicht      | 300    |          |        |       | TrackingII  |      |              |             | Lieferwe   | 9       | Standard                     | PaypalID       |                             |      |
| Zahlar  | t                                                                                         | Amazon A  | brechnung  | • F  | Rechnungsnr. | LSX03  | 31736    |        |       | UID         |      |              |             | MwSt. fre  | ei      | nein                         | Sprache        | DE                          | •    |
| Betrag  |                                                                                           | 10,99     |            | I    | MwSt 7%      | 0,720  | 0        |        |       | MwSt 19%    | 6 (  | 0            |             | Rabatt (9  | 6)      | 0                            | Währung        | €                           | -    |
| 🗾 zu v  | verschick                                                                                 | ken       |            | C    | verschickt   |        |          |        |       | 🔽 bezahl    | t    |              |             | kompl      | lett st | orniert                      | Bestand vo     | rhanden                     |      |
| 🔛 Picł  | Pickliste gedruckt Zahlungsaufforderung versch. RE erstellt LS gedruckt Versand bestätigt |           |            |      |              |        |          |        |       |             |      |              |             |            |         |                              |                |                             |      |
| Pos     | SKU                                                                                       | Lagerfach | Autor      |      | Titel        | Υ      | Menge    | ISBN   | Preis | MwSt %      | Stom | o Gewicht    | Zustand     | Sammlerstk | ſ       |                              |                | Zusta                       | ndst |
| 1       | 77229                                                                                     | L1R74E    | Kyber, Man | fred | Unter Tierer | n [Ge  | 1        |        | 7,99  | 7           |      | 300          | 4           |            | Har     | tkarton, Einband berieben, K | anten bestoßer | , Seiten gebräunt, Kritzele | eien |
| 2       | 0                                                                                         |           |            |      | Versandkos   | ten    | 1        |        | 3,00  |             |      |              |             |            |         |                              |                |                             |      |
|         |                                                                                           |           |            |      |              |        |          |        |       |             |      |              |             |            |         |                              |                |                             |      |

Auf dem zweiten Reiter befinden sich die Adressen, auf dem dritten Info- und Rechnungstexte.

Auch von hier aus können Sie zu einem bestellten Artikel die Amazon, Booklooker... Seiten direkt aufrufen. Wählen Sie den Artikel in der Bestellung aus, indem Sie ihn mit der Maus anklicken:

| Pos | SKU   | Lagerfach | Autor          | Titel          | Menge | ſ |
|-----|-------|-----------|----------------|----------------|-------|---|
|     | 61101 | L4R72D    | Sybille Haynes | Die Etruskerin | 1     | 9 |
| 2   | 0     |           |                | Versandkosten  | 1     |   |

Gehen Sie dann im Menü *Suche* z.B. auf den Menüpunkt *Amazon* und die Amazonwebseite mit dem betreffenden Artikel öffnet sich, genauso wie aus der Artikelübersicht heraus.

In der Bestelldetails Maske lassen sich die Eingabefelder bearbeiten, Änderungen werden mit Speichern

(oder Ctrl-s) gesichert. Solange keine Änderungen erfolgt sind, ist der Button deaktiviert und anders gefärbt.

Die meisten Felder werden beim Einlesen der Bestellungen automatisch gefüllt, die Flags beim Bestellungen bearbeiten geändert. Normalerweise muss man nichts ändern in dieser Ansicht, sie dient hauptsächlich der Information.

Details zu den Feldern finden Sie weiter unten im Kapitel 6.7 Erläuterungen zu den einzelnen Feldern und Buttons in der Bestelldetail Maske.

### 6.3. Bestellungen einlesen

Bestellungen von allen Plattformen lassen sich gemeinsam abrufen. Dazu wählen Sie im Menü Bestellungen den Menüpunkt Abrufen. Es öffnet sich ein kleines Auswahlfenster:

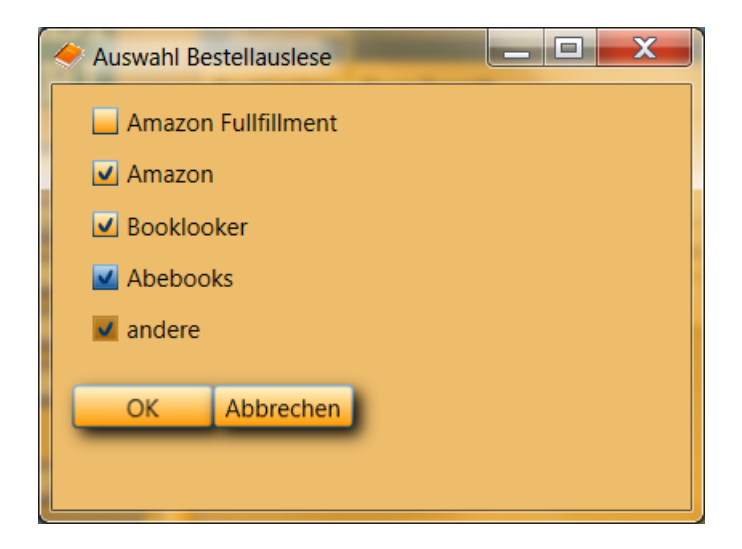

Dort können Sie festlegen, von welchen Plattformen Bestellungen eingelesen werden sollen. Wenn man weiß, dass z.B. nur Bestellungen von Booklooker da sind, ist es schneller auch nur diese abzurufen. *Andere* umfasst alle weiteren Plattformen gemeinsam. Da diese keine Schnittstellen zur Auslese anbieten werden die Bestellungen aus den eingegangenen Mails ermittelt. Wie Sie die dafür nötigen Zugangsdaten hinterlegen wird im Kapitel *Einrichtung* erklärt. Achtung: Wenn Sie *Abebooks* auswählen wird *andere* automatisch mit ausgewählt. Da die Schnittstelle zu Abebooks keine Information zur Zahlart (Rechnung, Paypal...) enthält, muss diese aus den Mails ermittelt werden. Mit *OK* starten Sie die Auslese. Das kann einen Moment dauert, aber Sie können VendiLibri inzwischen weiter benutzen. Nur neue Bestellungen lassen sich während des Einlesevorgangs nicht erfassen, der entsprechende Menüpunkt ist deaktiviert.

Wenn die Einlese beendet ist, erscheint eine Mitteilung:

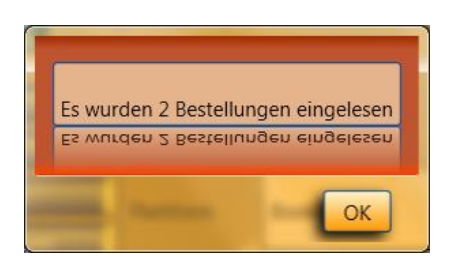

Falls Sie gerade in der Bestellübersicht sind, müssen Sie sie noch mit de letter aktualisieren, um die neuen Bestellungen zu sehen.

Beim Einlesen der Bestellungen wird geprüft, ob der Artikel eine Menge > 0 hat und dann das Bestand vorhanden Flag gesetzt. Ist das nicht der Fall, erhalten Sie nach der Einlese eine Warnmeldung. Zusätzlich werden diese Bestellungen in der Bestellübersicht rot unterlegt. Wenn ein Artikel auf zwei unterschiedlichen Plattformen gleichzeitig bestellt wurde, aber nur einmal vorhanden ist, sehen Sie damit sofort, dass es ein Problem gibt und können Ihre Kunden zeitnah informieren. In dem Fall werden beide betroffenen Bestellungen markiert, damit Sie entscheiden können, welcher Kunde den Artikel erhalten soll. Für die Bestellung, die Sie verschicken möchten, setzen Sie dann bitte von Hand das *Bestand vorhanden* Flag.

Bei der Bestelleinlese wird der Bestand der bestellten Artikel in der Datenbank entsprechend heruntergesetzt. Jetzt nicht mehr verfügbare Artikel werden bei Booklooker und Abebooks direkt gelöscht. Für Amazon werden sie in die Löschdateien eingetragen und diese automatisch aufgeladen. So ist Ihr Bestand auf diesen Plattformen immer aktuell. Rufen Sie daher Bestellungen in Abständen ab, auch wenn Sie sie nicht gleich bearbeiten möchten oder nutzen Sie das weiter hinten beschriebene Bestelleinlesetool, das in von Ihnen festgelegten Zeitabständen automatisch im Hintergrund Bestellungen abruft.

Folgende Felder der Bestellungen werden *abhängig von Ihren Einstellungen* bei Einlesen automatisch gefüllt:

• Versandart:

Wird mit *Büchersendung* gefüllt wenn das Gewicht der Bestellung unter 1kg, der MwSt Satz 7%, der Lieferweg *Standard* oder leer und das Lieferland Deutschland ist.

Wird mit *Warensendung* gefüllt wenn das Gewicht der Bestellung unter 500g, der MwSt Satz 19%, der Lieferweg *Standard* oder leer und das Lieferland Deutschland ist.

Wird mit *Büchersendung int. eco* gefüllt, wenn das Gewicht der Bestellung unter 1kg, der MwSt Satz 7% und das Lieferland nicht Deutschland ist, sofern Sie im Menü *Einstellungen*, Menüpunkt

Bestellungen im Reiter Allgemein für das Ausland Büchersendungen angehakt haben

Wird mit *DHL Paket* gefüllt wenn das Gewicht über Ihrem gewählten Paketgewicht liegt und Sie als Versanddienstleister DHL gewählt haben oder die Lieferadresse eine Postfiliale oder Paketstation ist.

Wird mit *Hermes Paket* gefüllt wenn das Gewicht über Ihrem gewählten Paketgewicht liegt und Sie als Versanddienstleister Hermes gewählt haben und die Lieferadresse keine Postfiliale und keine Paketstation ist.

Die ersten drei Versandarten werden dann auf dem Lieferschein im Adressetikett gedruckt. Die anderen Versandarten dienen Ihrer Information oder werden intern genutzt aber nicht mitgedruckt.

Sie können eine Preisgrenze festlegen, ab der Sie Artikel immer als Paket versenden, wegen der Versicherung ist das sinnvoll. Sie finden Sie im Menü *Einstellungen*, Menüpunkt *Bestellungen* im Reiter *Allgemein*: *Keine Büchersendung wenn Preis (inkl. Versand) größer als*. Damit erhalten diese Bestellungen automatisch die Versandart *Paket*.

• Zu verschicken:

Alle Bestellungen die gegen Rechnung verschickt werden, oder schon bezahlt sind werden mit Zu verschicken gekennzeichnet. Für Bestellungen mit Vorkasse können Sie im Menü Einstellungen, Menüpunkt Bestellungen im Reiter Allgemein mit

Bestellung sofort versenden wenn Preis (incl. Versand) kleiner als:

festlegen, unter welchem Preis sie als zu verschicken gekennzeichnet werden sollen. Wenn Sie immer auf die Bezahlung warten möchten bevor Sie Artikel verschicken, tragen Sie 0,00 ein, wenn Sie niemals warten wollen einen Betrag höher als Ihre teuersten Artikel.

Natürlich können Sie diese Vorbelegungen in der Bestellung alle später noch ändern, z.B. Artikel an Ihre Stammkunden als zu verschicken markieren, obwohl eigentlich Vorkasse verlangt wurde.

Die übrigen Felder werden den Plattformen entsprechend eingelesen, können aber alle hinterher bearbeitet werden. Nur den BestellID sollten Sie nicht ändern, sonst kann die Bestellung auf der Plattform später nicht mehr automatisch bestätigt werden.

### 6.3.1 Automatische Bestelleinlese

Sie können die Bestellungen auch automatisch in festen Zeitabständen einlesen. Damit vermeiden Sie Doppelbestellungen, denn nach der Einlese werden Artikel ja auf den großen Plattformen sofort gelöscht.

Zur automatischen Einlese gibt es ein extra Programm, die Bestelleinlese. Zum Starten wählen Sie den Menüpunkt *Bestelleinlese starten* im Menü *Tools*.

| Sestelleinlese 2.3.6.4                | > Bestelleinlese 2.3.6.4 |                     |  |  |  |  |
|---------------------------------------|--------------------------|---------------------|--|--|--|--|
| Allgemein Einstellungen Zugangsdaten  |                          |                     |  |  |  |  |
| Nächste Einlese:                      |                          |                     |  |  |  |  |
| Eingelesene Bestellungen:             |                          |                     |  |  |  |  |
| Bestätigte Fullfillment Bestellungen: |                          |                     |  |  |  |  |
|                                       |                          | Zähler zurücksetzen |  |  |  |  |
| Fehlermeldungen:                      |                          |                     |  |  |  |  |
|                                       |                          |                     |  |  |  |  |
|                                       |                          |                     |  |  |  |  |
|                                       |                          |                     |  |  |  |  |
|                                       |                          |                     |  |  |  |  |
|                                       |                          |                     |  |  |  |  |
|                                       |                          |                     |  |  |  |  |
|                                       |                          |                     |  |  |  |  |
|                                       |                          |                     |  |  |  |  |
| Start                                 | Stop                     | Exit                |  |  |  |  |

Mit Start wird die Einlese gestartet, mit Stop beendet. Solange die Bestelleinlese aktiv ist, ruft sie in dem von Ihnen in den Einstellungen festgelegtem Zeitintervall Bestellungen ab. Genauso wie beim Abrufen in VendiLibri werden dabei die verkauften Artikel auf den anderen Plattformen sofort gelöscht.

Unter Nächste Einlese können Sie sehen, wann wieder Bestellungen abgerufen werden. Eingelesene Bestellungen und Bestätigte Fullfillment Bestellungen zeigen die gelesenen Bestellungen an. Mit Zähler zurücksetzen setzten Sie diese beiden Werte auf O zurück. Im Feld Fehlermeldungen werden eventuelle Probleme angezeigt.

Legen Sie im Reiter Einstellungen

| Sestelleinlese 2.3.6.4                         | _ <b>—</b> X |
|------------------------------------------------|--------------|
| Allgemein Einstellungen Zugangsdaten           |              |
| Einlese sofort starten nach Start des Programs |              |
| 🔜 Paypal einlesen                              | 111111       |
| Bestellungen auslesen v                        | and a        |
| Amazon                                         | 1 pages      |
| Amazon Fullfillment                            | E B          |
| Booklooker                                     | /            |
| Abebooks                                       |              |
| M andere                                       |              |
| Zeitintervall (Minuten): 15                    |              |
| alle alle                                      | 1            |

fest, welche Plattformen Sie auslesen möchten und in welchen Zeitabstand. Zusätzlich können Sie wählen, ob das Programm beim Programmstart sofort mit der Einlesen beginnen soll. Das ist sinnvoll wenn Ihr Rechner z.B. nachts automatische Updates durchführt und dabei neu startet. Das Bestelleinleseprogramm wird in so einem Fall zwar auch automatisch neu gestartet, die Einlese startet aber nur, wenn Sie es entsprechend ausgewählt haben.

Zusätzlich haben Sie die Möglichkeit Paypal Mails auch von diesem Tool einlesen und zuordnen zu lassen:

Bevor Sie die Bestelleinlese das erste Mal benutzen, müssen Sie im Reiter *Zugangsdaten* Ihre Daten hinterlegen:

| Sestelleinle | Bestelleinlese 2.3.6.4 |                    |  |  |  |  |
|--------------|------------------------|--------------------|--|--|--|--|
| Allgemein    | Einstellungen          | Zugangsdaten       |  |  |  |  |
| Datenbank    | N                      | ame                |  |  |  |  |
|              | Be                     | enutzer            |  |  |  |  |
|              | Pa                     | asswort            |  |  |  |  |
| Amazon       | М                      | erchant ID         |  |  |  |  |
|              | Au                     | uthorization Token |  |  |  |  |
| Booklooker   | Be                     | enutzername        |  |  |  |  |
|              | Pa                     | asswort            |  |  |  |  |
| Mail         | Se                     | erver              |  |  |  |  |
|              | Be                     | enutzer            |  |  |  |  |
|              | Pa                     | asswort            |  |  |  |  |
| ZVAB         | Be                     | enutzername        |  |  |  |  |
|              | Pa                     | asswort            |  |  |  |  |
| AbeBooks     | Be                     | enutzername        |  |  |  |  |
|              | Pa                     | asswort            |  |  |  |  |

Tragen Sie Ihre Datenbankinformationen, Ihre Daten von den benutzten Plattformen und ggf. Ihren Mailzugang ein. Die Informationen werden lokal gespeichert (die Passwörtern selbstverständlich verschlüsselt), so dass die Eingabe nur einmal bei der ersten Benutzung erforderlich ist.

## 6.4. Bestellungen von Hand erfassen

Für Bestellungen, die Sie direkt erhalten (z.B. telefonisch), können Sie von Hand eine neue Bestellung anlegen. Wählen Sie dazu im Menü *Bestellungen* den Menüpunkt *Neu* und die Bestelldetailsmaske öffnet

Pos SKU Lagerfach Autor

und tragen

sich leer. Wenn Sie als allererstes eine Plattform auswählen: Plattform Booklooker wird für die Artikel, die Sie eintragen, der für diese Plattform zugeordnete Preis geladen, sonst Preis1.

Klicken Sie dann in die leere Tabelle der Artikel in das Feld SKU

Sie die SKU des bestellten Artikels ein. Sobald Sie das Feld verlassen, werden die weiteren Daten zu diesem Artikel (Preis, Autor, Titel, Lagerfach...) automatisch eingelesen. Die Bestellmenge ist erstmal 1, Sie können sie dann wenn nötig erhöhen. Auf die gleiche Art können Sie weitere Artikel erfassen. Für Versandkosten tragen Sie in der nächsten Zeile in das Feld Titel das Wort *Versandkosten* ein, setzen Sie die Menge auf 1 und schreiben Sie den Betrag in das Preisfeld.

Füllen Sie die Felder *Zahlart, Name* und auf dem zweiten Reiter *Rechnungs*- und *Lieferadresse*. Bitte achten Sie darauf, für Bestellungen innerhalb Deutschlands als Land Deutschland in die Lieferadresse einzutragen, nur dann kann die Versandart beim Abspeichern korrekt ermittelt werden.

Anrede, Telefon und Mail sind optional, aber ohne Mailadresse können natürlich weder Zahlungsaufforderungen noch Versandmitteilungen verschickt werden.

Die weiteren Felder werden beim Abspeichern der Bestellung mit automatisch gefüllt, genau wie bei eingelesenen Bestellungen. Natürlich werden auch für von Hand erstellte Bestellungen die Mengen heruntergesetzt und die Mengenänderungen automatisch an die Plattformen übermittelt, Sie brauchen sich um nichts zu kümmern.

### 6.5. Bestellungen bearbeiten

Zur Bearbeitung von Bestellungen sind die folgenden Schritte eine übliche Vorgehensweise:

- Für Bestellungen mit Vorkasse wird eine Pickliste gedruckt (optional) und die Artikel herausgesucht.
- Dann werden Zahlungsaufforderungen verschickt an alle Kunden, die noch nicht bezahlt haben und von denen man Vorkasse erwartet.
- Für alle bezahlten Bestellungen druckt man eine weitere Pickliste (optional) und sucht die Artikel heraus.
- Dann werden für alle zu verschickenden Bestellungen Rechnungen erstellt und Lieferscheine gedruckt, hat man einzelne Artikel doch nicht vorrätig können die entsprechenden Bestellungen vorher markiert und damit ausgeschlossen werden.
- Nach dem Verpacken und Versenden der Artikel werden Versandbestätigungen verschickt und der Versand wenn nötig an die Handelsplattformen gemeldet.

Dieser Ablauf wird von VendiLibri unterstützt. Dazu finden Sie in der Bestellübersicht die folgenden

Buttons:

Sie führen Aktionen für mehrere Bestellungen gleichzeitig aus und ermöglichen es Ihnen, die Bestellungen schnell und effizient zu bearbeiten. Sie können

- Zahlungsaufforderungen verschicken
- Picklisten drucken
- Rechnungen erstellen und Lieferscheine drucken
- Versandbestätigungen verschicken
- Mahnungen verschicken und ausdrucken

alles für alle betroffenen Bestellungen mit jeweils einem Klick. So können Sie Ihre Bestellungen schnell und unkompliziert bearbeiten. Unterschiedliche Einstellungen erlauben dabei die Anpassung an Ihre Bedürfnisse.

### 6.5.1. Pickliste für Bestellungen mit Vorkasse

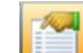

Mit dem Button erstellen Sie eine Pickliste für alle Bestellungen mit Vorkasse für die Sie auf den Zahlungseingang warten wollen. Falls Sie ohne Pickliste arbeiten möchten, können Sie in den *Einstellungen*, Menüpunkt *Allgemein* auf den Reiter *Allgemein* die Option *Pickliste nutzen* abwählen. Bestellungen auf obiger Pickliste sind in der Übersicht nicht als *zu verschicken* gekennzeichnet. Es finden sich also alle Artikel aus den Bestellungen mit folgenden Eigenschaften auf der Liste:

- Nicht auf einer Pickliste erfasst
- Nicht zu verschicken
- Nicht bezahlt
- Nicht verschickt
- Kein Lieferschein gedruckt
- Versand nicht bestätigt
- Nicht storniert

Jede Bestellung erscheint nur einmal auf einer Pickliste, entweder auf der hier beschriebenen Pickliste für Vorkasse oder auf der Pickliste der zu versendenden Bestellungen. Wenn Sie einzelne Artikel ohne

Pickliste heraussuchen, sollten Sie in der Bestellung das Flag setzen (oder in der Bestellübersicht mit der rechten Maustaste), sonst erscheint der Artikel auf der nächsten Pickliste und es werden keine Zahlungsaufforderungen verschickt. Wenn Sie ohne Picklisten arbeiten, ist das natürlich nicht notwendig.

Die Pickliste wird sofort gedruckt und sieht wie folgt aus:

#### Pickliste der Bestellungen 14.1.2015

| Lagerfach | Mg. | Titel                                                                                                    | Autor                                                                                     | Einband              | Seiten | SKU   |
|-----------|-----|----------------------------------------------------------------------------------------------------|-------------------------------------------------------------------------------------------|----------------------|--------|-------|
| L4R64B    | 1   | Schweigeminute                                                                                                    | Siegfried Lenz                                                                            | Gebundene<br>Ausgabe | 120    | 31805 |
| L4R64C    | 1   | Der Geist der Mirabelle: Geschichten<br>aus Bollerup                                                                                                 | Lenz, Siegfried                                                                           | Gebundene<br>Ausgabe | 126    | 60627 |
| L1R74A    | 1   | Stimme. Spiegel meines Selbst. Ein<br>Übungsbuch                                                                                                    | Kia, Romeo Alavi, Pawloff,<br>Aleksandra.                                                 | Taschenbuch          | 169    | 57717 |
| L3R13A    | 1   | Webkunst der Maya aus Guatemala<br>[Gebundene Ausgabe] [1992] Asturias<br>de Barrios, Linda; Fernández Garcia,<br>Dina; Miralbés de Polanco, Rosario | Asturias de Barrios, Linda,<br>Fernández Garcia, Dina,<br>Miralbés de Polanco,<br>Rosario | Gebundene<br>Ausgabe | 88     | 46729 |
| L3R24C    | 1   | Die Legende von Paul und Paula:<br>Filmerzählung (suhrkamp<br>taschenbuch)                                                                           | Ulrich Plenzdorf                                                                          | Taschenbuch          | 91     | 25018 |
| L3R24D    | 1   | Stiller: Roman (suhrkamp<br>taschenbuch)                                                                                                    | Frisch, Max                                                                               | Taschenbuch          | 448    | 60800 |
| L3R28D    | 1   | Bildung - Alles, was man wissen muß<br>[Taschenbuch] [2002] Schwanitz,<br>Dietrich                                                                   | Dietrich Schwanitz                                                                        | Taschenbuch          | 697    | 19977 |
| L3R30C    | 1   | Die unendliche Quelle Ihrer Kraft<br>[Taschenbuch] [1997] Murphy,<br>Joseph; Künzel, Helga                                                           | Murphy, Joseph, Künzel,<br>Helga                                                          | Taschenbuch          | 0      | 56402 |
| L3R51A    | 1   | Ein Mord für Kay Scarpetta                                                                                                    | Patricia Cornwell                                                                         | Taschenbuch          | 416    | 26060 |
| L3R51F    | 1   | Wo die Weite wohnt [Taschenbuch]<br>[2012] Stefan Wolfschütz; Erika<br>Wübbena                                                                       | Erika Wübbena, Stefan<br>Wolfschütz (Hg.)                                                 | Taschenbuch          | 104    | 26014 |
| L3R61F    | 1   | Liebeswahn [Taschenbuch] [2000]<br>McEwan, Ian                                                                                                    | McEwan, Ian, Oeser, Hans-<br>Christian                                                    | Taschenbuch          | 355    | 45319 |
| L3R61F    | 1   | Der Vorleser [Taschenbuch] [1997]<br>Schlink, Bernhard                                                                                               | Bernhard Schlink                                                                          | Taschenbuch          | 208    | 16429 |
| 100/06    |     |                                                                                                    |                                                                                           |                      | ~      | 00001 |

Sie wird gleichzeitig in Ihrem für Rechnungen hinterlegten Ordner gepeichert, falls Sie sie am Bildschirm ansehen oder ein zweites Mal drucken möchten.

In den Einstellungen können Sie im Menüpunkt Allgemein auf dem Reiter Benutzer wählen, ob die Liste

nach Lagerfach oder SKU sortiert sein soll: 

Pickliste nach Lagerfach 
Pickliste nach SKU

Die Sortierung nach Lagerfach ist alphabetisch, es sei denn Sie haben eine Reihenfolge der Lagerfächer angegeben. Diese Reihenfolge hinterlegen Sie im Menü *Verwaltung*, Menüpunkt *Lager*. Dort findet sich eine Liste der Lagerfächer:

| Lagerfach | Inventurdatum drucken |
|-----------|-----------------------|
| L1R15A    | 06.11.2014            |
| L1R15B    | 06.11.2014            |
| L1R15C    | 06.11.2014            |
| L1R15D    | 06.11.2014            |
| L1R15E    | 06.11.2014            |
| L1R15F    | 06.11.2014            |
| L1R14A    | 06.11.2014            |
| L1R14B    | 06.11.2014            |
| L1R14C    | 06.11.2014            |
| L1R14D    | 06.11.2014            |
| L1R14E    | 06.11.2014            |
| L1R14F    | 06.11.2014            |
| L1R13A    | 05.11.2014            |
| L1R13B    | 05.11.2014            |

Tragen Sie dort Ihre Lagerfächer in der gewünschten Reihenfolge ein. Sie können dabei die rechte Maustaste nutzen, um Zeilen einzufügen oder zu löschen. Beachten Sie, dass Sie das Lagerfachfeld mit *return* verlassen müssen, damit es korrekt gespeichert werden kann. Die Spalten *Inventurdatum* und *drucken* brauchen Sie nicht zu berücksichtigen, sie dienen der Inventur und werden später erläutert. Wie

üblich speichern Sie Ihre Änderungen mit (im Bild oben einmal in der inaktiven Version, da noch keine Änderungen erfolgt sind). Die Liste muss nicht vollständig sein, wenn Lagerfächer nicht mit aufgeführt sind, werden die Artikel auf der Pickliste trotzdem angezeigt, die fehlenden Lagerfächer werden dann wieder alphabetisch sortiert. Wenn Sie Lagerfächer führen, sparen Sie sich mit einer so hinterlegten Reihenfolge unnötige Wege beim Artikel Heraussuchen.

Wenn Sie auf Zahlungseingänge für Bestellungen mit Vorkasse warten möchten, können Sie mit dieser Pickliste sicherstellen, dass die Artikel auch vorhanden sind, bevor Sie eine Zahlungsaufforderung verschicken.

### 6.5.2. Zahlungsaufforderung

Der Button schickt eine Zahlungsaufforderung per Mail gleichzeitig an alle Kunden deren Bestellung alle folgenden Bedingungen erfüllt:

- auf Pickliste erfasst (optional)
- nicht bezahlt
- keine Zahlungsaufforderung verschickt
- nicht als zu verschicken markiert

- nicht verschickt
- nicht storniert
- nicht bestätigt
- Bestand vorhanden

Nach dem Mailversand erscheint ein kleines Bestätigungsfenster in dem Ihnen mitgeteilt wird, wieviele Zahlungsaufforderungen verschickt wurden. Außerdem wird das *Zahlungsaufforderung verschickt* Flag für alle bearbeiteten Bestellungen automatisch gesetzt, damit pro Bestellung immer nur eine Aufforderung verschickt wird.

Die Texte dieser Zahlungsaufforderungen können Sie im Menü *Einstellungen*, Menüpunkt *Bestellungen* im Reiter *Zahlungen* selbst festlegen. Achtung: wenn Sie keine Texte hinterlegen, verschicken Sie leere Mails!

Hier einige Beispieltexte:

| Zahlungsaufforderung senden                                                                                                    | CC an Sender                                                                                 |
|----------------------------------------------------------------------------------------------------|----------------------------------------------------------------------------------------------|
|                                                                                                    |                                                                                              |
| Betreff Text:                                                                                                    | Zahlungsdaten zur Bestellung vom ##BESTELLDATUM## über ##PLATFORM## (Bestellnr.: ##BESTNR##) |
|                                                                                                    |                                                                                              |
| Mail Text:                                                                                                    | Sehr geehrter Kunde,                                                                         |
|                                                                                                    | Sie haben bei uns über ##PLATFORM## (Bestellnr.: ##BESTNR##) folgende Artikel bestellt:      |
|                                                                                                    | ##TITEL##                                                                                    |
|                                                                                                    | zum Preis von ##SUMME##.                                                                     |
|                                                                                                    | ##ZAHLUNG##                                                                                  |
|                                                                                                    | Vielen Dank.                                                                                 |
|                                                                                                    | Sobald die Zahlung bei uns eingegangen ist, werden wir Ihre Bestellung verschicken.          |
|                                                                                                    | Mit freundlichen Grüßen,                                                                     |
| Überweisung Text:                                                                                                    | Bitte überweisen Sie den Betrag auf folgendes Konto:                                         |
|                                                                                                    | ##BANKVERBINDUNG##                                                                           |
| A second second s | unbedingt mit Angabe der Rechnungsnummer ##RECHNUNGSNUMMER##.                                |
|                                                                                                    |                                                                                              |
|                                                                                                    |                                                                                              |
| Paypal Text:                                                                                                    | Bitte bezahlen Sie Ihre Bestellung mit PayPal:                                               |
| , oʻpu reku                                                                                                    | ##LINK##                                                                                     |
|                                                                                                    |                                                                                              |
|                                                                                                    |                                                                                              |
|                                                                                                    |                                                                                              |
|                                                                                                    |                                                                                              |

Bitte beachten Sie, dass diese und alle weiteren Texte nur zur Erläuterung dienen und Sie für die Rechtskonformität Ihrer Texte selbst verantwortlich sind!

Hinterlegen Sie für die Zahlungsaufforderungen einen Text für die Betreffzeile im Feld *Betreff Text* und einen Text für die Mail an sich im Feld *Mail Text*. Dabei können Sie eine Reihe von Platzhaltern nutzen, die dann vom Programm beim Versenden der Mails mit der entsprechenden Information aus der Bestellung gefüllt werden:

- ##BESTELLDATUM## -> Datum der Bestellung
- ##PLATFORM## -> Plattform über die die Bestellung erfolgt ist
- ##NAME## -> der Kundenname
- ##BESTNR## -> Bestellnummer die von der Plattform automatisch vergeben und mit eingelesen wurde
- ##TITEL## -> eine Liste der Titel der bestellten Artikel
- ##SUMME## -> die Gesamtsumme
- ##BANKVERBINDUNG## -> Ihre im Menü *Einstellungen* Menüpunkt *Allgemein* auf dem Reiter *Firma* hinterlegten Kontodaten
- ##RECHNUNGSNUMMER## -> die vom Program vergebene Rechnungsnummer, die später bei der Zuordnung von Zahlungseingängen genutzt wird. Zahlungen ohne Rechnungsnummer können hin und wieder nicht automatisch zugeordnet werden und müssen dann von Hand nachbearbeitet werden, es ist also von Vorteil wenn der Kunde eine Rechnungsnummer angibt.
- ##LINK## -> ein Link zur Bezahlung mit Paypal, der aus Ihren im Menü Einstellungen Menüpunkt Allgemein auf dem Reiter Paypal hinterlegten Daten, der Rechnungsnummer und der Bestellsumme automatisch zusammengesetzt wird
- ##ZAHLUNG## -> wird mit den von Ihnen in den Feldern Überweisungs Text bzw. Paypal Text hinterlegten Texten ersetzt, je nach dem, ob die Zahlart Paypal ist oder nicht

| Platzhalter:            | -                   |
|-------------------------|---------------------|
|                         | #BESTELLDATUM##     |
|                         | ##PLATFORM##        |
|                         | ##NAME##            |
| Bestellnr.: ##BESTNR##) | ##BESTNR##          |
|                         | ##TITEL##           |
|                         | ##SUMME##           |
| el bestellt:            | ##BANKVERBINDUNG##  |
|                         | ##RECHNUNGSNUMMER## |
|                         | ##LINK##            |
|                         | ##ZAHLUNG##         |

Sie sehen alle verfügbaren Platzhalter auch in der Dropdownliste:

Wenn Sie dort einen Platzhalter auswählen wird er in die Zwischenablage kopiert und Sie können ihn dann mit *ctrl-v* oder *der rechten Maustaste -> Einfügen* an der gewünschten Stelle in Ihren Text einfügen.

So können Sie sehr flexibel Ihren persönlichen Text an Ihre Kunden verschicken. Zum Test können Sie im Menü *Einstellungen* Menüpunkt *Allgemein* auf dem Reiter *Benutzer* die Einstellung *Test Betrieb* wählen, dann werden alle Mails an Sie selbst verschickt statt an die Kunden.

Wenn Sie keine Zahlungsaufforderungen verschicken möchten, können Sie es an gleicher Stelle abwählen: Zahlungsaufforderung senden.

Hier legen Sie auch fest, ob Sie immer eine Kopie der verschickten Mails erhalten möchten:

CC an Sender

Auf die gleiche Art können Sie entsprechende Texte in englischer und französischer Sprache hinterlegen, jeder Bestellung kann eine der drei Sprachen deutsch, englisch oder französisch zugeordnet werden. Details dazu finden Sie im Kapitel 6.6 Erläuterungen zu den einzelnen Feldern und Buttons in der Bestelldetail Maske.

# 6.5.3. Pickliste für zu versendene Bestellungen

Der Button erstellt eine Pickliste und druckt sie direkt aus. Das Format und die Sortierung entspricht der Pickliste für Bestellungen mit Vorkasse, die Bedingungen sind aber anders. Auf der Pickliste sind alle Artikel aus den Bestellungen mit folgenden Eigenschaften:

- Nicht auf einer Pickliste erfasst
- Zu verschicken
- Nicht verschickt
- Kein Lieferschein gedruckt
- Versand nicht bestätigt
- Nicht storniert

Zu Artikeln, die bei Abarbeiten der Pickliste nicht gefunden werden, können Sie über die SKU auf der Pickliste leicht die passende Bestellung ermitteln und dann von Hand das *Bestand vorhanden* Flag abwählen. So stellen Sie sicher, dass diese Bestellung nicht weiter bearbeitet wird. Später können Sie sie dann stornieren oder versuchen den Artikel zu beschaffen.

Pickliste gedruckt

Wenn Sie einzelne Artikel ohne Pickliste heraussuchen, sollten Sie in der Bestellung das Flag setzen oder das Flag in der Bestellübersicht mit der rechten Maus setzen, sonst erscheint der Artikel auf der nächsten Pickliste und es werden keine Lieferscheine für diese Bestellung gedruckt.

Bestellungen mit Vorkasse, deren Artikel schon auf der Pickliste für Bestellungen mit Vorkasse erfasst waren, werden hier nicht noch einmal aufgelistet, sie sind ja schon herausgesucht. Geht eine Zahlung ein werden Sie automatisch als *zu verschicken* markiert und beim nächsten Druck der Lieferscheine mit bearbeitet.

## 6.5.4. Rechnungen erstellen und Lieferscheine drucken

Mit dem Button werden Rechnungen erstellt und abgespeichert sowie Lieferscheine erstellt und gleich gedruckt. Bestellungen müssen dafür folgende Bedingungen erfüllen:

- Auf einer Pickliste erfasst
- Bestand vorhanden
- Zu verschicken
- Nicht verschickt
- Nicht storniert
- Versand nicht bestätigt
- Lieferschein noch nicht gedruckt

Für Bestellungen mit Vorkasse, die inzwischen bezahlt wurden, werden auf diese Art auch die Lieferscheine gedruckt, denn sie sollen ja jetzt ausgeliefert werden.

Beim Aufruf öffnet sich ein kleiner Dialog in dem Sie das Lieferdatum eintragen können.

| 🔶 Lieferda  | tum auswählen |            |
|-------------|---------------|------------|
| Lieferdatum |               | 15.01.2015 |
| ОК          | Abbrechen     |            |

Vorbelegt ist der aktuelle Tag, der nächste Werktag oder z.B. in 2 Tagen, je nach Ihren *Einstellungen* zur *Bestellungen* auf dem Reiter *allgemein*:

| Vorbelegung Lieferdatum | heute | nächster Werktag | heute + Tage |
|-------------------------|-------|------------------|--------------|
|                         |       |                  |              |

Mit **Solution** Mit **Solution** Mit OK wird der Prozess gestartet, je nach Anzahl der Bestellungen kann es einen Moment dauern. Wenn die Lieferscheine dann zum Drucker geschickt worden sind, erhalten Sie ein kleines Bestätigungsfenster mit der Anzahl der gedruckten Bestellungen. Danach wird in den Bestellungen das *Lieferschein gedruckt* Flag gesetzt, so dass jeder Lieferschein nur einmal gedruckt wird. Gleichzeitig wird das ausgewählte Lieferdatum gespeichert.

Achtung: Bestellungen von Abebooks, die direkt über Abebooks abgerechnet werden, werden schon mit dem Lieferscheindruck bestätigt, weil die Kreditkarte des Kunden erst bei der Bestätigung belastet wird. Tritt dabei ein Fehler auf, erhalten Sie eine entsprechende Meldung und der Lieferschein für diese Bestellung wird nicht mit gedruckt. So sehen Sie bei Problemen mit der Zahlungsabwicklung (typischerweise Tippfehler bei der Kreditkartennummer) rechtzeitig, dass der Artikel nicht geliefert werden soll. Sie müssen dann die Bestellung stornieren und die Menge des Artikels wieder hochsetzen.

Rechnungen und Lieferscheine werden als pdf Dateien in dem Ordner gespeichert, den Sie im Menü *Einstellungen*, Menüpunkt *Bestellungen* auf dem Reiter *Rechnungen* im Punkt *Ordner für Rechnungen* hinterlegt haben. Dabei werden die Lieferscheine sowohl einzeln gespeichert, als auch zu einer großen Datei namens *Lieferscheine.pdf* zusammengefasst. In dieser Datei sind die Lieferscheine genauso sortiert, wie vorher die Pickliste und werden damit in genau dieser Reihenfolge gedruckt, so dass die Zuordnung Buch – Lieferschein bei Verpacken einfach ist. Achtung, die Lieferscheine.pdf Datei wird überschrieben, wenn Sie das nächste Mal Lieferscheine erstellen, da sie ja nur für die richtigen Reihenfolge beim Ausdruck notwendig ist.

Die Texte auf Lieferschein und Rechnung können Sie wie bei den Zahlungsaufforderungen wieder selber bestimmen. Dazu gibt es im Menü *Einstellungen*, Menüpunkt *Bestellungen* auf dem Reiter *Rechnung* die entsprechenden Felder:

| Rechnungstexte       | Platzhalter:                                                                         |  |  |  |  |
|----------------------|--------------------------------------------------------------------------------------|--|--|--|--|
| Bestellung           | Bestellung vom ##BESTELLDATUM## über ##PLATFORM##.                                   |  |  |  |  |
| Lieferung            | Versand am ##LIEFERDATUM##.                                                          |  |  |  |  |
| Rechnung offen       | Zahlbar innerhalb von 10 Tagen nach Erhalt der Ware.                                 |  |  |  |  |
| Rechnung bezahlt     | Wir haben Ihre Zahlung erhalten.                                                     |  |  |  |  |
| EU Bestellung        | Steuerfrei nach §4 Nr. 1b UStG-Umsatzsteuergesetz; innergemeinschaftliche Lieferung. |  |  |  |  |
| Weltweite Bestellung | umsatzsteuerfreie Ausfuhrlieferung                                                   |  |  |  |  |
| Kommentar            | Vielen Dank für Ihren Auftrag.                                                       |  |  |  |  |

Die Texte unter *Bestellung* und *Lieferung* erscheinen auf Rechnung und Lieferschein. Je nach dem, ob die Bestellung schon bezahlt ist, wird danach auf der Rechnung der Text *Rechnung offen* oder der Text *Rechnung bezahlt* abgedruckt. Auch der *EU Bestellung*stext sowie der *Weltweite Bestellung* Text erscheinen nur auf der Rechnung (nur wenn es eine MwSt. befreite Bestellung ist, Details dazu im *Kapitel 6.6 Erläuterungen zu den einzelnen Feldern und Buttons in der Bestelldetail Maske*), der *Kommentar* hingegen wieder auf beiden Dokumenten.

Auch hier gibt es wieder Platzhalter mit der dazugehörigen Auswahlliste:

- ##BESTELLDATUM## -> das Datum der Bestellung
- ##LIEFERDATUM## -> das Lieferdatum. Ist das Textfeld *Lieferung* leer oder enthält es den Lieferdatum Platzhalter aber das Lieferdatum ist leer wird folgender Text auf die Rechnung gedruckt: "Das Lieferdatum entspricht dem Rechnungsdatum".
- ##PLATFORM## -> die Plattform über die die Bestellung erfolgt ist

Ttypischer Lieferscheine und Rechnungen sehen damit so aus:

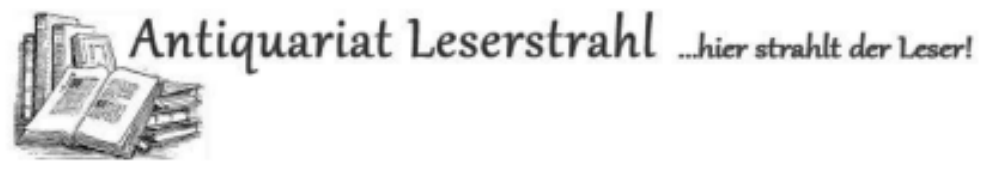

Lesenstrahl - Bolchorst 4a - 25557 Oldenbüttel

## Büchersendung

HERR MUSTERMANN NIRGENDWOSTR. 13 99999 HIERUNDDA DEUTSCHLAND

Herr Mustermann Nirgendwostr. 13 99999 HierUndDa Deutschland

# Lieferschein zur Rechnung: TEST001247

15.1.2015

| Pos. | Bezeichnung                                                    | Menge | Einheit |
|------|----------------------------------------------------------------|-------|---------|
| 1    | Götter Menschen Pharaonen. 3500 Jahre ägyptische Kultur -      |       |         |
|      | Grewenig, Meinrad Maria, Seipel, Wilfried, Haslauer, Elfriede, |       |         |
|      | Hölzl, Regina                                                  |       |         |
|      | gebraucht, akzeptabel                                          |       |         |
|      | Schutzumschlag berleben, Aufkleber am Rücken                   | 1     | Stk.    |
| 2    | Versandkosten                                                  | 1     | Stk.    |

Bestellung vom 31.10.2014 über Bibliocom

Versand am 15.1.2015

Vielen Dank für Ihren Auftrag.

Almut Tadsen Bokhorst 4a 25557 Oldenbüttel Tel.: 01245578 Mail: Dummyöt-online.de Web: http://www.Versandantiquariat-Leserstrahl.de

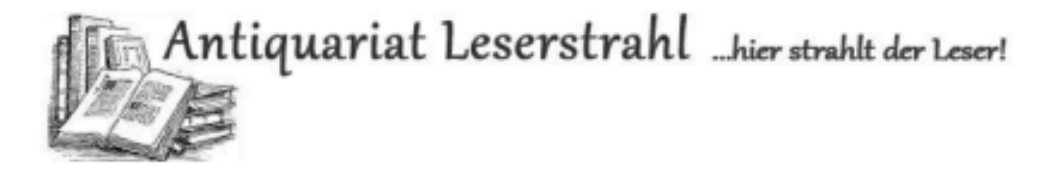

Leserstrahl · Bokhorst 4a · 25557 Oldenbüttel

Herr Andermann Nirgendwostr. 13 99999 HierUndDa Deutschland

# Rechnung TEST001247

#### 15.1.2015

| Pos.  | Bezeichnung                                  | Menge | Einheit     | Preis  | MwSt. | Summe   |
|-------|----------------------------------------------|-------|-------------|--------|-------|---------|
| 1     | Götter Menschen Pharaonen. 3500 Jahre        |       |             |        |       |         |
|       | ägyptische Kultur - Grewenig, Meinrad        |       |             |        |       |         |
|       | Maria, Seipel, Wilfried, Haslauer, Elfriede, |       |             |        |       |         |
|       | Hölzl, Regina                                |       |             |        |       |         |
|       | gebraucht, akzeptabel                        |       |             |        |       |         |
|       | Schutzumschlag berleben, Aufkleber am        |       | <b>C</b> 11 | 0.50.6 |       | 0.00.0  |
|       | Kucken                                       | 1     | Stk.        | 9,50 € | /%    | 9,50 E  |
| 2     | Versandkosten                                | 1     | Stk.        | 6,50€  |       | 6,50€   |
|       |                                              |       |             |        |       |         |
| Netto | )                                            |       |             |        |       | 14,95 € |
| MwSt  | . 7%                                         |       |             |        |       | 1,05 €  |
| MwSt  | . 19%                                        |       |             |        |       | 0,00€   |
|       |                                              |       |             |        |       |         |
| Tota  | ll i i i i i i i i i i i i i i i i i i       |       |             |        |       | 16,00€  |

Bestellung vom 31.10.2014 über Bibliocom

Versand am 15.1.2015 Wir haben Ihre Zahlung erhalten.

Vielen Dank für Ihren Auftrag.

Almut Tadsen Bokhorst 4a 25557 Oldenbüttel TeL: 012345678 Mail: Dummy@t-online.de Web: http://www.Versandantiquariat-Leserstrahl.de USt-IdNr.:DE226714791 Das zeigt Ihnen, wo die von Ihnen hinterlegten Texte erscheinen. Die Lieferscheine enthalten die Adresse doppelt, da sie zum Drucken auf Briefpapier mit integrierten Etiketten vorgesehen sind.

Im Kopf von Rechnung und Lieferschein sehen Sie außerdem ein Logo. Sie können Ihr eigenes Logo unter *Einstellungen* im Menü *Allgemein* im Reiter *Firma* unter *Firmenlogo* hinterlegen:

| Firmenlogo E:\VendiLibri\Logo\Logo.jpg | irmenlogo | E:\VendiLibri\Logo\Logo.jpg |
|----------------------------------------|-----------|-----------------------------|
|----------------------------------------|-----------|-----------------------------|

Mit dem Suchen Button daneben können Sie eine Datei dafür auswählen.

Wenn die Rechnung noch nicht bezahlt ist, erscheinen unten rechts auf der Rechnung noch zusätzlich Ihre Kontodaten, die Sie unter *Einstellungen* im Menü *Allgemein* im Reiter *Firma* unter *Kontoinhaber*, *Bank, IBAN* und *BIC* hinterlegt haben. Für bezahlte Rechnungen wird diese Information unterdrückt, um Doppelzahlungen der Kunden zu vermeiden.

#### 6.5.5. Versandbestätigungen verschicken

Mit dem Button wird der Versand der Bestellungen bestätigt. Dabei werden sowohl Mails mit angehängter Rechnung an die Kunden verschickt, als auch bei Amazon, Abebooks und Booklooker die Bestellungen als verschickt gemeldet (die anderen Plattformen bieten diese Option nicht). Bestellungen müssen dafür folgende Bedingungen erfüllen:

- Bestand vorhanden
- Zu verschicken
- Rechnung erstellt
- Lieferschein gedruckt
- Nicht verschickt
- Nicht storniert
- Versand nicht bestätigt

Ihre Kunden erhalten eine Versandbestätigungsmail, die Rechnung wird dabei als pdf Dokument angehängt. Wenn Sie das nicht möchten, können Sie diese Funktion im Menü *Einstellungen*, Menüpunkt

Bestellungen im Reiter Versand abwählen: Versandbestätigung senden. Dann werden die Bestellungen bei Amazon, Abebooks und Booklooker zwar als verschickt gemeldet, die Kunden erhalten aber keine Mails.

Auch hier können Sie die Texte wieder selber festlegen:

| ✓ Versandbestätigung senden                                                                           | ✓ CC an Absender                                                                                                    |
|----------------------------------------------------------------------------------------------------|----------------------------------------------------------------------------------------------------|
|                                                                                                    |                                                                                                    |
| Betreff Text:                                                                                         | Versandmitteilung für Ihre Bestellung vom ##BESTELLDATUM## über ##PLATFORM## (Bestellnr.: ##BESTNR##)                                                                                                    |
|                                                                                                    | Sehr neehrter Kunde                                                                                                    |
| Maii lext:                                                                                            | wir bedanken uns für Ihre Bestellung und das uns dadurch entgegengebrachte Vertrauen.<br>Ihre Ware wird am ##LIEFERDATUM## an Sie abgeschickt.<br>Ihre Rechnung liegt der Sendung bei (bei unterschiedlicher Lieferadresse nur ein Lieferschein ohne Preisinformation). Ausserdem finden Sie im Anhang dieser Mail die Rec |
|                                                                                                    | ##BEZAHLI##<br>##TRACKINGID##                                                                                                    |
|                                                                                                    | Wir hoffen, dass wir alles zu Ihrer Zufriedenheit getan haben.                                                                                                    |
|                                                                                                    | Mit freundlichen Grüßen                                                                                                    |
| Bezahit Text:<br>ersetzt ##BEZAHLT## wenn bezahlt                                                     | Wir haben Ihre Zahlung erhalten, vielen Dank.                                                                                                    |
| Nicht bezahlt Text:<br>ersetzt ##BEZAHLT## wenn nicht bezahlt                                         | Bitte bezahlen Sie innerhalb von 10 Tagen nach Erhalt der Sendung ##SUMME## auf folgendes Konto: ##BANKVERBINDUNG##                                                                                                    |
| Nicht bezahlt Paypal Abrechnung Text:<br>ersetzt ##BEZAHLT## wenn nicht bezahlt<br>und Zahlart Paypal | Bitte bezahlen Sie Ihre Bestellung mit PayPal:<br>##LINK##                                                                                                    |
| Paketverfolgung Text:<br>ersetzt ##TRACKINGID##                                                       | Der Versand erfolgt mit DHL und kann mit diesem Link ##TRACKINGLINK## verfolgt werden.                                                                                                    |

Dabei wird im *Mail Text* der Platzhalter ##BEZAHLT## ersetzt mit:

- dem *Bezahlt Text*, wenn die Bestellung bezahlt ist.
- dem *Nicht bezahlt Text*, wenn die Bestellung nicht bezahlt ist, und als Zahlart nicht Paypal gewählt wurde.
- dem *Nicht bezahlt Paypal Abrechnung Text*, wenn die Bestellung nicht bezahlt ist, und als Zahlart Paypal gewählt wurde.

So erhalten Ihre Kunden die jeweils passende Zahlungsinformation zu ihrer Bestellung.

Der Platzhalter ##TRACKINGID## wird im *Mail Text* mit dem *Paketverfolgung Text* ersetzt, wenn die Versandart Paket ist und in der Bestellung ein TrackingID eingetragen wurde:

TrackingID 313777273094

Ist der TrackingID in der Bestellung leer wird ##TRACKINGID## gelöscht.

Damit können Sie Ihren Kunden ein Link zur Paketverfolgung zukommen lassen, wenn Sie die Pakete mit DHL versenden.

Folgende weitere Platzhalter stehen zur Verfügung:

- ##BESTNR## -> die Bestellnummer
- ##NAME## -> der Kundenname
- ##BESTELLDATUM## -> das Bestelldatum
- ##MAIL## -> die Mailadresse des Kunden
- ##PLATFORM## -> die Plattform über die die Bestellung abgewickelt wurde

- ##LIEFERDATUM## -> das Lieferdatum
- ##LINK## -> -> ein Link zur Bezahlung mit Paypal, der aus Ihren im Menü Einstellungen Menüpunkt Allgemein auf dem Reiter Paypal hinterlegten Daten, der Rechnungsnummer und der Bestellsumme automatisch zusammengesetzt wird
- ##BANKVERBINDUNG## -> Ihre im Menü *Einstellungen* Menüpunkt *Allgemein* auf dem Reiter *Firma* hinterlegten Kontodaten
- ##RECHNUNGSNUMMER## -> die vom Program vergebene Rechnungsnummer, die später bei der Zuordnung von Zahlungseingängen genutzt wird. Zahlungen ohne Rechnungsnummer können hin und wieder nicht automatisch zugeordnet werden und müssen dann von Hand nachbearbeitet werden, es ist also von Vorteil wenn der Kunde eine Rechnungsnummer angibt.
- ##SUMME## -> der zu zahlende Betrag
- ##TRACKINGLINK## -> ein Link zur Paketverfolgung bei DHL das von VendiLibri mit dem in der Bestellung hinterlegtem TrackingID zusammengesetzt wird

Damit lässt sich auch für die Versandbestätigung ein individueller Text nach Ihren Vorstellungen erstellen.

Wenn das Verschicken der Versandbestätigungen beendet ist, erhalten Sie wieder einen kleinen Bestätigungdialog, in dem Sie sehen können, wieviele Bestätigungen verschickt wurden. Falls Fehler auftreten sollten, werden diese auch dort angezeigt.

#### 6.5.6. Mahnungen verschicken

Der Button verschickt Zahlungserinnerungen an alle säumigen Kunden. Zusätzlich werden für Kunden, die nach erfolgter Zahlungserinnerung immer noch nicht bezahlt haben, Mahnungen als pdf Dokument erstellt und ausgedruckt, die Sie dann per Post verschicken können.

Das Mahnwesen sieht mehrere Stufen vor:

- 1. Erste Zahlungserinnerung per Mail
- 2. Zweite Zahlungserinnerung per Mail
- 3. Mahnungsmail
- 4. Mahnung per Post
- 5. Übergabe an Inkasso

Fristen, Texte und Mahngebühren können Sie dabei selbstverständlich wieder selber festlegen. Auch einzelne Stufen lassen sich abwählen, wenn Sie sie nicht benutzen möchten.

Wählen Sie dazu im Menü *Einstellungen* den Menüpunkt *Mahnwesen*. Auf dem Reiter *Allgemein* können Sie festlegen, ob Sie Kopien aller im Mahnwesen verschickten Mails erhalten möchten: Mails CC an Absender Auf den Reitern 1. Erinnerung und 2. Erinnerung können Sie die Texte für die Zahlungserinnerungen eingeben und Fristen festlegen:

| automatisch verse  | nden Platzhalter                                                                                                    | - |
|--------------------|----------------------------------------------------------------------------------------------------|---|
| 30                 | Tage nach Versand der Bestellung                                                                                                    |   |
| Betreff            | Zahlungserinnerung zu Ihrer Buchbestellung bei ##PLATFORM## vom ##BESTELLDATUM##                                                                                 |   |
| Text               | Hallo Frau/Herr ##NAME##                                                                                                    | 9 |
|                    | Am ##BESTELLDATUM## haben Sie von mir über ##PLATFORM## diese(n) Artikel gekauft:                                                                                |   |
| -                  | ##ARTIKELLISTE##                                                                                                    |   |
| Contraction of the | Zahlungsart: ##ZAHLART##                                                                                                    |   |
|                    | Preis der Artikel: ##ARTIKELSUMME## Euro<br>Berechnete Versandkosten: ##VERSANDKOSTEN## Euro<br>Gesamtpreis: ##SUMME## Euro                                      |   |
| The second         | Wahrscheinlich ist es Ihrer Aufmerksamkeit entgangen, dass die Rechnung noch offen ist.<br>Hier noch einmal meine Bankdaten. Bitte überweisen Sie den Betrag an: |   |
|                    | ##FIRMA##                                                                                                    |   |
|                    | ##BANKVERBINDUNG##                                                                                                    |   |
|                    | Verwendungszweck: ##RECHNUNGSNUMMER##                                                                                                    |   |
|                    | Mit freundlichen Grüßen                                                                                                    | • |

Mit automatisch versenden aktivieren Sie diese Mahnstufe. Die Frist vom Lieferdatum bis zur Erinnerung

legen Sie hier fest:

Tage nach Versand der Bestellung

Hinterlegen Sie für beide Zahlungserinnerungen einen Text für die Betreffzeile im Feld *Betreff* und einen Text für die Mail an sich im Feld *Text*. Auch hier gibt es wieder Platzhalter mit der dazugehörigen Auswahlliste:

- ##ARTIKELLISTE## -> Titel und Autor der bestellten Artikel
- ##ARTIKELSUMME## -> Der Preis der Artikel ohne Versandkosten
- ##BANKVERBINDUNG## -> Ihre im Menü *Einstellungen* Menüpunkt *Allgemein* auf dem Reiter *Firma* hinterlegten Kontodaten
- ##BESTELLDATUM## -> das Bestelldatum

30

- ##BESTELLINFO## -> der Infotext aus der Bestellung
- ##BESTNR## -> die von der Platform vergebene Bestellnummer
- ##FIRMA## -> ihre im Menü *Einstellungen*, Menüpunkt *Allgemein* im Reiter *Firma* hinterlegten Firmeninformationen (Name und Adresse)
- ##FIRMANAME##-> der im Menü *Einstellungen*, Menüpunkt *Allgemein* im Reiter *Firma* hinterlegte *Inhaber*
- ##LIEFERDATUM## -> das Lieferdatum
- ##MAIL## -> die Mailadresse des Kunden

- ##NAME## -> der Name des Kunden
- ##PLATFORM## -> die Plattform, über die die Bestellung erfolgt ist
- ##RECHNUNGSNUMMER## -> die vom Program vergebene Rechnungsnummer, die später bei der Zuordnung von Zahlungseingängen genutzt wird. Zahlungen ohne Rechnungsnummer können hin und wieder nicht automatisch zugeordnet werden und müssen dann von Hand nachbearbeitet werden, es ist also von Vorteil wenn der Kunde eine Rechnungsnummer angibt.
- ##SUMME## -> der zu zahlende Betrag
- ##VERSANDKOSTEN## -> die Versandkosten der Bestellung
- ##ZAHLART## -> die Zahlart der Bestellung

Auch der Reiter Mahnungsmail ist auf die gleiche Art aufgebaut. Zusätzlich gibt es ein Feld

 Tage Mahnfrist
 aus dem das Datum für den neuen Platzhalter

 ##MAHNFRISTMAIL## errechnet wird: der aktuelle Tag an dem die Mahnungen verschickt werden plus die angegebenen Tage.

Gleiches gilt für den Reiter Mahnungen zum Drucken. Dort gibt es ein neues Eingabefeld:

2,00 € Mahngebühren

in dem Sie die zusätzlichen Gebühren für die Mahnung eintragen

können. Sie werden dann auf der gedruckten Mahnung mit aufgeführt, die Gesamtsumme der Bestellung ändert sich entsprechend.

Die Mahnung ist so ähnlich aufgebaut wie die Rechnungen, diesmal können Sie auch die Kontodaten sehen:

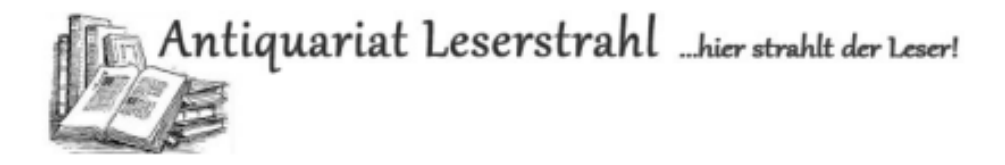

Antiquariat Leserstrahl : Bokhorst 4a : 25557 Oldenbüttel

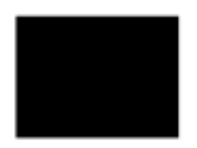

#### Mahnung zur Rechnung LSX008050

13.1.2015

| Pos.  | Bezeichnung                             | Menge | Einheit | Preis  | MwSt. | Summe  |
|-------|-----------------------------------------|-------|---------|--------|-------|--------|
| 1     | 1 In den ägyptischen Filmen: Gedichte - |       |         |        |       |        |
|       | Sartorius, Joachim                      |       |         |        |       |        |
|       | gebraucht, sehr gut                     |       |         |        |       |        |
|       | Mängelexemplar, geringe Lagerspuren     | 1     | Stk.    | 1,40 € | 7%    | 1,40 € |
| 2     | Versandkosten                           | 1     | Stk.    | 1,50 € |       | 1,50 € |
| 3     | Mahngebühr                              | 1     | Stk.    | 2,00€  |       | 2,00€  |
|       |                                         |       |         |        |       |        |
| Netto | >                                       |       |         |        |       | 4,71€  |
| MwSt  | . 7%                                    |       |         |        |       | 0,19 € |
| MwSt  | 19%                                     |       |         |        |       | 0,00 € |
|       |                                         |       |         |        |       |        |
| Tota  | ıl                                      |       |         |        |       | 4,90€  |

Bestellung vom 19.9.2014 über Booklooker.

Versand am 22.9.2014

Bezahlen Sie diese Rechnung bitte unbedingt bis zum 27.1.2015, um weitere Mahnungen zu vermeiden.

Almut Tadsen Bokhorst 4a 25557 Oldenbüttel Tel.: 04872 9262482 Mail: BL@versandantiquariat-leserstrahl.de Web: http://www.versandantiquariat-leserstrahl.de USt-IdNr.:DE239130857 Almut Tadsen Netbank Hamburg IBAN: DE46 2009 0500 0009 4525 40 BIC: GENODEF1515

1/1

Die erzeugten pdf-Dateien werden im gleichen Ordner abgespeichert, wie die Rechnungen und Lieferscheine.

Auf diese Art ist es sehr einfach, Ihre säumigen Zahler zu erinnern oder wenn nötig Mahnbriefe zu verschicken. Erfahrungsgemäß haben die meisten Kunden das Bezahlen nur vergessen und das Geld geht nach der ersten Zahlungserinnerung zügig ein.

#### 6.6. Zahlungen einlesen

Mit VendiLibri haben Sie die Möglichkeit Zahlungseingänge automatisch den Bestellungen zuzuordnen. Für Paypal Zahlungen müssen Sie dafür nur Ihre Mailzugangsdaten hinterlegt haben, wie für die Bestelleinlese auch. Kontoauszüge lassen sich auch einlesen, aber da die Banken unterschiedliche Formate nutzen, müssen wir vermutlich Anpassungen vornehmen, damit auch Ihre Auszüge lesbar sind. Bitte sprechen Sie uns an.

Zum Einlesen eingegangener Zahlungen wählen Sie im Menü *Bestellungen* den Menüpunkt *Zahlungen*. Es öffnet sich ein kleines Auswahlfenster:

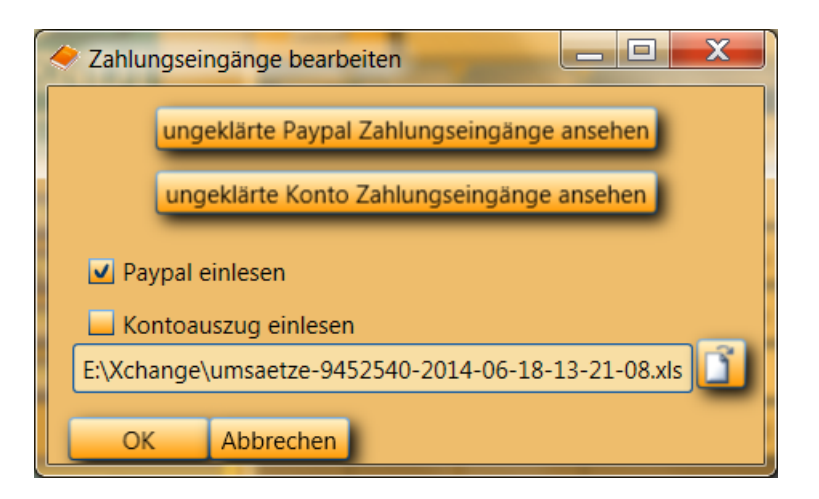

Dort können Sie entscheiden, ob Sie Paypalzahlungen oder Kontoauszüge bearbeiten möchten. Für

Kontoauszüge wählen Sie mit Aie entsprechende Datei aus. Mit OK starten Sie die automatische Zuordnung der Zahlungseingänge zu den nicht bezahlten Bestellungen. Für eine erfolgreiche Zuordnung muss der Betrag gleich sein. Zusätzlich wird die Bestellnummer oder Rechnungsnummer in den Zahlungen gesucht, daher ist es von Vorteil, wenn die Kunden die Rechnungsnummer auch angeben. Wenn diese nicht gefunden wird, wird noch eine Zuordnung über den Namen versucht. Bestellungen für die auf diese Art Zahlungseingänge gefunden werden, werden als bezahlt markiert. Zusätzlich wird der Status der Bestellung bei Booklooker auch automatisch auf bezahlt gesetzt. Nach der Bearbeitung erhalten Sie eine Rückmeldung, wieviele Bestellungen zugeordnet werden konnten.

Normalerweise bleiben nur sehr wenige Zahlungen übrig, die sich nicht zuordnen lassen. Ist das der Fall, wird es in der Rückmeldung erwähnt und Sie erhalten die Möglichkeit, die Zahlung von Hand zuzuordnen:

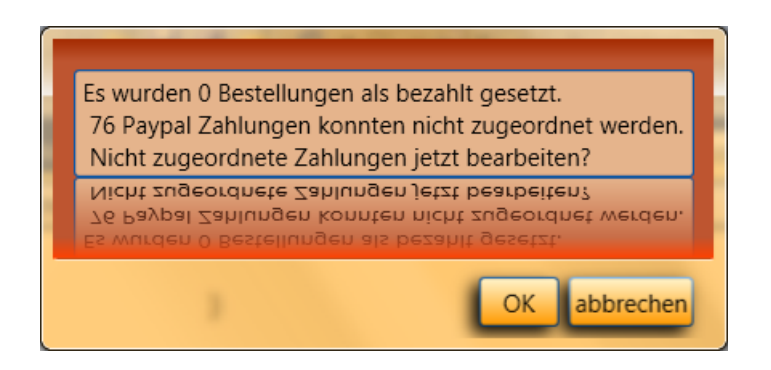

Auf OK öffnet sich der Bearbeitungsdialog in dem Sie alle Details zum Zahlungseingang sehen können:

| 🔶 Nicht zugeo                                                                      | Nicht zugeordnete Paypal Zahlungen                                             |                  |           |  |  |  |  |  |
|------------------------------------------------------------------------------------|--------------------------------------------------------------------------------|------------------|-----------|--|--|--|--|--|
| Datum:                                                                             | 17.03.2017 11:34:19                                                            | BestID:          | 17100895  |  |  |  |  |  |
| Rechnungsnr.:                                                                      |                                                                                | Name:            | Uwe Meyer |  |  |  |  |  |
| Mail:                                                                              | umeyer.saxon@nexgo.de                                                          | Betrag:          | 5,30      |  |  |  |  |  |
| BestID = Book<br>Artikel Versan<br>Menge: 1SKU:<br>Artikel Müller,<br>Menge: 1SKU: | klooker 17100895<br>dkosten<br>;<br>, Gabriele: Katzenspiele (Happ)<br>: 77354 | y Cats) bei book | looker.de |  |  |  |  |  |

Die übrige Funktionalität von VendiLibri ist weiterhin nutzbar, so dass Sie für eine Zuordnung die Bestellübersicht mit der Option *nicht bezahlt* öffnen können um nachzusehen, zu welcher Bestellung die Zahlung gehört. Setzten Sie die Bestellung dann von Hand auf bezahlt, tragen Sie ggf. den PaypalD ein und markieren Sie den Zahlungseingang als bearbeitet. Wenn Sie Zahlungen erhalten, die mit Ihren Verkäufen über VendiLibri nichts zu tun haben, können Sie sie auf die gleiche Art als bearbeitet markieren, damit sie beim nächsten Mal ignoriert werden.

Mit den Pfeilen blättern Sie in allen nicht zugeordneten und nicht bearbeiteten Paypalzahlungen.

| 🔶 Zahlungsein | gänge auf de | em Konto                                                          | -          |      |            | X      |
|---------------|--------------|-------------------------------------------------------------------|------------|------|------------|--------|
|               |              | Text - O alle O nicht zugeordnet                                  |            | 1    |            |        |
| zugeordnet    | Betrag       | Text                                                              | Datum      | RENI | ignorierer |        |
|               | 2,50         | SEPA-ÜBERWEISUNG SVWZ+ Isx008834                                  | 30.10.2014 |      |            | 2      |
|               | 2,79         | SEPA-ÜBERWEISUNG SVWZ+ RE-NR. LSX007824                           | 29.10.2014 |      |            |        |
|               | 2,80         | SEPA-ÜBERWEISUNG SVWZ+ LSX009210. ERE F+ ZV0100169978651500000002 | 03.11.2014 |      |            |        |
|               | 2,85         | SEPA-ÜBERWEISUNG SVWZ+ LSX008781                                  | 30.10.2014 |      |            |        |
|               | 3,45         | SEPA-ÜBERWEISUNG SVWZ+ LSX008653                                  |            |      |            |        |
|               | 3,46         | SEPA-ÜBERWEISUNG SVWZ+ LSX009020 DEBT+ G ENODEM1GLS 31            |            |      |            |        |
|               | 3,50         | SEPA-ÜBERWEISU NG SVWZ+ Rg. LSX009037 2,49 + Kaf                  | 31.10.2014 |      |            |        |
| 41 Zahl       | ungen        |                                                                   |            |      | В          | eenden |

Bei der Bearbeitung von Kontoauszügen sieht das entsprechende Bearbeitungsfenster anders aus:

(Statt der schwarzen Markierungen sehen Sie natürlich die Namen der Kunden, die hier aus Datenschutzgründen nicht sichtbar sind.) Auch in diesem Dialog können Sie eine Zuordnung von Hand ausführen. Markieren Sie die Bestellung dazu am Besten in der Bestellübersicht als bezahlt und klicken Sie dann direkt danach im obigen Dialog im passenden Zahlungseingang die *zugeordnet* Spalte an. Damit wird die Rechnungsnummer der Bestellung automatisch in die RENr Spalte eingefügt. Falls später Unklarheiten auftauchen sollten, kann die Rechnungsnummer bei der Klärung helfen.

Selbstverständlich haben Sie auch hier die Option Zahlungen zu ignorieren. Zusätzlich gibt es die Möglichkeit einen Text, z.b. Namen, im Zahlungstext zu suchen oder auch eine Rechnungsnummer:

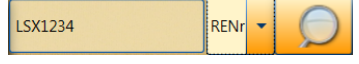

Mit Palle • nicht zugeordnet können Sie sich alternativ alle Zahlungseingänge auf Ihrem Konto ansehen.

Wenn Sie beim Abrufen der Zahlungseingänge fehlende Zuordnungen angezeigt bekommen, aber diese erst später bearbeiten möchten, wählen Sie *abbrechen* statt *ok*. Sie können jederzeit später die betroffenen Zahlungen mit diesen Buttons:

ungeklärte Paypal Zahlungseingänge ansehen bzw. ungeklärte Konto Zahlungseingänge ansehen aufrufen, und

erhalten wieder die gerade beschriebenen Bearbeitungsdialoge.

Die sonst mühsame und zeitaufwendige Aufgabe der Zuordnung von Einzahlungen zu Ihren Bestellungen lässt sich auf diese Art einfach und schnell erledigen.

# 6.7. Erläuterungen zu den einzelnen Feldern und Buttons in der Bestelldetail Maske

Die Bestelldetails Maske hat eine ganze Reihe von Feldern und Buttons. Alle verfügbaren Informationen und Funktionalitäten, die nicht offensichtlich sind, werden in diesem Kapitel erklärt.

Oben in der Maske finden Sie eine Reihe Buttons, die für einzelne Bestellungen die gleichen Aktionen ausführen, die Sie aus der Bestellübersicht für mehrere Bestellungen gemeinsam aufrufen können.

- verschickt eine Zahlungsaufforderung nur für diese Bestellung, dann wird das Flag
   Zahlungsaufforderung versch. gesetzt. Ist es schon einmal erfolgt erhalten Sie eine Rückfrage, ob Sie eine zweite Mail schicken möchten.
- erstellt eine Rechnung wenn das noch nicht passiert ist oder öffnet eine existierende Rechnung in Ihrem pdf Reader. Wird eine Rechnung erzeugt, wird das entsprechende Flag

RE erstellt automatisch gesetzt.

• Analog arbeitet \_\_\_\_\_, ein existierender Lieferschein wird geöffnet oder ein neuer erzeugt. Bei neuen Lieferscheinen wird der Liefertermin auf das aktuelle Datum gesetzt, es sei denn, es ist

schon ein Datum eingetragen. Zugleich wird das gedruckt Flag

- Low verschickt eine Versandbestätigung und setzt die Bestellung bei Amazon, Abebooks und Booklooker auf verschickt. Dann wird das Versand bestätigt Flag gesetzt.
- Öffnet die Webseite zur Paketverfolgung, sofern ein *TrackingID* hinterlegt ist.
- löscht die Rechnung und den Lieferschein.

Der erste Reiter *Bestellung* zeigt die wichtigsten Informationen. Die meisten Felder werden bei der Bestelleinlese oder der weiteren Bearbeitung automatisch gefüllt.

- Sprache DE
- Das Feld Sprache: wird automatisch auf EN oder FR gesetzt, wenn Sie Ihre Artikel auch bei amazon.uk bzw. Amazon.fr anbieten und von dort Bestellungen eingelesen werden. Bei Bestellungen von Abebooks, die über abebooks.com erfolgen wird EN vorbelegt, entsprechend FR für Bestellungen über abebooks.fr. Für jede andere Bestellung können Sie die Sprache von Hand verändern, ein Automatismus existiert aber nicht. Je nach der ausgewählten Sprache werden Rechnungen und Lieferscheine sowie die an die Kunden gesendeten Zahlungsaufforderungen und Versandbestätigungen automatisch übersetzt. Bitte achten Sie in diesem Fall darauf, dass alle hinterlegten Texte auch in diesen Sprachen verfügbar sind, sonst verschicken Sie eventuell leere Mails.
- Für Verkäufe über amazon.uk wechselt auch das Feld Währung: <sup>Wahrung</sup> € auf £, da diese Bestellungen in Pfund abgerechnet werden. Damit ändert sich das Währungssymbol auf den Rechnungen. Auch hier können Sie von Hand statt € \$ oder £ auswählen, wenn Sie eine Bestellung in Fremdwährung abwickeln möchten.

Büchersendung **Die Versandart** wird bei der Einlese automatisch je nach Gewicht und Einstellungen wie im Kapitel Bestellungen einlesen beschrieben gesetzt, lässt sich aber gleichfalls nachträglich verändern. Büchersendung, Warensendung und Büchersendung int. eco werden dabei auf den Adressetiketten der Lieferscheine ausgedruckt. Ist die Versandart Paket, können rackingID Sie im Feld TrackingID: eine Paketverfolgungsnummer hinterlegen, aus der dann für die Versandbestätigung automatisch ein Link zur Paketverfolgung bei DHL oder Hermes erstellt wird. LSX011823 Rechnungsnr. wird von VendiLibri automatisch erstellt. Die Rechnungsnummer Sie können dazu im Menü Einstellungen, Menüpunkt Bestellungen auf dem Reiter Rechnungen einen Prefix festlegen: **Rechnungsnummer Prefix:** LSX der dann mit einer fortlaufenden sechstelligen Nummer ergänzt wird. Wenn Sie den Prefix ändern, z.B. weil Sie ihn vom Jahr abhängig machen möchten, fängt die Zählung automatisch wieder bei 000001 an. Wenn Sie mit einer anderen Nummer starten möchten, z.B. weil Kunden sich bei vielen Nullen leicht vertun, können Sie diese im Feld daneben unter Erste Rechungsnummer bei neuem Prefix eintragen.

 Die UmsatzsteuerID
 Die UmsatzsteuerID
 Die UmsatzsteuerID
 wird aus Bestellungen von Booklooker ausgelesen und kann für anderen Plattformen von Hand eingetragen werden. Fängt sie mit Buchstaben an und diese Buchstaben sind nicht *DE* wird eine EU Auslandsbestellung

angenommen. Dann wird das *MwSt. frei* Feld <sup>Ja (EU)</sup> automatisch auf *ja (EU)* eingestellt. Für MwSt. freien Versand ins übrige Ausland können Sie an gleicher Stelle von Hand *ja (sonstige)* auswählen, ein Automatismus existiert aber nicht. Ist eine Bestellung auf diese Art MwSt. frei, werden in den Bestelldetails die Nettobeträge angezeigt. Auch für die Rechnung gelten die Nettobeträge und die MwSt. Sätze werden nicht gedruckt. Zusätzlich wir der von Ihnen in *Einstellungen*, Menüpunkt *Bestellungen* auf dem Reiter *Rechnungen* im Punkt *EU Bestellung* hinterlegte Text mit auf die Rechnung gedruckt bzw. für MwSt. freien Versand ins übrige Ausland der Text aus *weltweite Bestellung*.

Mit dem Rabatt Feld:
 Mit dem Rabatt Feld:
 Tragen Sie einen Wert > 0 ein, wird automatisch eine zusätzliche Position namens Rabatt erzeugt, mit einem negativen Preis von x % der Artikelpreise. So ist der Rabatt für Ihre Kunden deutlich sichtbar. Versandkosten bleiben bei der Rabattberechnung unberücksichtigt. Achtung, wenn Sie einen Rabatt zurück auf 0 setzen erhält die Rabattposition zwar den Wert 0, wird aber nicht automatisch gelöscht, das müssen Sie dann von Hand nachholen.

Auf dem Reiter *Texte* finden Sie drei Textfelder: *Kommentar, Info* und *zusätzlicher Rechnungstext*. In das *Kommentar* Feld werden eventuell vorhandene Kommentare aus den Bestellungen eingelesen, also Informationen, die Ihre Kunden Ihnen übermitteln möchten. *Info* ist ein Feld für Ihren Gebrauch, hier können Sie interne Informationen zur Bestellung hinterlegen. Texte, die im Feld *zusätzlicher* 

*Rechnungstext* stehen, werden auf der Rechnung mit angedruckt. Sie können dort zusätzliche Informationen für Ihre Kunden hineinschreiben.

Der Reiter *Mahnungen* zeigt Ihnen an, ob und wann Zahlungserinnerungen oder Mahnungen verschickt wurden. Die Felder werden vom Mahnwesen automatisch gefüllt. Lediglich *An Inkasso übergeben* ist ein Feld, in das Sie eventuell selber etwas eintragen.

Wenn Sie eine Bestellung nicht anmahnen wollen, obwohl die Fristen verstrichen sind, können Sie sie

hier mit Mahnungen aussetzen aus dem Mahnprozess herausnehmen, diese Bestellung wird dann niemals angemahnt.

von Ihnen neu übergeben
 in Bearbeitung
 Zahlung mit Schuldner vereinbart
 Zahlungsvereinbarung nicht eingehalten
 Zahlung vollständig erfolgt
 Direktzahlung an Sie erfolgt
 Inkassoverfahren nach Teilzahlung eingestellt
 Inkassoverfahren erfolglos eingestellt
 Forderung beim Rechtsanwalt
 Forderung von Ihnen storniert
 Forderung mit ungelesener Nachricht

### 7. Preise

VendiLibri verfügt über eine komplexe, frei konfigurierbare Preisermittlung. Wenn Sie neue Artikel erfassen, können Sie bis zu vier unterschiedliche Preise aus den Preisen der Konkurrenz nach von Ihnen hinterlegten Formeln automatisch berechnen lassen. Diese vier Preise können Sie den von Ihnen genutzten Plattformen zuordnen. Amazon ist immer Preis1, die anderen Zuordnungen können Sie frei wählen. Jeder Artikel kann einen Mindest- und einen Maximalpreis haben, sowie wenn nötig einen Neupreis (Preisbindung).

Zusätzlich gibt es zwei weitere Programme, die Sie von VendiLibri aus starten können, die Preisfinder. Sie berechnen neue, aktuelle Preise für Ihre existierenden Artikel. Diese Preise sind Vorschläge, die Sie sich anzeigen lassen können bevor Sie sie übernehmen. Eine sofortige Übernahme wenn der Unterschied zwischen altem und neu berechnetem Preis unterhalb einer von Ihnen festgelegten Schwelle liegt ist auch möglich. So behalten Sie die volle Kontrolle und können Ihre Preisformeln immer weiter optimieren.

Der Preisfinder berechnet alle 1-2 Minuten die Preise 2-4 aus den aktuellen Preisen anderer Anbieter bei ZVAB und Booklooker. Die Artikel deren Preisberechnung am längsten her ist, werden dabei zuerst bearbeitet.

Der Amazonpreisfinder berechnet nur Preise für den Verkauf bei Amazon. Dabei wird ein Service von Amazon genutzt, der bei jeder Änderung der Preise der Mitanbieter eine Nachricht schickt, diese Nachrichten werden dann verarbeitet.

Dabei können, je nach Konkurrenzsituation, die neuen Preise niedriger oder auch höher als die alten Preise ausfallen. So stellen Sie sicher, dass alle Ihre Angebote immer konkurrenzfähig sind, aber Ihre Artikel nicht zu preiswert angeboten werden.

### 7.1. Preisformeln

Zur automatischen Preisberechnung können Sie die Formeln selber erstellen. Diese Formeln werden für die Berechnung der Preise bei der Neuerfassung von Artikeln genutzt, beim Aufruf von Preisen aus der

Artikeldetailsmaske mit \_\_\_\_\_ und von den separaten Preisberechnungstools.

Die Formeln hinterlegen Sie im Menü Einstellungen, Menüpunkt Preise.

- Formeln für Berechnungen in VendiLibri definieren Sie auf den Reitern: Amazon Preis in VendiLibri sowie Preis 2-4 in VendiLibri.
- Formeln für den AmazonPreisfinder auf dem Reiter Amazonpreis im AmazonPreisfinder
- Formeln für Berechnungen mit dem Preisfinder auf den Reitern Preis 2-4 im Preisfinder

Die Formeln für die Preisberechnung in VendiLibri und in den Preisfindern können unterschiedlich sein, weil die verfügbaren Informationen jeweils verschieden sind. Bei der Neuerfassung eines Artikels gibt es zum Beispiel keine schon existierenden Preise. In VendiLibri können Informationen von Amazon, ZVAB und Booklooker gleichzeitig benutzt werden, während die Berechnung im Amazonpreisfinder ausschließlich auf der Information von Amazon beruht, und im Preisfinder nur auf den Informationen von ZVAB und Booklooker. Einfachere Formeln werden aber in der Regel gleich aussehen.

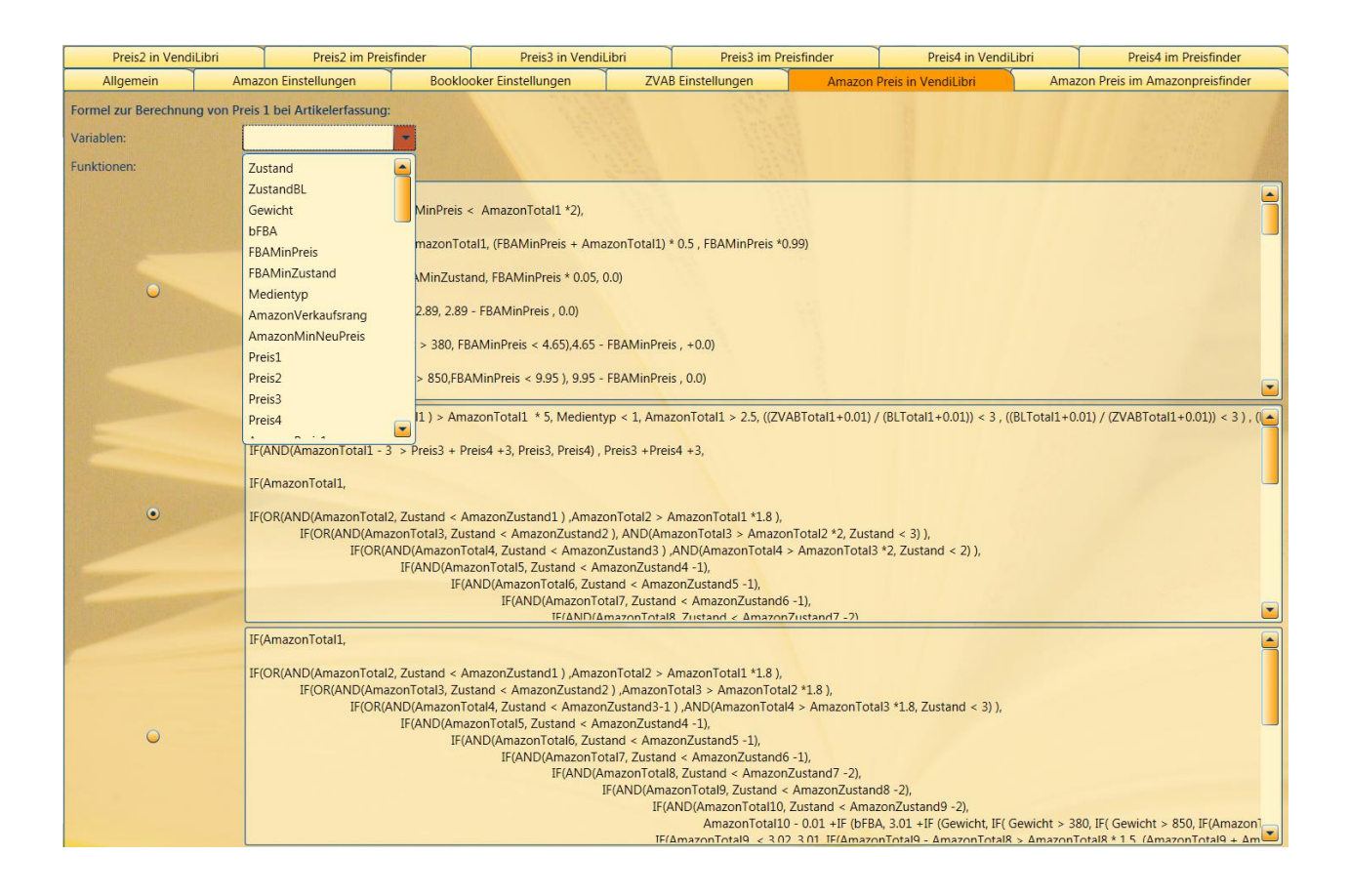

In jedem Reiter können Sie drei Formeln definieren. Davon ist immer nur die ausgewählte Formel aktiv

die anderen beiden können Sie zum Testen oder für Sonderaktionen benutzen.

Es stehen eine Reihe von Informationen zur Verfügung, die benutzt werden können, hauptsächlich die niedrigsten Preise konkurrierender Anbieter bei Amazon, Booklooker und ZVAB. Eine komplette Liste finden Sie weiter unten, hier erst einmal einige Beispiele zur Erläuterung:

#### IF(AmazonTotal1 < 3.01, 0.01, AmazonTotal1 - 3.01)

*AmazonTotal1* ist dabei der niedrigste Preis bei Amazon, inklusive Versandkosten. Die Konstruktion *IF(Bedingung, wenn ja dann dies, wenn nein dann das)*, die hier benutzt wird, ist eine der wichtigsten verfügbaren logischen Elemente. Beachten Sie auch, dass in den Formeln alle Werte mit '.' statt ',' angegeben werden müssen, also 3.01 und nicht 3,01.

Das Beispiel bedeutet: Wenn der niedrigste Preis bei Amazon unter 3,01 € ist, dann wird der eigene Preis 0,01 €, sonst wird der eigene Preis der niedrigste Amazonpreis abzüglich 3,01 €. Damit ist man immer 1ct unter der Konkurrenz. Hier wird der Amazonpreis inklusive Versandkosten genutzt, da es ja auch Angebote ohne Versandkosten gibt, die eigenen Versandkosten aber von Amazon auf 3€ festgelegt sind.

Etwas komplexer ist folgendes Beispiel:

IF(Zustand < AmazonZustand1, IF(Zustand < AmazonZustand2, IF(Zustand < AmazonZustand3,

```
IF(Zustand < AmazonZustand4,
AmazonTotal5 - 0.01
, AmazonTotal4 - 0.01)
, AmazonTotal3 - 0.01)
, AmazonTotal2 - 0.01)
, AmazonTotal1 - 0.01)
- 3.00
```

Hier werden andere Informationen, nämlich Zustände genutzt. Außerdem sehen Sie, dass sich die logischen Elemente schachteln lassen. *Zustand* ist dabei der eigene Zustand des Artikels für den ein Preis berechnet wird, *AmazonZustand1-5* die Zustände der Artikel der preiswertesten Angebote 1-5 bei Amazon.

Wenn der eigene Zustand (*Zustand*) schlechter ist als der Zustand des preiswertesten Anbieters (*AmazonZustand1*), wird der preiswerteste Anbieter um 1ct unterboten (*AmazonTotal1 - 0.01*). Sonst wird mit dem zweiten Anbieter genauso verfahren, wenn der eigene Zustand schlechter ist, dann wird dieser Preis (*AmazonTotal2*) um 1ct unterboten. Und so weiter für alle 5 Anbieter. Man erhält also einen Preis 1ct unter dem preiswertesten Anbieter dessen Zustand genausogut oder besser als der eigene Zustand ist. Auch hier werden am Ende die Versandkosten abgezogen ( - 3.00), da man ja einen Preis ohne Versandkosten braucht.

Noch ein Teilauschnitt aus einer Formel:

IF((BLTotal2 - BLTotal1) > ( BLTotal2 \* 0.2) , BLTotal2 -0.05, BLTotal1 - 0.05) - IF (Gewicht > 475 , 0.6 , 0.0 ) - IF (Gewicht > 975 ,2.8 , 0.0 )

Hier wird das Gewicht des Artikels genutzt (*Gewicht*) und Vergleiche (>), sowie die Booklookerpreise (*BLTotal1, BLTotal2*).

Wenn der Unterschied zwischen dem zweiten Preis und dem ersten Preis (*BLTotal2 - BLTotal1*) größer ist als 20% vom zweiten Preis ( > ( *BLTotal2 \* 0.2*)) dann nimm den zweiten Preis abzüglich 5ct (*BLTotal2 - 0.05*), sonst den ersten Preis abzüglich 5ct (*BLTotal1 - 0.05*). Vom Ergebnis werden dann 0,60€ abgezogen, wenn das Gewicht > 475 g ist ( - *IF* (*Gewicht > 475 , 0.6 , 0.0*) ) und zusätzlich 2,80€ wenn das Gewicht über 975g ist (- *IF* (*Gewicht > 975 , 2.8 , 0.0*) )

Wenn der Preisunterschied zwischen dem billisten Anbieter und dem zweiten also zu groß ist, orientiert man sich am zweiten Preis und unterbietet ihn um 5ct, sonst wird der erste Preis um 5ct unterboten. Hinterher erfolgt wieder eine Korrektur für enthaltene Versandkosten, die bei Booklooker ja gewichtsabhängig sind.

Sie sehen, dass man sehr einfache, aber auch beliebig komplexe Formeln festlegen kann, um unterschiedlichste Anforderungen abzudecken. Wenn Sie Formeln bearbeiten, können Sie die Ergebnisse

der Berechnung mit einem Klick auf \_\_\_\_\_ in der Artikeldetailmaske sofort kontrollieren. Bei fehlerhaften Formeln erhalten Sie eine entsprechende Rückmeldung.

Die unten folgenden Informationen stehen für die Erstellung der Formeln zur Verfügung. Beachten Sie dabei, dass wie oben erwähnt, nicht alle Informationen für alle Formeln erlaubt sind. Die Listen *Variablen* auf den jeweiligen Reitern zeigen immer genau die Werte, die Sie benutzen können. Ist eine Information nicht vorhanden, z.B. weil es keine anderen Anbieter gibt, ist der Wert der Variablen immer 0.

• Zustand -> der eigene Zustand (numerisch)

- ZustandBL -> der eigene Zustand bei Booklooker (kann abweichen bei Zustand 1 und Mängelexemplar)
- Gewicht -> das Gewicht des Artikels
- bFBA -> wird der eigene Artikel im Amazon Fullfillment angeboten
- FBAMinPreis -> der niedrigsten Konkurrenzpreis im Fullfillment
- FBAMinZustand -> der Zustand des preiswertesten Artikels im Fullfillment
- Medientyp -> der Medientyp des Artikels
- AmazonVerkaufsrang -> der Verkaufsrang bei Amazon
- AmazonMinNeuPreis -> der niedrigste Neupreis bei Amazon
- Preis1-4 -> die eigenen Preise 1-4 (Achtung, beim Erfassen von neuen Artikeln sind diese Werte natürlich alle 0)
- AmazonPreis1-20 -> die zwanzig niedrigsten Preise der Konkurrenz bei Amazon (ohne Versandkosten). Achtung, bei der Berechnung in VendiLibri sind nur die ersten 10 Preise belegt, der Rest ist immer 0!
- AmazonVersandkosten1-20 -> die Versandkosten dazu. Achtung, bei der Berechnung in VendiLibri sind nur die ersten 5 Versandkostenbelegt, der Rest ist immer 0!
- AmazonTotal1-20 -> die zwanzig niedrigsten Preise der Konkurrenz bei Amazon mit Versandkosten. Achtung, bei der Berechnung in VendiLibri sind nur die ersten 10 Preise belegt, der Rest ist immer 0!
- AmazonZustand1-20 -> die Zustände dazu. Achtung, bei der Berechnung in VendiLibri sind nur die ersten 10 Zustände belegt, der Rest ist immer 0!
- BLPreis1-5 -> die fünf niedrigsten Preise der Konkurrenz bei Booklooker (ohne Versandkosten)
- BLVersandkosten1-5 -> die Versandkosten dazu
- BLTotal1-5 -> die fünf niedrigsten Preise der Konkurrenz bei Booklooker mit Versandkosten
- BLZustand1-5 -> die Zustände dazu
- ZVABPreis1-5 -> die fünf niedrigsten Preise der Konkurrenz bei ZVAB (ohne Versandkosten)
- ZVABVersandkosten1-5 -> die Versandkosten dazu
- ZVABTotal1-5 -> die fünf niedrigsten Preise der Konkurrenz bei ZVAB mit Versandkosten

Bei den Preisen der Konkurrenz wird für Amazon und Booklooker zwischen neuen und gebrauchten Artikeln unterschieden. Das bedeutet wenn Ihr Artikel neu ist, werden die Preise für neue Artikel genutzt, sonst für gebrauchte Artikel.

Für die Ermittlung der Preise der Konkurrenz wird der eigene Preis, bei Amazon und Booklooker zum gleichen Zustand, natürlich separat behandelt. Dazu müssen Sie in den *Einstellungen* im Menüpunkt *Plattformen* auf den Reitern für Booklooker und Abebooks Ihren Firmennamen hinterlegen:

| Booklooker Firmenname: | Leserstrahl |
|------------------------|-------------|
|------------------------|-------------|

. Bei Booklooker

funktioniert das allerdings nur, wenn man als Antiquariat mit Name angezeigt wird. Bei Amazon wird das eigene Angebot über die MerchandID ermittelt, die man ohnehin eintragen muss, um die Amazon Funktionalitäten zu nutzen.

Zusätzlich kann man für jede Plattform bis zu vier Anbieter bei der Berechnung ausschließen. Wenn Sie Ihre Preisformeln in VendiLibri in der Detailsmaske testen, sehen Sie für ZVAB und Booklooker die Preise und Namen der Konkurrenten rechts angezeigt:

|           | В             | ookloo      | ker Anz  | zahl: 7                                 |                              |  |
|-----------|---------------|-------------|----------|-----------------------------------------|------------------------------|--|
| Preis     |               |             | Total    | Zustand                                 | Verkäuf                      |  |
| 26195     |               | 4,00        | 5,20     | leichte Gebrauchsspuren                 |                              |  |
| 3/7       |               | 5,15        | 6,65     | leichte Gebrauchsspuren                 | Versandantiquariat Leserstra |  |
| 5,50 6,70 |               |             |          | leichte Gebrauchsspuren                 |                              |  |
|           | An            | bieter a    | auf igno | prieren möglich Liste                   | iquariat Armebooks           |  |
|           | ZVABAnzahl: 3 |             |          | and the second                          |                              |  |
| -1,00     |               | Preis Total |          | Verkäufer                               |                              |  |
|           |               | 5,24        | 7,54     | Leserstrahl (Preise inkl. M             | wSt.)                        |  |
| _         | 5,29 7,       |             | 7,59     | Antiquariat Armebooks                   |                              |  |
| o/Mys     |               | 7,20        | 9,20     | alt-saarbrücker antiquariat g.w.melling |                              |  |

Klicken Sie mit der rechten Maustaste auf einen Anbieter, den Sie ignorieren möchten und wählen Sie Anbieter auf ignorieren möglich Liste. Wiederholen Sie das ggf. für weitere Anbieter. Natürlich können Sie die Liste auch später noch ergänzen, wenn Sie wieder einen Konkurrenten sehen, den Sie für die Preisberechnung nicht berücksichtigen möchten. Für Amazon existiert schon eine Liste, die die größten Anbieter enthält. Wenn Sie Anbieter vermissen, ergänzen wir sie gerne.

Gehen Sie dann in den *Einstellungen*, Menüpunkt *Preise* auf den Reiter der entsprechenden Plattform, z.B. *Booklooker Einstellungen*:

| Amazon Preis in Vendi       | Amaz | n Preis im Amazonpreisfinder Preis2 in VendiLibri Preis2 in |                  |                                                       |  | nder |   |
|-----------------------------|------|-------------------------------------------------------------|------------------|-------------------------------------------------------|--|------|---|
| Preis3 in VendiLibri Preis3 |      |                                                             | 3 im Preisfinder | im Preisfinder Preis4 in VendiLibri Preis4 im Preisfi |  |      |   |
| Allgemein Amazon Einst      |      |                                                             | tellungen        | lungen Booklooker Einstellungen ZVAB Einstellungen    |  |      |   |
| Händler ignorieren Booklo   |      |                                                             |                  |                                                       |  |      |   |
| Name1:                      |      |                                                             | Mein Buchshop    |                                                       |  |      |   |
| Name2 :                     |      |                                                             | getbooks GmbH    |                                                       |  |      |   |
| Name3 :                     |      |                                                             |                  |                                                       |  |      | • |
| Name4 :                     |      |                                                             |                  |                                                       |  | •    |   |

Dort können Sie aus der von Ihnen gefüllten Liste pro Plattform bis zu vier Händler auswählen, deren Angebote bei der Preisberechnung keine Rolle spielen sollen. Änderungen natürlich sind jederzeit möglich.

Für Amazon können Sie Händler zusätzlich nach Versandort und Bewertung ausschließen:

| mit weniger als % positiv:                     | 0 |  |  |  |  |  |  |  |
|------------------------------------------------|---|--|--|--|--|--|--|--|
| mit weniger Bewertungen als:                   | 0 |  |  |  |  |  |  |  |
| Händler mit Versand aus dem Ausland ignorieren |   |  |  |  |  |  |  |  |

Bei Booklooker können Sie wählen, ob zum Preisvergleich alle konkurrierenden Angebote berücksichtigt werden sollen, oder nur die Angebote mit gleichem oder leicht schlechterem Zustand:

| Preisvergleich mit Zustand : |                    |                          |
|------------------------------|--------------------|--------------------------|
| O gleich                     | in Wert schlechter | <ul> <li>alle</li> </ul> |

Zum Erstellen der Formeln gibt es arithmetische und logische Verknüpfungen, die Sie auch wieder im Programm in einer Liste finden:

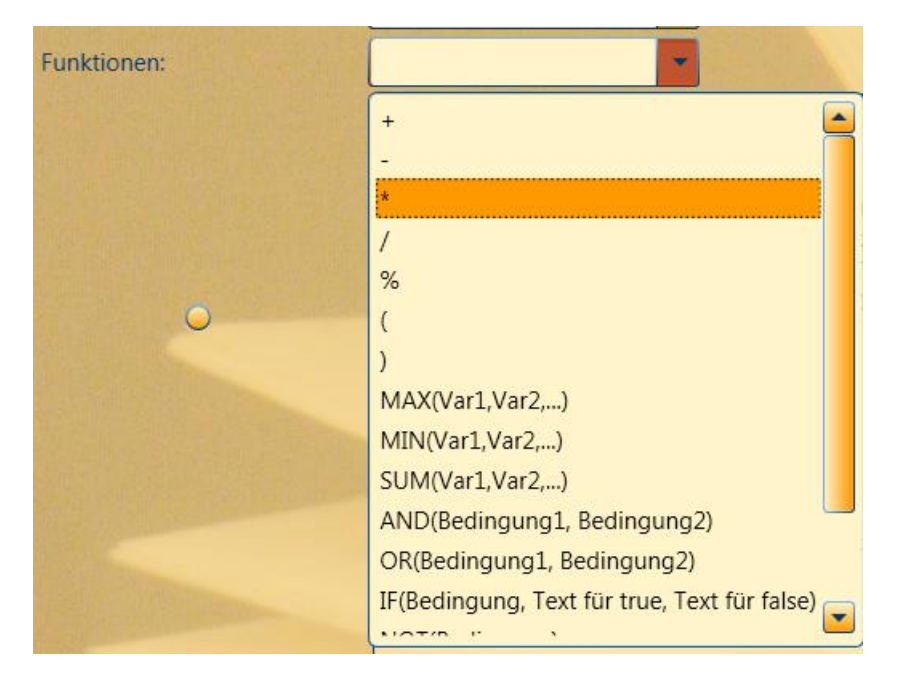

Folgende Werte sind dabei möglich:

- + -> Addition
- -> Subtraktion
- \* -> Multiplikation
- / -> Division
- % -> Prozentanteil
- < -> kleiner als
- > -> größer als

•

- ( -> Klammern Start, zur logischen Gruppierung
- ) -> Klammern Ende, zur logischen Gruppierung
- MAX(Var1,Var2,...) -> der höchste Wert der Variablen
  - MIN(Var1,Var2,...) -> der niedrigste Wert der Variablen
- SUM(Var1,Var2,...) -> die Summe der Variablen

- AND(Bedingung1, Bedingung2) -> beide Bedingungen müssen erfüllt sein
- OR(Bedingung1, Bedingung2) -> mindestens eine der Bedingungen muss erfüllt sein
- IF(Bedingung, Text für true, Text für false) -> wenn Bedingung stimmt, dann mache Text für true, sonst Text für false
- NOT(Bedingung) -> das Gegenteil der Bedingung
- AVERAGE(Var1,Var2,...) -> der Mittelwert der Variablen
- COUNT(Var1,Var2,...) -> die Anzahl der Variablen

Damit lassen sich Formeln für alle Bedürfnisse erstellen. Das kann zwar am Anfang sehr zeitaufwendig sein, Sie erhalten dafür aber immer konkurrenzfähige Preise für Ihre Produkte. Wenn Sie möchten, beraten wir Sie bei der Erstellung der Formeln, ein komplexerer Sachverhalt ist nicht immer einfach in eine Formel umzuwandeln.

### 7.2. Mindestpreise

VendiLibri bietet Ihnen die Möglichkeit artikelbezogene, allgemeine und plattformbezogene Mindestpreise zu hinterlegen sowie einen Preis für preisgebundene Artikel anzugeben.

### 7.2.1. Artikelbezogene Mindest- und Maximalpreise

Zu jedem Artikel kann in der Artikeldetailsmaske ein Mindest-und ein Maximalpreis angegeben werden:

Wenn ein Preis editiert wird, wird immer sofort auf den Mindest- und Maximalpreis getestet. Ist der Preis nicht 0 (was bedeuten würde, dass der Artikel auf den zugeordneten Plattformen erstmal nicht angeboten wird) aber kleiner als der Mindestpreis, wird der Preis auf den Mindestpreis gesetzt, entsprechend für den Maximalpreis. Wird der Mindest- oder Maximalpreis verändert findet die gleiche Kontrolle für alle vier Preise statt.

Wird ein Preis über Ihre Formeln berechnet bleibt der Mindest- und Maximalpreis unberücksichtigt damit Sie die Ergebnisse Ihrer Berechnung sehen können. Er wird aber dann bei der Erstellung der Kataloge zum Hochladen auf die verschiedenen Plattformen abgefragt und der Preis wenn nötig entsprechend erhöht. So ist sichergestellt, dass kein Artikel unter dem von Ihnen festgelegten Mindestund Maximalpreisen angeboten wird.

Auf die gleiche Art hinterlegen Sie einen Preis für preisgebundene Neuware:

Preisbindung -1,00. Auch dieser Preis wird beim Editieren von Preisen immer sofort berücksichtigt, allerdings nur, wenn der Artikelzustand *neu* ist. Wird der Zustand von gebraucht auf neu verändert, werden die Preise gleichfalls angepasst, sofern ein Neupreis vorhanden ist.

Die Preisberechnung mit den von Ihnen hinterlegten Formeln wird nur durchgeführt, wenn kein Neupreis vorhanden ist oder der Artikel nicht neu ist, da ja sonst keine Berechnung notwendig ist. Das gilt sowohl für Berechnungen in der Artikeldetailsmaske als auch für die Preisfinder.

Wenn Sie eine Webseite zur Kontrolle der Preisbindung nutzen möchten, oder eine weitere Seite mit Informationen zu Artikeln benutzen möchten, können Sie in den *Einstellungen* im Menüpunkt *Preise* auf dem Reiter *Allgemein* drei weitere Buttons definieren: Pfad eigener Lookup 1:

https://www.buchhandel.de/suche?q=##ISBN##&wgi=

. Kopieren Sie einfach

den Link aus Ihren Browser heraus nutzen sie die Platzhalter ##ISBN##, ##AUTOR## und ##TITEL zur Vervollständigung. Zusätzlich können Sie eine Bezeichnung angeben:

Bezeichnung eigener Lookup 1 Neupreis

Ist ein Link hinterlegt erscheint im Menü *Lookup* ein Menüpunkt mit der von Ihnen gewählten Bezeichnung, in diesem Fall z.B. *Neupreis*, der dann mit ISBN, Titel oder Autor des Artikels die von Ihnen gewünschte Internetseite in Ihrem Standardbrowser öffnet.

#### 7.2.2. Preisvorbelegungen

Sie haben die Möglichkeit für die vier Preise eine Vorbelegung festzulegen. Bei der Neuerfassung von Artikeln werden die vier Preise mit diesen Werten vorbelegt. Wenn Sie viele Artikel einscannen, die den gleichen Preis erhalten sollen, sparen Sie damit Zeit. Natürlich kann die Vorbelegung in der Artikeldetailmaske danach jederzeit überschrieben werden, wenn einzelne Artikel doch andere Preise erhalten sollen.

Die Preisberechnung mit den Preisfindern überschreibt diese Vorbelegungen auch, sie geben Ihren Artikeln also im Prinzip nur einen Startpreis. Es sei denn, Sie nutzen die Preisberechnung garnicht oder

schließen einzelne Artikel von der Preisberechnung mit: K. Preisanp. aus.

Wenn Sie die Schnellerfassung nutzen, ist diese Vorbelegung sinnvoll, da ja erstmal keine Preise berechnet werden und Sie auf diese Art für alle Artikel einen Startpreis erhalten.

Diese vier Preisvorbelegungen hinterlegen Sie im Menü Einstellungen, Menüpunkt Preise auf dem Reiter Allgemein:

| Vorbelegung mindestens: | Preis 1: | 0,01 | Preis 2: | 0,99 | Preis 3: | 1,95 | Preis 4: | 1,29 |  |
|-------------------------|----------|------|----------|------|----------|------|----------|------|--|
|                         |          |      |          | 0,00 |          | -1   |          |      |  |

Sie können jederzeit benutzerabhängig geändert werden, so dass sie zu den aktuell zu erfassenden Artikeln passen.

#### 7.2.3. Plattformbezogene Mindestpreise

Für jede von Ihnen genutzte Plattform können Sie mehrere gewichtsabhängige Mindestpreise festlegen. Gehen Sie dazu im Menü *Einstellungen*, Menüpunkt *Plattformen* auf den Reiter der entsprechenden Plattform, hier für *Booklooker*:

| Mindestpreise: | bis 1000g                 | 0,99 |
|----------------|---------------------------|------|
|                | Päckchen/Paket (ab 1000g) | 2,90 |
|                | Warensendung              | 1,49 |

und tragen Sie die gewünschten Werte ein. Bei der Erstellung der Kataloge werden alle diese Mindestpreise dann automatisch berücksichtigt.

#### 7.3. Der Preisfinder

Zu VendiLibri gibt es ein kleines Zusatzprogramm, den Peisfinder. Er funktioniert unabhängig vom Hauptprogramm und berechnet Artikelpreise neu. Dabei werden sogenannte Vorschlagspreise erstellt, das bedeutet Ihre Preise werden nicht direkt überschrieben sondern für jeden der Preise2-4 ein neuer Preis berechnet und separat gespeichert. Diese Vorschlagspreise können Sie sich hinterher in VendiLibri ansehen und entscheiden, welche davon Sie übernehmen möchten. Eine sofortige Übernahme wenn der Unterschied neuer Preis – alter Preis kleiner als ein von Ihnen festgelegter Wert ist, ist auch möglich. Damit haben Sie volle Kontrolle über die Neuberechnung, sehen was für Ergebnisse Ihre Formeln haben und können bei ungewöhnlichen Werten nachsehen, wie diese entstanden sind.

Zum Start des Preisfinders wählen Sie im Menü *Tools* den Menüpunkt *Preisfinder Starten*. Es öffnet sich ein neues Programm:

| Preisfinder Test2.3.6.2 | Address of |      |
|-------------------------|------------|------|
| Allgemein Einstellur    | ngen       |      |
| Anzahl ausgewählter D   | atensätze: |      |
| bearbeitet:             |            |      |
| keine Änderung:         |            |      |
| sofort übernommen:      |            |      |
| Fehler gesamt:          |            |      |
| Fehler BL Scan:         |            |      |
| Fehler ZVAB Scan:       |            |      |
| Fehler Berechnung:      |            |      |
| Fehler Speichern:       |            |      |
| Start                   | Stop       | Exit |
|                         |            |      |
|                         |            |      |
|                         |            |      |

Mit Start beginnen Sie die Preisberechnung, mit Stop beenden Sie sie. Es werden alle Ihre Artikel durchgegangen, deren Menge nicht 0 ist. Dabei werden Artikel, deren letzte Preisberechnung am längsten her ist, zuerst bearbeitet.

Während der Preisfinder läuft sehen Sie oben rechts, wieviele Datensätze schon bearbeitet wurden. Die nächsten Zeilen zeigen die Anzahl insgesamt zu bearbeitender Artikel – Anzahl ausgewählter Datensätze - , danach unter bearbeitet die Anzahl der erfolgreich neu berechneten Preise und unter sofort übernommen die direkt übernommen Preise bei denen der Unterschied zwischen altem Preis und neuem Preis unterhalb der Schwelle liegt. Weitere Felder zeigen eventuelle Fehler bei unterschiedlichen Aktionen an. Der Preisfinder berechnet etwa alle 100 Sekunden einen Preis, begrenzt durch die Kapazität des genutzen Services. Wenn Sie ihn durchgehend laufen lassen, erhalten Sie damit in 24 Stunden knapp 1000 neue Preise. Wenn Sie häufigere Preisberechnungen für ZVAB und Booklooker benötigen, können Sie bei uns kostenpflichtig weitere Kapazitäten dazubuchen.

Bevor Sie den Preisfinder das erste Mal benutzen können, müssen Sie im Reiter Einstellungen Ihre Zugangsdaten hinterlegen:

| Preisfinder         | and a state of the state of the |        |  |  |  |  |
|---------------------|----------------------------------------------------------------------------------------------------|--------|--|--|--|--|
| Allgemein Einst     |                                                                                                    |        |  |  |  |  |
| Datenbank           | books3                                                                                                    |        |  |  |  |  |
| Benutzer            | leser                                                                                                    |        |  |  |  |  |
| Passwort            | •••••                                                                                                    |        |  |  |  |  |
| Ordner für Logfiles | E:\upload                                                                                                    | Suchen |  |  |  |  |
| Preisübernahme so   | fort wenn Unterschied kleiner als:                                                                                                    | 10     |  |  |  |  |
|                     |                                                                                                    |        |  |  |  |  |

Datenbank, Benutzer und Passwort. Wählen Sie bitte auch einen Ordner für das Logfile, während der Preisberechnung wird dort abgespeichert welche SKUs bearbeitet wurden, und wo wann Fehler aufgetreten sind. Dieses Datei hilft uns weiter falls es einmal Probleme geben sollte, Sie brauchen es normalerweise nicht und können alte Dateien von Zeit zu Zeit löschen.

Mit *Preisübernahme sofort wenn Unterschied kleiner als* legen Sie die Schwelle fest unterhalb derer die berechneten Preise direkt übernommen werden und damit von Ihnen nicht mehr kontrolliert werden müssen. Der Wert steht dabei für den Unterschied zwischen altem und neu berechneten Preis. Wählen Sie am Anfang, wenn Sie Ihre Formeln erstellen, 0 oder einen sehr kleinen Wert, damit Sie alle berechneten Preise sehen können bevor Sie sie akzeptieren. Wenn alles läuft können Sie dann die Schwelle erhöhen, so dass Sie nur noch große Unterschiede zwischen neuem und altem Preis angezeigt bekommen.

### 7.4. Der Amazonpreisfinder

Für die Berechnung der Amazonpreise gibt es ein zweites Extraprogramm, den Amazonpreisfinder. Hier werden diese Preise auf eine völlig andere Art ermittelt: Amazon schickt für jeden Ihrer aktiven Artikel, dessen Konkurrenzpreise sich verändern, eine Nachricht an einen Server. Diese Nachrichten werden vom Amazonpreisfinder abgerufen und für die entsprechenden Artikel neue Preise nach Ihren Formeln berechnet. Auch hier haben Sie die Möglichkeit Preise direkt zu übernehmen oder als Vorschlagspreise zu kontrollieren. Direkt übernommene Preise werden in kurzen Abständen zu Amazon übermittelt. Damit reagieren Sie fast sofort auf jede Preisänderung.

### 7.4.1. Einrichtung

Bevor Sie den Amazonpreisfinder nutzen können, müssen Sie den Nachrichtenservice einrichten. Das ist leider ein komplexer Prozess, aber er muss nur ein einziges Mal durchgeführt werden.

Als erstes brauchen Sie ein Konto. Rufen Sie dazu die Seite <u>https://aws.amazon.com/de/</u> auf, und wählen Sie *kostenloses Konto erstellen*. Achtung, das Konto an sich ist zwar kostenlos, aber je nach Anzahl der Nachrichten fallen pro 10000 Artikel etwa 1 € Kosten pro Monat an. Beachten Sie auch, dass durch diesen Service pro 10000 Artikel etwas 10 GB Traffic pro Monat auf Ihrem Internetzugang entstehen.

Folgen Sie der Menüführung bis die Anmeldung vollständig ist. Sie brauchen dazu eine Kreditkarte, werden Mails erhalten und von einem automatischen Service zur Bestätigung Ihrer Identität angerufen. Bei der Anmeldung legen Sie eine Mailadresse und ein Passwort fest. Beides brauchen Sie, wenn Sie die Seite später wieder öffnen möchten, z.B. um Abrechnungen einzusehen. Diese Daten werden aber nicht für VendiLibri benötigt.

Nach der Anmeldung wählen Sie bitte oben rechts im Fenster als Region Frankfurt aus.

Als nächstes generieren Sie einen Zugangsschlüssel. Nur mit diesem Schlüssel kann der Amazonpreisfinder auf Ihr Konto zugreifen. Wählen Sie dazu unter *User* den Punkt *security credentials.* Mit Access Keys -> create new access key erhalten Sie einen Access Key ID und einen Secret Access Key. Kopieren Sie diese an einen sicheren Ort oder notieren Sie sie, der Secret Access Key lässt sich später nicht mehr abrufen (notfalls kann man aber einen Neuen erstellen). Diese Zugangsdaten tragen Sie später, wie weiter unten beschrieben, in die Einstellungen des Amazonpreisfinders ein.

Im nächsten Schritt erzeugen Sie eine sogenannte Queue. Das ist die Adresse, an die Amazon die Nachrichten verschicken wird. Dazu wählen Sie unter *Services* den Punkt *SQS*. Es öffnet sich eine neue Seite, klicken Sie dort auf *create new queue*. Geben Sie der Adresse einen Namen Ihrer Wahl, der Rest der Einstellungen ist korrekt vorbelegt und braucht nicht verändert zu werden. Mit dem Button *create queue* wird die Adresse erstellt. Unter *Details -> URL* sehen Sie dann die erzeugte Adresse. Tragen Sie diese Adresse in VendiLibri im Menü *Einstellungen*, Menüpunkt *Preise* auf dem Reiter *Amazon Einstellungen* unter *Preisnachrichten Adresse (Url)* ein.

Jetzt müssen Sie Amazon den Zugriff auf diese Adresse erlauben. Gehen Sie dazu wieder auf die Seite, auf der Sie die Adresse erzeugt haben. Wählen Sie für Ihre erzeugte Queue den Reiter *Permission*. Dort klicken Sie den Button *Add a Permission*. Es öffnet sich ein neuer Dialog. Setzen Sie dort *Effect* auf *Allow*. Tragen Sie unter *Principal* den Wert *437568002678* ein. Setzen Sie die *Actions* auf *SendMessage* und *GetQueueAttributes*. Speichern Sie die Einstellungen mit *Add Permission*. Lassen Sie die Seite noch geöffnet, Sie können im weiteren Verlauf eine Testnachricht versenden und kontrollieren, ob sie ankommt.

Gehen Sie jetzt in VendiLibri im Menü *Einstellungen*, Menüpunkt *Preise* auf den Reiter *Amazon Einstellungen*. Dort finden Sie einen Button *Preisnachrichten einrichten*. Mit einem Klick auf diesen Button wird die Adresse für die Nachrichten, die Sie gerade erstellt haben, bei Amazon angemeldet. Sie erhalten eine Rückmeldung, ob es funktioniert hat. Achtung, wenn alles ok war und Sie klicken ein zweites Mal erhalten Sie eine Fehlermeldung, da die Anmeldung ja schon erfolgt ist und man eine Adresse nicht doppelt anmelden kann.

Direkt neben diesem Button befindet sich der Button *Testnachricht senden*. Damit können Sie eine Nachricht an Ihre neu erstellte und angemeldete Adresse verschicken, um zu kontrollieren ob alles in Ordnung ist. Sie sehen die Testnachricht auf der Internetseite, auf der Sie die Adresse erzeugt haben unter *Messages Available*. Mit der rechten Maustaste können Sie die Nachricht mit *View/Delete Messages* ansehen und dann löschen.

Jetzt können Sie Amazon auffordern, Preisnachrichten zu verschicken. Gehen Sie dazu im Menü *Einstellungen*, Menüpunkt *Preise* auf den Reiter *Amazon Einstellungen*. Dort finden Sie die Einstellung

Amazon Preisnachrichten anfordern

Stunde, bis die ersten Nachrichten verfügbar sind. Wenn Sie keine Preisnachrichten mehr brauchen (z.B. bei Urlaub) können Sie das Häckchen entfernen, es werden dann keine Nachrichten mehr von Amazon verschickt.

#### 7.4.2. Benutzung des Amazonpreisfinders

Zum Start des Amazonpreisfinders wählen Sie im Menü *Tools* den Menüpunkt *Amazonpreisfinder starten*. Es öffnet sich ein neues Programm:

| Allgemein       Einstellungen         bearbeitete Nachrichten:                                                                                         |
|----------------------------------------------------------------------------------------------------|
| bearbeitete Nachrichten:   neue Vorschlagspreise:   direkt übernommene Preise:   unveränderte Preise:   Fehler insgesamt:   Fehler beim Dateneinlesen: |
| neue Vorschlagspreise:                                                                                                    |
| direkt übernommene Preise:                                                                                                    |
| unveränderte Preise:<br>Fehler insgesamt:<br>Fehler beim Dateneinlesen:                                                                                |
| Fehler insgesamt:                                                                                                    |
| Fehler beim Dateneinlesen:                                                                                                    |
|                                                                                                    |
| Fehler bei der Preisberechnung:                                                                                                    |
| Fehler beim Speichern:                                                                                                    |
| Start Stop Exit                                                                                                    |
|                                                                                                    |

Mit Start wird der Amazonpreisfinder gestartet, Nachrichten werden abgerufen und verarbeitet. Wenn keine Nachrichten mehr vorhanden sind, wird gewartet bis neue Nachrichten eintreffen, dann befindet sich in der oberen rechten Ecke statt eines grünen Häckchens ein rotes Kreuz. Achtung, nach 4 Tagen werden unbearbeitete Nachrichten gelöscht. Wenn Sie den Amazonpreisfinder nicht ständig nutzen, können Sie nicht alle Preisänderungen der anderen Händler berücksichtigen.

Bei der Verarbeitung der Nachrichten wird angezeigt, wieviele Nachrichten schon bearbeitet wurden, wieviele Vorschlagspreise erstellt wurden, die Sie dann kontrollieren können, wieviele Preise direkt übernommen und damit sofort zu Amazon übermittelt wurden und wieviele Preise unverändert geblieben sind. Unveränderte Preise kommen häufig vor, da eine Nachricht gesendet wird, wenn sich einer der 20 niedrigsten Preise ändert, man aber in der Formel zur Berechnung selten alle 20 Konkurrenzpreise nutzt, oder die höheren Preise nicht relevant sind. Weitere Felder zeigen eventuell auftretende Fehler an.

Vor der ersten Benutzung müssen Sie auch hier die Zugangsdaten im Reiter Einstellungen hinterlegen:

| AmazonPreisfinder 2.3   | 2.5                                                   |        |  |  |  |  |  |
|-------------------------|-------------------------------------------------------|--------|--|--|--|--|--|
| Allgemein Einstellur    | gen                                                   |        |  |  |  |  |  |
| Datenbank               |                                                       |        |  |  |  |  |  |
| Benutzer                |                                                       | 1      |  |  |  |  |  |
| Passwort                |                                                       |        |  |  |  |  |  |
| Amazon MerchandtID      |                                                       |        |  |  |  |  |  |
| Authorization Token     |                                                       |        |  |  |  |  |  |
| Access Key ID           |                                                       |        |  |  |  |  |  |
| Secret Access Key       |                                                       |        |  |  |  |  |  |
| Ordner für Logfiles     | E:\Update                                             | Suchen |  |  |  |  |  |
| Preisübernahme sofort w | Preisübernahme sofort wenn Unterschied kleiner als: 0 |        |  |  |  |  |  |
|                         |                                                       |        |  |  |  |  |  |

Geben Sie Datenbank, Benutzer und Passwort an, Ihre Amazon Daten Merchand ID und Authorization Token sowie die Zugangsdaten zu Ihrer Nachrichtenadresse Access Key ID und Secret Access Key. Wie üblich werden die Zugangsdaten lokal auf Ihrem Rechner gespeichert, wobei die Passwörter verschlüsselt werden.

Mit *Preisübernahme sofot wenn Unterschied kleiner als*: legen Sie fest, welche neu berechneten Preise direkt übernommen und damit auch sofort zu Amazon übermittelt werden sollen. Auch hier gibt es wieder ein Logfile in dem eventuelle Fehler notiert werden.

# 7.5. Ermittelte Preise übernehmen

Nachdem die Preisfinder Vorschlagspreise berechnet haben, können Sie sich die Ergebnisse ansehen. Wählen Sie dazu im Menü Artikel den Menüpunkt *Preisbearbeitung*. Die Artikelübersicht öffnet sich, aber in einer anderen Art, so dass die berechneten Preise sichtbar sind:

| <b>27,60</b> 26, | 79 <b>26,79</b>                                                                                                    |
|------------------|----------------------------------------------------------------------------------------------------|
| <b>1,59</b> 1,0  | 5 <b>1,15</b>                                                                                                    |
| <b>9,71</b> 8,9  | 5 <b>8,95</b>                                                                                                    |
| <b>6,99</b> 6,2  | 5 <b>6,25</b>                                                                                                    |
|                  | initial     27,60     26,       initial     1,59     1,00       initial     9,71     8,90       initial     6,99     6,29 |

Neben jedem Preis wird der neu berechnete Preis (Preisvorschlag) angezeigt (PV1-4). So sehen Sie sofort, welche Preise sich verändert haben und um wieviel.

Die Artikel sind dabei so sortiert, dass diejenigen mit den größten Unterschieden zwischen altem und neuen Preis oben stehen. Kleine Änderungen werden ja im Normalfall unbesehen übernommen während man die Berechnung bei größeren Unterschieden eventuell kontrollieren möchte, oder den neu berechneten Preis für diese Artikel nicht übernimmt. Natürlich können Sie weiterhin die Liste mit einem Klick in die Spaltenköpfe sortieren, zur ursprünglichen Sortierung kommen Sie mit dem Sortierung nach

Preisdifferenz Button Zurück. Zusätzlich gibt es den Sortierung nach Preisdifferenz nur Preis1 Button

für die Bearbeitung der Amazonpreise.

Die neue Spalte Auswählen erlaubt Ihnen, zu bestimmen welche Preise übernommen werden sollen und

welche nicht. Mit dem Alle auswählen Button setzen oder entfernen Sie alle Häkchen gleichzeitig.

werden damit zu Preisen. Gleichzeitig wird auch das Datum der letzten Preisanpassung gesetzt. Dieses Datum bestimmt im Preisfinder, welche Artikel zuerst bearbeitet werden, nämlich die mit dem ältesten Datum, deren Berechnung damit am längsten zurückliegt.

Wenn Sie nicht alle Preise übernommen haben können Sie am Schluß die übrigen Preise auf bearbeitet

setzen: Image: Setzen: Setzen: Set übernommen. Diese Artikel wandern damit an das Ende der Liste im Preisfinder, so wie die Artikel mit übernommen Preisen auch. Mit der Übernahme der Preise oder dem Setzen auf bearbeitet verschwinden die Artikel aus der Preisbearbeitungsliste. Sie füllt sich wieder mit den nächsten berechneten Preisen wenn die Preisfinder aktiv sind.

### 8. Weitere Menüpunkte

Es gibt eine Reihe weiterer Menüpunkte, die bisher nicht erläutert wurden. Sie werden hier aufgeführt und ihre Funktion erklärt.

#### 8.1. Menü Artikel

#### 8.1.1. Lagerbewegungen

Mit dem Menüpunkt Lagerbewegungen öffnet sich eine Liste in der Sie Einlagerungen, Umlagerungen, Mengenänderungen und Bestellungen für alle Artikel sehen können:

| 0 |        |       |            |            |                |                |                 |                 |                |            |  |
|---|--------|-------|------------|------------|----------------|----------------|-----------------|-----------------|----------------|------------|--|
|   |        |       |            | sku 👻      | Q              |                |                 |                 |                |            |  |
|   | Lfdnr  | SKU   | alte Menge | neue Menge | alte FBA Menge | neue FBA Menge | altes Lagerfach | neues Lagerfach | Änderung durch | Datum      |  |
|   | 128823 | 61707 | 1          | 0          | 0              | 0              | L2R12B          | L2R12B          | Bestellung     | 07.04.2015 |  |
|   | 128822 | 59535 | 1          | 0          | 0              | 0              | L3DG1E          | L3DG1E          | Bestellung     | 07.04.2015 |  |
| Γ | 128821 | 31316 | 1          | 0          | 0              | 0              | L3R78E          | L3R78E          | Bestellung     | 07.04.2015 |  |
|   | 128820 | 62704 | 1          | 0          | 0              | 0              | L2R32B          | L2R32B          | Bestellung     | 07.04.2015 |  |
|   | 128819 | 55104 | 1          | 0          | 0              | 0              | L3R31C          | L3R31C          | Bestellung     | 07.04.2015 |  |
|   | 128818 | 61682 | 1          | 0          | 0              | 0              | L2R12B          | L2R12B          | Bestellung     | 07.04.2015 |  |
|   | 128816 | 64154 | 0          | 1          | 0              | 0              |                 | L5R11C          | User           | 07.04.2015 |  |
|   | 128815 | 62902 | 1          | 0          | 0              | 0              | L3R16D          | L3R16D          | Bestellung     | 07.04.2015 |  |
|   | 128814 | 16772 | 1          | 0          | 0              | 0              | L1R62F          | L1R62F          | Bestellung     | 07.04.2015 |  |
|   | 128813 | 16771 | 1          | 0          | 0              | 0              | L3DG7D          | L3DG7D          | Bestellung     | 07.04.2015 |  |
|   | 128812 | 63731 | 1          | 0          | 0              | 0              | L4R51A          | L4R51A          | Bestellung     | 07.04.2015 |  |
|   | 128811 | 64153 | 0          | 1          | 0              | 0              |                 | L5R11C          | User           | 07.04.2015 |  |
|   | 128810 | 64152 | 0          | 1          | 0              | 0              |                 | L5R11C          | User           | 07.04.2015 |  |
|   | 128809 | 64151 | 0          | 1          | 0              | 0              |                 | L5R11C          | User           | 07.04.2015 |  |
|   | 128807 | 64150 | 0          | 1          | 0              | 0              |                 | L5R11C          | User           | 07.04.2015 |  |

In dieser Liste können Sie nach jeder SKU suchen und sehen welche Aktionen wann mit diesem Artikel erfolgt sind. Falsche Lagerfächer lassen sich damit z.B. ermitteln indem man nach den zur gleichen Zeit bearbeiteten Artikeln sucht und ihre Lagerfächer überprüft.

## 8.2. Menü Einstellungen

## 8.2.1. Statistik

In dieser Einstellung können Sie die Parameter für die Statistikberechnung hinterlegen:

| < VendiLibri 2. | .3.6.15                   | 3 2 21        |       |
|-----------------|---------------------------|---------------|-------|
| VENDI           | Allgemein                 |               |       |
| Neupreis        | Einkaufspreis:            |               | 0,35  |
| ^ Bestellu      | Versandkosten Deutschland | bis 500g:     | 1,15  |
| Ubersicht       |                           | bis 1000g:    | 1,80  |
| Abrufen         |                           | Päckchen:     | 3,90  |
| Zahlungen       |                           | Paket:        | 4,30  |
| ✓ FBA           |                           | Warensendung: | 2,05  |
| ▲ Einstellu     | Versandkosten Ausland     | bis 500g:     | 3,60  |
| Allgemein       |                           | bis 1000g:    | 7,20  |
| Plattformen     |                           | Päckchen:     | 8,90  |
| Exit            |                           | Paket:        | 10,10 |

Geben Sie Ihre Daten für Einkaufspreis und Versandkosten bei unterschiedlichen Gewichten ein. Diese Werte werden ausschließlich für die Berechnung der Nettopreise in der Bestellübersicht und für die Statistikdaten genutzt.

### 8.3. Menü Verwaltung

# 8.3.1. Datenbanksicherung

Ihre Datenbank befindet sich bei Hosteurope und dort finden selbstverständlich automatisch Sicherungen statt. Zusätzlich können Sie Ihre Daten lokal auf Ihrem Rechner speichern. Hinterlegen Sie dafür in den *Einstellungen*, Menüpunkt *Allgemein* auf dem Reiter *Allgemein* ein Verzeichnis in dem die Sicherung abgelegt werden soll:

| Lokaler Ordner für Datenbanksicherung | E:\upload | Suchen |
|---------------------------------------|-----------|--------|
|                                       |           |        |

Mit dem Suchen Button können Sie das Verzeichnis auswählen.

Im Menü *Verwaltung* finden Sie den Menüpunkt *DB Sichern*. Damit startet die Datenbanksicherung, es wird eine Datei namens *DBDump\_1\_27\_16\_44.sql* in dem von Ihnen festgelegten Verzeichnis erzeugt, wobei *1\_27\_16\_44* der Monat (hier 1), der Tag (hier 27), Stunde und Minute sind. Mit jeder Sicherung entsteht also eine neue Datei, die alten Dateien können dann gelöscht werden.

Während der Sicherung können Sie keinen weiteren Aktionen mit VendiLibri ausführen, Sie müssen warten bis sie abgeschlossen ist, das dauert nur einige Minuten.

Falls Sie tatsächlich irgendwann ein Problem mit Ihrer Datenbank haben sollten, helfen wir Ihnen die Sicherungsdatei aufzuspielen.

#### 8.3.2. Statistik

Der Menüpunkt *Statistik* öffnet eine Seite, die Informationen über Ihren Artikelbestand und Ihre Verkäufe zeigt. Bitte beachten Sie, dass die angegeben Werte nicht alle eventuell möglichen Details berücksichtigen. Kleine Abweichungen zur Realität sind daher möglich, z.B. bei schweren Sendungen ins außereuropäische Ausland deren Porto nicht automatisch berechnet werden kann. Die Statistik ist nur zum internen Gebrauch, damit Sie sehen, wie sich Ihr Geschäft entwickelt. Nutzen Sie diese Daten keinesfalls für offizielle Angaben, wie z.B. Ihre Steuererklärung!

| Artikel Bestellungen U         | Jmsatz Netto    | 12112 1212   |              |              |
|--------------------------------|-----------------|--------------|--------------|--------------|
| Artikel im eigenen Lager:      |                 |              |              |              |
| Anzahl unterschiedlicher Artik | el mit Bestand: |              |              | 26830        |
| Gesamte Anzahl:                |                 |              |              | 45038        |
| Durchschnittspreise:           | 4,46 €          | 4,64 €       | 5,69 €       | 4,84 €       |
| Gesamtwerte:                   | 201.072,57 €    | 208.776,91 € | 256.234,74 € | 217.861,42 € |
| Artikel im Amazon Fullfillme   |                 |              |              |              |
| Anzahl unterschiedlicher Artik | el mit Bestand: |              |              | 517          |
| Gesamte Anzahl:                |                 |              |              | 581          |
| Durchschnittspreis:            |                 |              |              | 8,95 €       |
| Gesamtwert:                    |                 |              |              | 5.199,41 €   |
|                                |                 |              |              |              |

Auf dem Reiter Artikel sehen Sie Anzahl und Preise Ihrer Artikel:

Der Reiter *Bestellungen* bietet oben eine Zählung für die Versendung von Flyern. Tragen Sie einen *Namen* zur Identifizierung ein und ein *Startdatum* ab dem die Flyer versendet werden. Das Feld *Anzahl bis jetzt* zeigt Ihnen dann, wieviele dieser Flyer schon verschickt wurden, also wieviele Bestellungen seit dem angegebenen Datum erfolgt sind.

Im unteren Bereich sehen Sie eine Übersicht zu Ihren Bestellungen. Dort können Sie einen Zeitraum einstellen, für den die Werte dann berechnet werden. Wählen Sie dazu ein *von* Datum und ein *bis* Datum aus. Das Erstere ist dabei inklusiv, also die Daten des angegebenen Tages sind enthalten, das Enddatum ist exklusiv, also nur Daten bis zum angegebenen Datum aber nicht vom Enddatum werden berücksichtigt.

| Verschickte Flyer     |            |            |               |                 |
|-----------------------|------------|------------|---------------|-----------------|
| Name                  |            | Startdatum | nur Amazon Ai | nzahl bis jetzt |
|                       |            | 09.03.     | 2013 🛅 📃      |                 |
|                       |            | 09.03.     | 2013 🛅 🔒      |                 |
|                       |            | 09.03.     | 2013 🛅 🔲      |                 |
|                       |            | 09.03.     | 2013 🔟 📔      |                 |
| Bestellungen:<br>vom: | 01.01.2014 | bis zum:   | 01.01.2015    | . /             |
| -                     | Anzahl     | Summe      | Netto         | mittlerer Preis |
| Alle Plattformen      | 10036      | 62938,47   | 27614,30      | 6,27            |
| ohne Fullfillment     | 9058       | 54958,79   | 24202,39      | 6,07            |
| Amazon                | 4525       | 25994,47   | 9447,93       | 5,74            |
| ZVAB                  | 1990       | 14422,12   | 7912,91       | 7,25            |
| Booklooker            | 2128       | 9670,42    | 4026,88       | 4,54            |
| Fullfillment          | 978        | 7979,68    | 3411,91       | 8,16            |

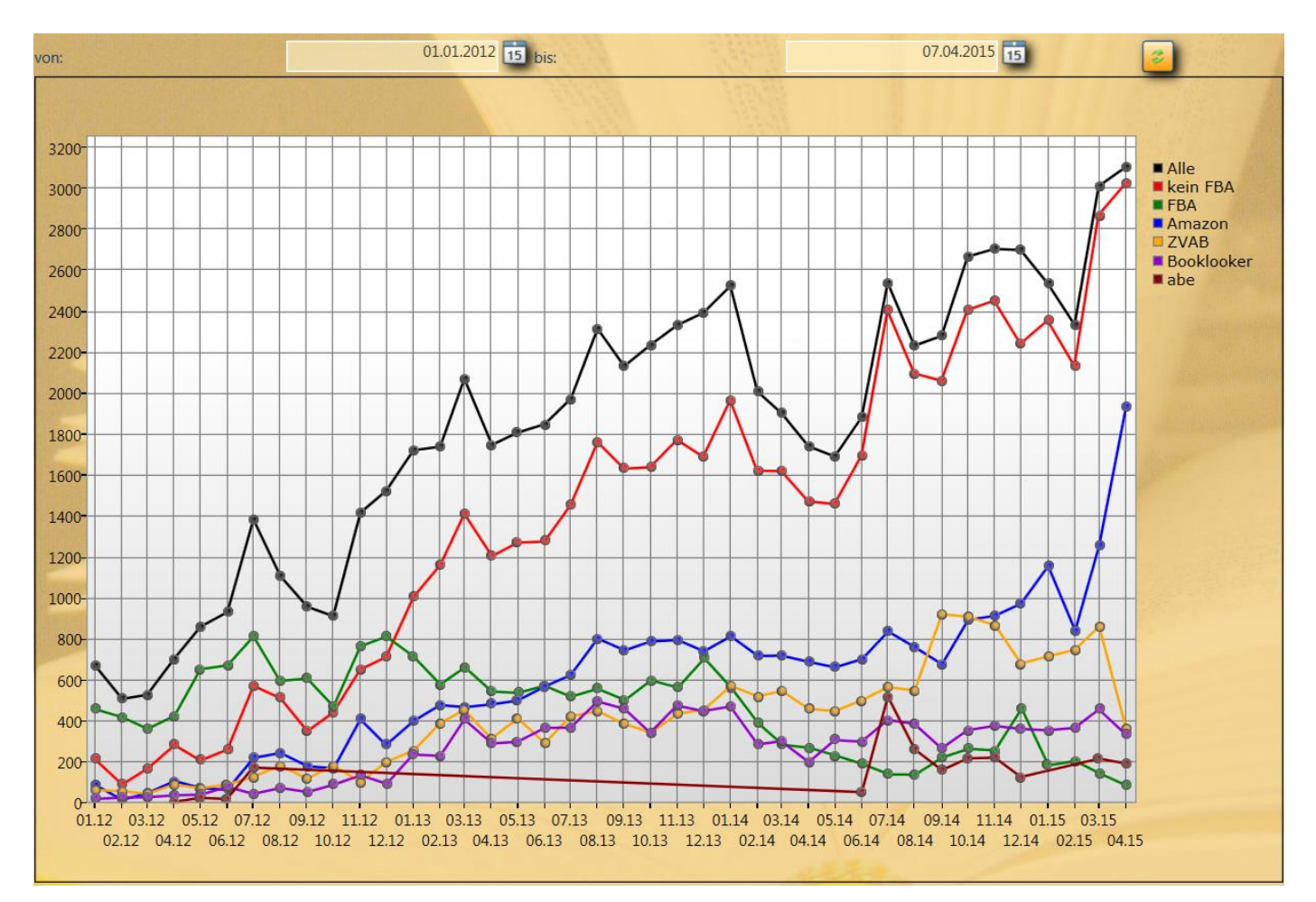

Der Reiter Umsatz Netto zeigt eine Grafik Ihrer Umsätze im von Ihnen gewählten Zeitraum aufgeschlüsselt nach den unterschiedlichen Plattformen:

Zuerst ist die Grafik leer. Tragen Sie ein von und ein bis Datum ein und klicken Sie den Aktualisieren

Button 🥮 um die Kurven anzuzeigen.

### 8.3.3. ASIN Abgleich

Wenn Sie ein Buch erfassen, das bei Amazon nicht existiert, wird es automatisch von VendiLibri neu angelegt. Das heißt eine Datei mit allen notwendigen Informationen wird erstellt und kann von Ihnen, wie im Kapitel *Katalogerstellung und -übertragung* erklärt, zu Amazon geschickt werden. Amazon legt diesen Artikel dann neu an und vergibt dazu eine ASIN. Mit dem Menüpunkt *ASIN Abgleich* werden diese ASINs abgerufen und Ihren Artikeln zugeordnet. Falls Sie also Artikel erfassen, die Amazon erst anlegen muss, rufen Sie diese Funktion von Zeit zu Zeit auf. Die Preisfindung für Ihre Preise bei Amazon erfolgt über die ASIN, Artikel ohne ASIN können daher nicht berücksichtigt werden und fallen aus der automatischen Preisanpassung heraus.

Des Weiteren legt Amazon hin und wieder Artikel zusammen, Sie erhalten dann von Amazon eine Mail *Zusammenlegung von ASINs.* Hierbei können Ihren Artikeln von Amazon neue ASINs zugeordnet worden sein. Der ASIN Abgleich kontrolliert auch das. Wurden bestehende ASINs von Amazon verändert, wird

das vermerkt und Sie benachrichtigt. Sie können diese Artikel dann in der Artikelübersicht über die

Filterfunktion suchen. Wählen Sie dazu im Filter die Option und geänderte ASIN. Kontrollieren Sie, ob die neue ASIN korrekt ist und Ihrem Artikel entspricht. Leider sind erfahrungsgemäß nicht alle Zusammenlegungen sinnvoll. Wenn alles ok ist, können Sie das ASIN Häkchen in den Artikeldetails (neben der ISBN) entfernen. Ansonsten haben Sie die Option, den Artikel nicht bei Amazon anzubieten

indem Sie in der Artikeldetailsmaske die Option **k.** Amazon wählen.

## 9. Zugangskontrolle

Sie haben die Möglichkeit, die Funktionalität von VendiLibri auf das Erfassen von neuen Artikeln einzuschränken. Dazu gibt es die Zugangskontrolle. Sie legen ein Passwort fest und nur wenn das Passwort eingegeben wird, hat man Zugriff auf die volle Funktionalität. Sonst zeigt das Menü nur die Menüpunkte zur Artikeleingabe, die Suche Buttons um Artikel nachzusehen und einige fundamentale Einstellungen, der Rest ist nicht sichtbar.

Um die Zugangskontrolle zu aktivieren gehen Sie im Menü *Einstellungen* auf den Menüpunkt *Allgemein*. Auf dem Reiter *Zugangsdaten* finden Sie einen Button *Passwort ändern/festlegen*. Damit öffnet sich ein kleiner extra Dialog:

| Zugangspasswort festlegen |           |  |
|---------------------------|-----------|--|
| altes Passwort            |           |  |
| neues Passwort            |           |  |
| neues Passwort            |           |  |
| ОК                        | Abbrechen |  |

Tragen Sie dort das alte Passwort ein, sofern schon einmal eines festgelegt wurde, sonst bleibt das Feld leer. Und dann legen Sie das neue Passwort fest. Sie müssen es zweimal eingeben um Tippfehler abzufangen. Mit *OK* wird es gespeichert und die Zugangskontrolle ist aktiv.

Im Menü *Einstellungen*, Menüpunkt *Allgemein* finden Sie auf dem Reiter Benutzer ein Feld *Zugangskontrolle*. Dort muss das Passwort eingetragen sein. Für den Benutzer, der es festgelegt hat, geschieht es automatisch nach der eben beschriebenen Änderung des Zugangspasswortes. Wenn Sie das Passwort dort löschen, sehen Sie, welche Funktionalitäten verschwinden. Auf jedem anderen Rechner muss das Zugangspasswort dann eingetragen werden, um volle Kontrolle zu erhalten. Es wird, wie andere Passwörter auch, lokal auf dem Rechner gespeichert, muss also nur einmal eingegeben werden.

Falls Sie das Passwort für die Zugangskontrolle vergessen sollten, wir können es notfalls für Sie löschen.

### 10. Einstellungen

VendiLibri hat eine große Anzahl Einstellungsmöglichkeiten, um alles perfekt an Ihre Bedürfnisse anzupassen und Abläufe zu vereinfachen und zu beschleunigen. Die meisten Felder sind mit sinnvollen
Werten vorbelegt. Wenn Sie sich nicht sicher sind, was Sie eintragen sollen, lassen Sie erst einmal die Vorbelegung stehen, Änderungen können später immer noch erfolgen. Zugangsdaten und Pfade müssen Sie natürlich vor der ersten Benutzung von VendiLibri hinterlegen.

Fast alle Einstellungen werden in der Datenbank gespeichert, so dass sie auch bei Installationen auf mehreren Rechnern immer gleich sind. Davon ausgenommen sind alle Passwörter. Diese werden nur lokal auf Ihrem Rechner gespeichert, wobei sie selbstverständlich verschlüsselt werden. Auch der Datenbankname und -benutzer wird nur lokal gespeichert.

Einige Einstellungen sind Rechnerspezifisch, sie werden in der Datenbank gespeichert aber mit der Information wie der Rechner heißt. Damit sind für unterschiedliche Benutzer unterschiedliche Einstellungen möglich. Das betrifft Preisvorbelegungen und Zustandsbeschreibungen, die je nach erfassten Artikeln von Benutzer zu Benutzer variieren können. Auch Pfade, Drucker und Auflösungen können vom Rechner abhängen.

Die folgende Liste zeigt diese benutzerabhängigen Einstellungen:

- Vorbelegte Zustandsbeschreibungen der Artikel
- Hinterlegte Preisschritte
- Option Preis ermitteln nach Amazonsuche
- Anzahl der Zeilen in der Artikelübersicht, der Bestellübersicht und der Lagerbewegung
- Option zusätzliche Nummerierung anzeigen
- Hinterlegte Drucker
- Name des Logfiles
- Alle hinterlegten Pfade außer den Rechnungsordnern

Alle weiteren Einstellungen sind global, werden Sie von einem Benutzer geändert, gilt es für alle anderen auch. Achtung: Einstellungen werden nur beim Start des Programms oder Aufruf des jeweiligen Menüpunkts im Menü *Einstellungen* neu eingelesen. Änderungen sind daher eventuell nicht sofort für andere sichtbar. In der Datenbank gespeichert werden die Einstellungen beim Verlassen des entsprechenden Menüpunkts.

In den folgenden Kapiteln werden alle Einstellungen erklärt, auch diejenigen, die schon im Zusammenhang mit ihrer Funktion erläutert worden sind.

#### 10.1. Einstellungen Allgemein

In den *Einstellungen Allgemein* finden sich Firmendaten, Zugangsdaten, Drucker, Pfade und benutzerspezifische Einstellungen.

#### 10.1.1. Benutzer

| Benutzer Firma Allgemein Zugangsdaten | and the second second se |                                                |
|---------------------------------------|----------------------------------------------------------------------------------------------------|------------------------------------------------|
| Datenbank books                       | Benutzer web                                                                                                    | Passwort •••••                                 |
| Zugangskontrolle                      |                                                                                                    |                                                |
|                                       |                                                                                                    |                                                |
| Standard Zustandsbeschreibung         | neu                                                                                                    | Neu und originalverpackt                       |
|                                       | wie neu                                                                                                    | Mängelexemplar, ungelesen                      |
|                                       | sehr gut                                                                                                    | Mängelexemplar, ungelesen, geringe Lagerspuren |
|                                       | gut                                                                                                    | ExLibris, Papier gebräunt                      |
|                                       | akzeptabel                                                                                                    |                                                |
| Vorbelegung Artikelinfo               |                                                                                                    |                                                |
| Standard Obersparte 1                 | Ernährung/Gesundheit                                                                                                    | · · · · · · · · · · · · · · · · · · ·          |
| Standard Untersparte 1                | Diäten                                                                                                    |                                                |
| Standard Obersparte 2                 | Romane/Erzählungen                                                                                                    | · · · · · · · · · · · · · · · · · · ·          |
| Standard Untersparte 2                | Erzählungen                                                                                                    | · · · · · · · · · · · · · · · · · · ·          |
| Standard Obersparte 3                 |                                                                                                    |                                                |
| Standard Untersparte 3                |                                                                                                    |                                                |
| Standard Obersparte 4                 |                                                                                                    | · · · · · · · · · · · · · · · · · · ·          |
| Standard Untersparte 4                |                                                                                                    |                                                |
| Anzahl Zeilen in Buchübersicht: 21    |                                                                                                    |                                                |

geben Sie die *Datenbank, Benutzer* und *Passwort* an. Diese Informationen erhalten Sie von uns. Sie werden auf Ihrem Rechner lokal gespeichert und brauchen daher nur ein einziges Mal eingetragen zu werden und ändern sich normalerweise nicht.

Wenn, wie im Kapitel Zugangskontrolle beschrieben, diese aktiv ist, muss man hier unter *Zugangskontrolle* das festgelegte Passwort eintragen, um alle Funktionalitäten von VendiLibri nutzen zu können. Sonst sind nur die Teile sichtbar, die man braucht um Artikel zu erfassen und zu bearbeiten.

In der *Standard Zustandsbeschreibung* können Sie individuelle Texte für jeden Zustand (*neu, wie neu...*) eintragen. Diese Texte werden bei der Erfassung von Artikeln in das Feld Zustandbeschreibung eingetragen, dann muss man den Text nicht jedesmal eintippen. Natürlich können diese Vorbelegungen bei der abschließenden Bearbeitung des Artikels noch angepasst werden. Die Texte sind benutzerspezifisch und können jederzeit geändert werden, je nach dem welche Beschreibungen man gerade für die Artikelerfassung benötigt.

Das Feld *Vorbelegung Artikelinfo* erlaubt es, einen Text zu hinterlegen, der bei der Erfassung von Artikeln in den Reiter *Info* eingetragen wird. Damit kann man zum Beispiel festhalten, wer einen Artikel erfasst, oder wo man ihn erworben hat. Diese Information ist intern und wird nicht auf den Plattformen angezeigt. Auch hier gilt: die Vorbelegung kann noch angepasst werden und der Text ist benutzerspezifisch und jederzeit änderbar.

Die Felder *Standard Obersparte bzw. Untersparte 1-4* erlauben eine Vorbelegung der vier Spartenbuttons in der Artikeldetailmaske. Sparten werden von Abebooks und Booklooker geführt und erlauben dem Käufer entsprechend detaillierte Suchmöglichkeiten, eine Klassifizierung der eigenen Artikel ist also sinnvoll wenn man auf diesen Plattformen anbietet. Mit der Vorbelegung der Buttons geht die Bearbeitung ähnlicher Artikel schneller, da man statt aus einer Dropdownlist auszuwählen nur den Button zu klicken braucht. Je nach Art der Artikel, die gerade erfasst werden, kann man auch hier die Vorbelegung jederzeit anpassen.

Mit der letzten Option *Anzahl Zeilen in Buchübersicht* kann man die Anzeige in der Artikelübersicht seiner Bildschirmauflösung anpassen, so dass man nicht zu scrollen braucht.

| Benutzer Firma Allgemein Zugangsdaten |                                      | 155551A               | and a state of the state of the |  |
|---------------------------------------|--------------------------------------|-----------------------|----------------------------------------------------------------------------------------------------|--|
| Firmenname                            | Antiquariat Leserstrahl              | Inhaber               | Almut Tadsen                                                                                                    |  |
| Strasse                               | Bokhorst 4a                          |                       |                                                                                                    |  |
| Plz                                   | 25557                                | Stadt                 | Oldenbüttel                                                                                                    |  |
| Länderkennung                         | DE                                   | ] Tel.                | 04872 9682482                                                                                                    |  |
| Mail                                  | BL@versandantiquariat-leserstrahl.de | Webseite              | http://www.versandantiquariat-leserstrahl.de                                                                                                    |  |
| Firmenlogo                            | E:\VendiLibri\Logo\Logo.jpg          | Suchen                |                                                                                                    |  |
| Kontoinhaber                          | Almut Tadsen                         | Bank                  | Netbank Hamburg                                                                                                    |  |
| IBAN                                  | DE46 2009 0500 0009 4525 40          | BIC                   | GENODEF1S15                                                                                                    |  |
| Umsatzsteuer ID                       | DE239130857                          | Umsatzsteuerpflichtig |                                                                                                    |  |
|                                       |                                      |                       |                                                                                                    |  |

## 10.1.2 Firma

Auf diesem Reiter werden die firmenspezifischen Daten hinterlegt. Sie werden für Rechnungen, Lieferscheine und Kundenbenachrichtigungen per Mail genutzt. Wenn Sie keine eigene Webseite haben, kann das Feld natürlich leer bleiben.

Unter *Firmenlogo* geben Sie einen Pfad zu Ihrem Firmenlogo an, sofern Sie ein Logo für Rechnungen und Lieferscheine nutzen möchten. Sonst bleibt es leer. Mit dem *Suchen* Button rechts daneben können Sie die Datei auch auf Ihrem Rechner suchen.

Die Bank kann nur aus einer Liste ausgewählt werden. VendiLibri erlaubt es, Kontoauszugsdateien einzulesen, um Zahlungseingänge automatisch Ihren Bestellungen zuzuordnen. Leider haben diese Dateien bei unterschiedlichen Banken oft verschiedene Formate. Alle Banken, deren Dateien lesbar sind, sind in der Liste enthalten. Fehlt Ihre Bank müssen wir hier ggf. eine Anpassung durchführen und werden sie dann in die Liste aufnehmen.

Wenn Sie kein Kleinunternehmer sind, haken Sie *Umsatzsteuerpflichtig* an. Damit wird auf Ihren Rechnungen die MwSt. ausgewiesen. Für Kleinunternehmer wird der Vermerk 'In dieser Rechnung ist gemäß § 19 I UStG keine Umsatzsteuer enthalten' auf die Rechnung gedruckt.

# 10.1.3. Allgemein

| Benutzer Firma Allgemein Zugangsdaten |                                                      |                                                  |  |  |  |  |  |
|---------------------------------------|------------------------------------------------------|--------------------------------------------------|--|--|--|--|--|
| Lokaler Ordner für Exportdateien      | E:\upload                                            | Suchen                                           |  |  |  |  |  |
| Lokaler Ordner für neue Bilder        | E:\leserstrahl\images\neu                            | Suchen                                           |  |  |  |  |  |
| Lokaler Ordner für alle Bilder        | E:\leserstrahl\images                                | Suchen                                           |  |  |  |  |  |
| Lokaler Ordner für Datenbanksicherung | E:\upload                                            | Suchen                                           |  |  |  |  |  |
| Vertikale Pixel für Bilder: 300       | Name für Bilder Zip File:                            | Image.zip                                        |  |  |  |  |  |
| höheres Porto ab Gewicht von (g): 500 | Päckchen ab Gewicht von (g): 980 Paket ab Gewicht vo | r Gewichtsmargin (g): 35 Defaultgewicht (g): 750 |  |  |  |  |  |
| Drucker intern:                       | EPSON SX100 Series                                   | Auswählen                                        |  |  |  |  |  |
| Drucker extern:                       | EPSON SX100 Series                                   | Auswählen                                        |  |  |  |  |  |
| Drucker Etikettenpapier:              | \\speedport.ip\Photosmart_5520_series                | Auswählen                                        |  |  |  |  |  |
| Anzahl Zeilen in Bestellübersicht: 22 | Anzahl Zeilen in Lagerbewegung und Lagerordnung: 25  |                                                  |  |  |  |  |  |
| Pickliste nach Lagerfach              | O Pickliste nach SKU                                 | Pickliste nutzen                                 |  |  |  |  |  |
| Lagerfach darf nicht leer sein        | Lagerfach auf Lieferschein                           | Kontrolle auf doppelte Artikel                   |  |  |  |  |  |
| Fehlerlogfile aktivieren              | zusätzliche Nummerierung anzeigen                    |                                                  |  |  |  |  |  |
| Erste Artikelsuche:                   |                                                      |                                                  |  |  |  |  |  |
| <ul> <li>Amazon</li> </ul>            | Deutsche Nationalbibliothek                          | 🥥 keine                                          |  |  |  |  |  |
| Zweite Artikelsuche:                  |                                                      |                                                  |  |  |  |  |  |
| <ul> <li>Amazon</li> </ul>            | Deutsche Nationalbibliothek                          | ⊖ keine                                          |  |  |  |  |  |
| Test Betrieb                          |                                                      |                                                  |  |  |  |  |  |

Auf dem Reiter Allgemein finden Sie Pfade und eine Reihe unterschiedlicher Einstellungen, die die Abläufe in VendiLibri beeinflussen.

Lokaler Ordner für Exportdateien ist der Ordner, in den VendiLibri Ihre Kataloge schreibt, die dann automatisch zu den Plattformen aufgeladen werden. Ist kein Ordner hinterlegt, können keine Kataloge erstellt werden. Suchen erlaubt Ihnen jeweils, den Pfad in Ihrem Dateisystem zu suchen. Falls Probleme oder Fragen zu Ihren Katalogen auftreten sollten, können Sie die Dateien dort finden und natürlich auch zur Ansicht öffen. Bei jedem Export werden die bestehenden Dateien mit den neuen Artikeldaten überschrieben.

Die lokalen Ordner für neue und alle Bilder werden zum Hochladen von Artikelbildern genutzt. Hinterlegen Sie neue Bilder im entsprechenden Ordner. Sie müssen im jpg Format vorliegen, als Referenz dient die entsprechende SKU, der Dateiname ist also SKU.jpg, z.B. 10456.jpg. Beim Hochladen von Bildern werden die neu hinzugekommenen Bilder aus dem Ordner für neue Bilder wenn nötig verkleinert und dann in den Ordner für alle Bilder verschoben. Für die Verkleinerung dient der Wert *Vertikale Pixel für Bilder* etwas weiter unten in der Maske. Im Ordner für alle Bilder finden Sie alle für Ihre Artikel zur Verfügung stehenden Bilder. Beim Hochladen von Artikelbildern werden diese alle zusammen in die *unter Name für Bilder Zip File* hinterlegte Datei kopiert.

Lokaler Ordner für Datenbanksicherung ist der Ordner, in den VendiLibri Ihre Datenbanksicherung schreibt, wenn Sie dies über den Menüpunkt *DB Sichern* angefordert haben. Für jede Sicherung wird eine neue Datei angelegt, löschen Sie die alten Dateien hin und wieder um Platz zu sparen.

Da Mindestpreise und Porto gewichtsabhängig sind, können Sie hier die Schwellenwerte für die unterschiedlichen Gewichtsgruppen festlegen (leichte Büchersendungen, schwere Büchersendungen, Päckchen und Pakete).

Höheres Porto ab Gewicht von legt den Wert fest, ab dem ein Artikel eine schwerere Büchersendung ist. Entsprechendes gilt für die Felder Päckchen ab... und Paket ab...

Mit *Gewichtsmargin* geben Sie an, wieviel zu dem realen Artikelgewicht für diese Grenzen hinzugezählt wird. Damit wird das Verpackungsmaterial berücksichtigt.

Für Artikel ohne eingetragenes Gewicht gilt der Wert *Defaultgewicht*.

Wenn Sie mehrere Drucker besitzen, können Sie diese in VendiLibri den entsprechenden Dokumenten zuordnen. Wenn Sie nur einen Drucker haben, brauchen Sie hier nichts auszuwählen, dann wird immer Ihr in Windows festgelegter Standarddrucker genutzt. Sonst wählen Sie für die Felder *Drucker intern*, *Drucker extern* und *Drucker Etikettenpapier* jeweils den gewünschten Drucker aus. *Intern* ist der Drucker für alles, was nicht an Kunden geht, also z.B. Picklisten. *Extern* ist Normalpapier zum Verschicken, z.B. Mahnungen. *Etikettenpapier* kennzeichnet den Drucker, auf dem Sie Lieferscheine auf Etikettenpapier drucken möchten. Nutzen Sie zum Zuordnen den jeweiligen *Auswählen* Button. Es öffnet sich ein Standard Druckerauswahldialog in dem Sie alle Ihre Drucker sehen können. Mit *Print* oder *Drucken* bestätigen Sie Ihre Auswahl. Es wird aber an dieser Stelle nichts gedruckt sondern nur der Drucker ausgewählt.

*Anzahl Zeilen in Bestellübersicht* bzw. *... in Lagerbewegung und Lagerordnung* passt die Anzahl Zeilen Ihrer Bildschirmauflösung an, so dass Scollen nicht nötig ist.

Für Ihre Picklisten können Sie festlegen, ob Sie eine Sortierung nach SKU oder Lagerfach benötigen (*Pickliste nach SKU* bzw. *Pickliste nach Lagerfach*). Wenn Sie bei der Bearbeitung Ihrer Bestellungen keine Picklisten benutzen, können Sie die Option *Pickliste nutzen* abwählen.

*Mit Lagerfach darf nicht leer sein* erhalten Sie eine Warnmeldung beim Abspeichern von Artikeln ohne eingetragenes Lagerfach.

Lagerfach auf Lieferschein druckt das Lagerfach auf dem Lieferschein mit aus.

Wenn Sie die Option *Kontrolle auf doppelte Artikel* wählen, wird beim Erfassen von neuen Artikeln kontrolliert, ob Sie diesen Artikel schon im einmal angelegt haben. Für existierende Artikel müssen Sie dann nur noch die Menge anpassen, statt alle Felder neu auszufüllen. Der Artikel muss aber in das gleiche Lagerfach sortiert werden. Wenn Sie das nicht möchten, wählen Sie die Option ab, eine Kontrolle wird nicht mehr durchgeführt, statt dessen wird der Artikel ein weiteres Mal angelegt.

Falls schwer nachvollziehbare Probleme auftreten sollten, werden wir Sie evtl. bitten mit *Fehlerlogfile aktivieren* ein Logfile zu erstellen und es zu schicken. Im Normalbetrieb brauchen Sie diese Option nicht.

*Zusätzliche Nummerierung anzeigen*, zeigt das Feld NrTemp der Artikel in der Artikelübersicht mit an. Dieses Feld wird typischerweise genutzt, wenn von uns für Sie externe Artikeldateien eingelesen wurden, die eine eigene Nummerierung haben.

Mit *Erste Artikelsuche* und *Zweite Artikelsuche* legen Sie fest, wo bei der Artikelerfassung Daten zu diesen Artikeln gesucht werden sollen. Natürlich brauchen Sie für diese Suche ein Konto bei Amazon bzw. der Deutschen Nationalbibliothek.

*Test Betrieb* erlaubt Ihnen, alle Funktionalitäten in VendiLibri zu testen, ohne dass Ihre Daten bei den Plattformen verändert werden. Auch alle vom Programm an Kunden verschickte Mails werden statt dessen an Ihre Mailadresse umgeleitet. Solange der Test Betrieb aktiv ist, wird über das VendiLibri Logo oben links der Text *Test Betrieb* eingeblendet.

## 10.1.4. Zugangsdaten

Auf diesem Reiter konfigurieren Sie Ihren Mailzugriff und hinterlegen Ihre Paypal Daten.

| Benutzer Firma Allgemein Zugangso         | iaten                                       |
|-------------------------------------------|---------------------------------------------|
| Zugangskontrolle                          | Passwort ändern/festlegen                   |
| Paypal Einstellungen                      |                                             |
| Paypal Mailadresse                        | BL38@versandantiquariat-leserstrahl.de      |
| Paypal Name                               | Leserstrahl                                 |
| Paypal API-Benutzername                   | BL38_api1.versandantiquariat-leserstrahl.de |
| Paypal API-Passwort                       | •••••                                       |
| Paypal Signatur                           | ••••••                                      |
| Deutsche Nationalbibliothek Einstellungen |                                             |
| Token                                     | •••••                                       |
| Mediafinanz Einstellungen                 |                                             |
| Mandanten-ID                              | 22882                                       |
| Mandanten-Lizenz                          |                                             |
| E-Mail Einstellungen                      |                                             |
| Server                                    | wp017.webpack.hosteurope.de                 |
| Absender                                  | BL38@versandantiquariat-leserstrahl.de      |
| Benutzer                                  | wp1059163-buvw                              |
| Passwort                                  | ••••••• Testmail schicken                   |
| Kontoart                                  | O IMAP  POP3 Tage max. 7                    |

VendiLibri ermöglicht es, alle Funktionen, die nicht zur Erfassung von Artikeln notwendig sind, hinter einem Passwort zu verbergen. Mit dem Button Passwort ändern/festlegen können Sie diese Zugangskontrolle aktivieren und ein entsprechenden Passwort festlegen.

Paypal Mailadresse ist Ihre Mailadresse für Paypal Zahlungen Ihrer Kunden, Paypal Name der dazugehörige Name. Wählt ein Kunde Paypal als Zahlart, wird ihm mit der Zahlungsaufforderung oder der Versandbestätigung ein Paypal Link gemailt, mit dem die Zahlung direkt erfolgen kann. Dazu werden die hier hinterlegten Informationen benötigt.

Um Zahlungseingänge bei Paypal einzulesen, tragen Sie Ihre Zugangsdaten unter *Paypal API-Benutzername, Paypal API-Passwort* und *Paypal Signatur* ein. Diese Daten erhalten Sie von Paypal, wenn Sie dort einen API-Zugriff einrichten.

Wenn Sie ein Konto bei der Deutschen Nationalbibliothek haben und von dort Daten bei der Artikelerfassung abrufen möchten, hinterlegen Sie unter *Deutsche Nationalbibliothek Token* Ihr Zugangstoken.

Zur Nutzung der Mediafinanzschnittstelle geben Sie ihren *Mediafinanz ID* und Ihr *Mediafinanz Psec* Kennung ein.

Unter *E-Mail Einstellungen* hinterlegen Sie die Zugangsdaten für Ihr Mailkonto: *Server, Absender, Benutzer, Passwort*, genauso, wie Sie es für ein Mailprogramm wie Outlook oder Thunderbird tun. Der *Testmail schicken* Button schickt eine Mail an Sie selbst, so können Sie sehen, ob alles richtig eingetragen ist. Wählen Sie dann aus , ob Sie Ihr Mailkonto als IMAP oder POP3 ansprechen. Für IMAP wird die Tabelle mit Ihren Mailordnern gefüllt. Markieren Sie dort die Ordner, in denen sich Bestellmails befinden. Damit es nicht zu viel Zeit braucht, werden nur diese Ordner und die Inbox ausgelesen, wenn Sie Bestellungen abrufen. POP3 hat hingegen keine Ordnerstruktur.

Wählen Sie bei der Konfiguration von VendiLibri einen kurzen Zeitraum bei *Tage max*.. Dieser Wert legt fest, für wieviele zurückliegende Tage Ihre Mails gelesen werden sollen. VendiLibri liest Mails vom aktuellen Datum an rückwärts gehend ein, bis es eine Mail findet, die schon einmal eingelesen wurde. Wenn noch niemals Mails eingelesen wurden, würde es also ohne eine Tagesbegrenzung alle Ihre Mails einlesen, das könnte eine Weile dauern. Später können Sie diesen Wert erhöhen, damit z.B. Wochenenden und Urlaubszeiten abgedeckt sind.

## 10.2. Einstellungen Plattformen

Hier werden allen plattformspezifischen Einstellungen hinterlegt wie Zugangsdaten und Mindestpreise.

#### 10.2.1. Amazon

| Amazon                 | AbeBooks             | Bibliocom         | Booklooker                 | Libri                          | Hitmeister          |  |  |
|------------------------|----------------------|-------------------|----------------------------|--------------------------------|---------------------|--|--|
| Bücher bei Amazon a    | anbieten             | 14000             | 100.00                     |                                |                     |  |  |
| Zugangsdaten:          | Merchant ID          | A18M9BLKQKB       | QV7 Authorizatio           | on Token                       |                     |  |  |
|                        | Amazon Exportdatei:  | amazon.txt        | Amazon Exp                 | oortdatei neue Arti            | amazon2.txt         |  |  |
|                        | Amazon Deletedatei:  | amazon_delete.    | txt Amazon Pre             | isdatei: a                     | amazon_preis.txt    |  |  |
| Webserver für Bilder   | Benutzername         | ftp1059163-1      | Passwort                   |                                |                     |  |  |
|                        | Server               | ftp://fluestern-i | m-walde.de/www/Tadsen-     | net/images/books               |                     |  |  |
|                        | Webadresse:          | http://www.vers   | andantiquariat-leserstrahl | at-leserstrahl.de/images/books |                     |  |  |
| Mindestpreise:         | bis 500g             | 0,49              | bis 1000g                  | 1                              | l,29                |  |  |
|                        | Päckchen (bis 2000g) | 7,45              | Paket (ab 20               | )00g) 7                        | 7,45                |  |  |
|                        | Warensendung         | 1,89              |                            |                                |                     |  |  |
| Preiszuordnung         | 1                    | Preisunterschied  | + 0                        |                                |                     |  |  |
| Versandkostenmodelle:  | nach Gewicht         | nach Preis un     | d Gewicht                  |                                |                     |  |  |
| Deutschland            | Buch_Inland          | alle              |                            |                                |                     |  |  |
| EU                     | Buch_EU              | bis 500g 9,5 5    | 00g - 1000g 19 Päckcher    | n/Paket ( >1000g )             |                     |  |  |
| weltweit               | Buch_Welt            | bis 500g 9,5 5    | 00g - 1000g 19 Päckcher    | n/Paket ( >1000g )             |                     |  |  |
| Artikel im Amazon Ful  | fillment anbieten    | Preisanpassung    | + 0                        | М                              | lindestpreis + 3,00 |  |  |
| Artikel auch in Englan | d anbieten           | Artikel auch in   | n Frankreich anbieten      |                                |                     |  |  |

Auf diesem Reiter finden Sie alle Einstellungen zum Anbieten bei Amazon:

Entscheiden Sie, ob Sie Ihre Artikel bei Amazon anbieten möchten mit *Bücher bei Amazon anbieten*. Hinterlegen Sie dann Ihre Merchant ID und Ihr Authorization Token. Beides erhalten Sie, wenn Sie VendiLibri bei Amazon als zugriffsberechtigt registrieren, wie im Kapitel *3 Einrichtung* beschrieben.

Die Dateinamen dienen nur zu Ihrer Information, falls Sie in die Dateien hineinsehen möchten. *Amazon Exportdatei* ist die Datei mit all Ihren Artikeln, die schon – von Ihnen oder anderen – bei Amazon existieren. *Amazon Exportdatei neue Artikel* enthält alle Artikel, die Sie bei Amazon neu anlegen möchten. Die *Amazon Deletedatei* ist eine kleine Datei, die zum Löschen einzelner oder weniger Artikel genutzt wird. Die *Amazon Preisdatei* enthält die vom Amazonpreisfinder neu berechneten Preise.

Für jede Plattform lassen sich gewichtsabhängige *Mindestpreise* hinterlegen. Bei der Erstellung der Kataloge werden diese Preise berücksichtigt und Ihre Artikel nicht darunter angeboten. Diese Mindestpreise sind gestaffelt *bis 500g, bis 1000g, Päckchen, Paket* und zusätzlich *Warensendung*.

In VendiLibri werden bis zu vier unterschiedliche Preise für Ihre Artikel geführt. Amazon ist dabei immer der Preis 1 zugeordnet (*Preiszuordnung*), bei den anderen Plattformen ist das frei wählbar. Zusätzlich gibt es die Möglichkeit, einen *Preisunterschied* dazu festzulegen (in €), der positiv oder negativ sein kann. Dieser Betrag wird, außer für Neuware, für Amazon zum Preis1 dazugezählt.

Da Sie die Versandkosten für Bücher bei Amazon ja erst ab August beeinflussen können, haben Sie die Möglichkeit zu entscheiden, ab welchem Artikelpreis ein Versand ins Ausland angeboten wird und zwar getrennt für *EU* und *international*. Dabei wird zwischen normalen Artikeln (*ab Preis von*) und *Päckchen/Paket* unterschieden. Hierbei werden die Amazonversandkostenmodelle genutzt. Legen Sie bei Amazon drei Modelle an, eins nur für Deutschland, eins für Deutschland und die Länder der EU und eins für alle Länder, in die Sie Ihre Bücher verschicken möchten. Wählen Sie dann *Versandkostenmodelle nach Gewicht und Preis* und tragen Sie die Namen Ihrer Versandkostenmodelle in die entsprechenden Felder in VendiLibri ein. Bei Erstellen des Kataloges für Amazon wird dann jedem Artikel automatisch das richtige Versandkostenmodell zugeordnet.

Ab August, wenn Amazon die Versandkosten für Medien frei gibt, können Sie die Option *Versandkostenmodelle nach Gewicht* nutzen.

| Versandkostenmodelle: | nach Gewicht         | Onach Preis und Gewicht |                  |  |
|-----------------------|----------------------|-------------------------|------------------|--|
|                       | bis 500g             |                         | bis 1000g        |  |
|                       | Päckchen (bis 2000g) |                         | Paket (ab 2000g) |  |
|                       | Warensendung         |                         |                  |  |

Legen Sie dazu für jeden Gewichtsbereich ein Modell bei Amazon an, tragen Sie die Länder ein, in die sie Bücher dieses Gewichts verschicken möchten und legen Sie pro Land (oder Ländergruppe) Ihre individuellen Versandkosten für dieses Gewicht fest. Tragen Sie dann die Namen der Versandkostenmodelle in VendiLibri ein und die Zuordnung zu den Artikeln erfolgt automatisch. So erhalten Sie gewichtsabhängige Versandkosten, auch eine versandkostenfreie Lieferung z.B. nur nach Deutschland lässt sich auf diese Weise einrichten.

Mit *Artikel im Amazon Fullfillment* anbieten werden die Fullfillment Funktionalitäten in VendiLibri freigeschaltet. Sie können festlegen, welche Artikel Sie zu Amazon schicken möchten, Picklisten dafür

erstellen und Pakete bei Amazon anmelden. Fullfillment Bestellungen werden ausgelesen und die Kunden erhalten automatisch eine Rechnung per Mail.

Artikel auch in England/Frankreich anbieten benachrichtigt VendiLibri, dass Sie Ihre Artikel in diesen Ländern zum Verkauf anbieten, also über die amazon.fr und amazon.uk Seiten. Nur dann werden Bestellungen von diesen Seiten eingelesen. Achtung: alle amazonseitigen Einstellungen dazu müssen Sie auf den Amazonseiten von Hand durchführen. Dieses Flag beeinflusst nur das Abrufen von Bestellungen bei Amazon damit man, wenn man nicht im Ausland anbietet, nicht nach Bestellungen sucht, wo niemals welche ankommen können.

#### 10.2.2. Abebooks

Auf diesem Reiter finden Sie alle Einstellungen zum Anbieten bei Abebooks:

| Amazon                                              | AbeBooks                                    | Bibliocom Booklo |                  | looker     | Libri    | Hitmeister |       |
|-----------------------------------------------------|---------------------------------------------|------------------|------------------|------------|----------|------------|-------|
| Bücher bei AbeBooks                                 | anbieten                                    |                  |                  |            |          |            |       |
| Zugangsdaten:                                       | Benutzername                                |                  | Leserstrahl      |            | Passwort |            | ••••• |
|                                                     | Server                                      |                  | ftp://ftp.abeboo | ks.com     |          |            |       |
|                                                     | Exportdatei:                                |                  | Abebooks.txt     |            |          |            |       |
|                                                     | Abebooks Firmenname:                        |                  | Leserstrahl      |            |          |            |       |
| Preiszuordnung                                      | 3                                           | •                | Preisunterschied | bis 500g:  | 0,00     |            |       |
|                                                     |                                             |                  | Preisunterschied | bis 1000g: | 0,00     |            |       |
| 2                                                   |                                             |                  | Preisunterschied | über 1000g | 0,00     |            |       |
| Mindestpreise:                                      | bis 500g                                    |                  | 1,65             |            |          |            |       |
|                                                     | bis 1000g                                   |                  | 1,95             |            |          |            |       |
| -                                                   | Päckchen (bis 2000g)                        |                  | 7,65             |            |          |            |       |
|                                                     | Paket (ab 2000g)                            |                  | 7,65             |            |          |            |       |
|                                                     | Warensendung                                |                  | 2,45             |            |          |            |       |
| maximal 999999 Büch                                 | ner anbieten                                |                  |                  |            |          |            |       |
| Artikel mit gleicher ASI<br>Artikel werden auch bei | N und gleichem Zustand n<br>i ZVAB ageboten | ur eii           | nmal hochladen   |            |          |            |       |

Entscheiden Sie, ob Sie *Bücher bei Abebooks anbieten*. Tragen Sie dann *Benutzernamen* und *Passwort* ein. Diese Daten werden lokal auf Ihrem Rechner gespeichert (das Passwort verschlüsselt), so dass das nur einmal erforderlich ist.

Der *Server* definiert die Adresse bei Abebooks für das Hochladen von Katalogen. Er sollte normalerweise nicht gändert werden, es sei denn, Abebooks ändert seine Einstellungen.

Der Dateiname dient nur zu Ihrer Information, falls Sie in die Datei hineinsehen möchten. *Exportdatei* ist die Datei mit all Ihren Artikeln.

Hinterlegen Sie in *Abebooks Firmenname* Ihren Firmennamen, den Sie bei Abebooks nutzen. Diese Information wird benötigt, um Ihre eigenen Angebote zu identifizieren.

In VendiLibri werden bis zu vier unterschiedliche Preise für Ihre Artikel geführt. Mit *Preiszuordnung*, können Sie entscheiden, welcher dieser Preise für Abebooks genutzt werden soll. Zusätzlich gibt es die Möglichkeit, einen *Preisunterschied* dazu festzulegen (in €), der positiv oder negativ sein kann. Er ist nach Gewicht gestaffelt (*bis 500g, bis 1000g, über 1000g*), da Abebooks keine gewichtsabhängigen Versandkosten hat. Dieser Betrag wird, außer für Neuware, je nach Artikelgewicht zum Preis dazugezählt.

Für jede Plattform lassen sich gewichtsabhängige *Mindestpreise* hinterlegen. Bei der Erstellung der Kataloge werden diese Preise berücksichtigt und Ihre Artikel nicht darunter angeboten. Diese Mindestpreise sind gestaffelt *bis 500g, bis 1000g, Päckchen, Paket* und zusätzlich *Warensendung*.

Da die Einstellkosten bei Abebooks von der Anzahl angebotener Bücher abhängt, haben Sie die Möglichkeit mit *maximal nnn Bücher anbieten* eine maximale Anzahl festzulegen. Dabei werden die Bücher nach Preis sortiert, die teuren Bücher werden hochgeladen, die preiswertesten nicht. Abebooks erlaubt gleiche Artikel mit gleichen Zustand im Prinzip nur einmal in Ihrem Angebot, es sei denn, die Beschreibung ist stark unterschiedlich. Wenn Sie die Kontrolle auf doppelte Artikel in VendiLibri nicht nutzen, sondern immer neue Artikel anlegen, sollten Sie daher hier die Option Artikel mit gleicher ASIN und gleichem Zustand nur einmal hochladen nutzen.

Werden Ihre Artikel auch bei ZVAB angeboten sollten Sie das hier markieren, dann wird die entsprechende Statistik mit angezeigt.

## 10.2.3. Bibliocom

| Guthschrift      | Bibli         | oman             | alibris                        | libris Antikbuc |         | ich Buchfreund |  | Webseite   |
|------------------|---------------|------------------|--------------------------------|-----------------|---------|----------------|--|------------|
| Amazon           | ZVAB          | AbeBooks         | s Bi                           | Bibliocom       |         | Booklooker     |  | Hitmeister |
| Bücher bei Bibli | ocom anbieten |                  | 2000                           |                 |         |                |  |            |
| Zugangsdaten:    | Benutze       | rname            |                                |                 | Passwor | t              |  |            |
|                  | Server        |                  | ftp://ftp.                     | oiblio.com      |         |                |  |            |
|                  | Exportd       | atei:            | BiblioCo                       | n_purge.txt     |         |                |  |            |
| Preiszuordnung   | 1             |                  | <ul> <li>Preisunter</li> </ul> | schied +        | 0       |                |  |            |
| Mindestpreise:   | bis 500g      | )                | 0                              |                 |         |                |  |            |
|                  | bis 1000      | )g               | 0,60                           |                 |         |                |  |            |
| E                | Päckche       | en/Paket (ab 100 | 0g) 5,90                       |                 |         |                |  |            |
| 1 CRATCH COM     | Warens        | endung           | 1,00                           |                 |         |                |  | 1 Aler     |

Auf diesem Reiter finden Sie alle Einstellungen zum Anbieten bei Bibliocom:

Entscheiden Sie, ob Sie *Bücher bei Bibliocom anbieten*. Tragen Sie dann *Benutzernamen* und *Passwort* ein. Diese Daten werden lokal auf Ihrem Rechner gespeichert (das Passwort verschlüsselt), so dass das nur einmal erforderlich ist.

Der *Server* definiert die Adresse bei Bibliocom für das Hochladen von Katalogen. Er sollte normalerweise nicht gändert werden, es sei denn, Bibliocom ändert seine Einstellungen.

Der Dateiname dient nur zu Ihrer Information, falls Sie in die Datei hineinsehen möchten. *Exportdatei* ist die Datei mit all Ihren Artikeln.

In VendiLibri werden bis zu vier unterschiedliche Preise für Ihre Artikel geführt. Mit *Preiszuordnung*, können Sie entscheiden, welcher dieser Preise für Bibliocom genutzt werden soll. Zusätzlich gibt es die Möglichkeit, einen *Preisunterschied* dazu festzulegen (in €), der positiv oder negativ sein kann. Dieser Betrag wird, außer für Neuware, zum Preis dazugezählt.

Für jede Plattform lassen sich gewichtsabhängige *Mindestpreise* hinterlegen. Bei der Erstellung der Kataloge werden diese Preise berücksichtigt und Ihre Artikel nicht darunter angeboten. Diese Mindestpreise sind gestaffelt *bis 500g, bis 1000g, Päckchen, Paket* und zusätzlich *Warensendung*.

# 10.2.4. Booklooker

Auf diesem Reiter finden Sie alle Einstellungen zum Anbieten bei Booklooker:

| Guthschrift                | Biblic       | man                 | al       | libris          | Antiki     | buch    | Buc        | hfreund |       | Webseite   |
|----------------------------|--------------|---------------------|----------|-----------------|------------|---------|------------|---------|-------|------------|
| Amazon                     | ZVAB         | AbeB                | ooks     | Bibli           | ocom       | Bookle  | Booklooker |         | i     | Hitmeister |
| Bücher bei Bookloo         | ker anbieten |                     |          | Bette           | 134        |         |            |         |       |            |
| Zugangsdaten:              | Benutze      | mame                |          | ļ               |            | Passwo  | rt         |         | ••••• |            |
|                            | Server       |                     |          | secure.boo      | klooker.de |         |            |         |       |            |
|                            | Exportda     | Exportdatei Bücher: |          | booklooker.tab  |            | Exporte | atei Hörbü | cher:   | bookl | ooker2.tab |
|                            | Exportda     | Exportdatei Musik:  |          | booklooker3.tab |            |         |            |         |       |            |
|                            | Bookloo      | ker Firmenn         | ame: (   | Leserstrahl     |            |         |            |         |       |            |
| Preiszuordnung             | 4            |                     | -        | Preisuntersc    | hied +     | 0       |            |         |       |            |
| Mindestpreise:             | bis 1000     | g                   | (        | 0,99            |            |         |            |         |       |            |
| Constitution of the second | Päckche      | n/Paket (ab         | 1000g) ( | 2,90            |            |         |            |         |       |            |
|                            | Warense      | endung              | (        | 1,49            |            |         |            |         |       |            |

Entscheiden Sie, ob Sie *Bücher bei Booklooker anbieten*. Tragen Sie dann *Benutzernamen* und *Passwort* ein. Diese Daten werden lokal auf Ihrem Rechner gespeichert (das Passwort verschlüsselt), so dass das nur einmal erforderlich ist.

Der *Server* definiert die Adresse bei Booklooker für das Hochladen von Katalogen. Er sollte normalerweise nicht gändert werden, es sei denn, Booklooker ändert seine Einstellungen.

Die Dateinamen dienen nur zu Ihrer Information, falls Sie in die Dateien hineinsehen möchten. *Exportdatei Bücher* ist dabei die Datei mit all Ihren Büchern, entsprechend *Exportdatei Hörbücher* und *Exportdatei Musik* Ihre entsprechenden anderen Artikel, da Booklooker getrennte Kataloge führt.

Hinterlegen Sie in *Booklooker Firmenname* Ihren Firmennamen, den Sie bei Booklooker nutzen. Diese Information wird benötigt um Ihre Angebote bei Booklooker zu identifizieren.

In VendiLibri werden bis zu vier unterschiedliche Preise für Ihre Artikel geführt. Mit *Preiszuordnung*, können Sie entscheiden, welcher dieser Preise für Booklooker genutzt werden soll. Zusätzlich gibt es die Möglichkeit, einen *Preisunterschied* dazu festzulegen (in €), der positiv oder negativ sein kann. Dieser Betrag wird, außer für Neuware, zum Preis dazugezählt.

Für jede Plattform lassen sich gewichtsabhängige *Mindestpreise* hinterlegen. Bei der Erstellung der Kataloge werden diese Preise berücksichtigt und Ihre Artikel nicht darunter angeboten. Diese Mindestpreise sind gestaffelt *bis 1000g, Päckchen/Paket* und zusätzlich *Warensendung*.

#### 10.2.5. Libri

Auf diesem Reiter finden Sie alle Einstellungen zum Anbieten bei Libri:

| Guthschrift            | Biblio       | man         | ā      | libris Antikb |               | kbuch  | Buc              | hfreund | Webseite   |
|------------------------|--------------|-------------|--------|---------------|---------------|--------|------------------|---------|------------|
| Amazon                 | ZVAB         | AbeB        | ooks   | Bibl          | Bibliocom Boo |        | Booklooker Libri |         | Hitmeister |
| 📃 Bücher bei Libri ant |              | 1111        |        |               |               |        | pin and pin      |         |            |
| Zugangsdaten:          | Benutzer     | name        |        |               |               | Passwo | ort              |         |            |
|                        | Server       |             |        |               | ri.pl         |        |                  |         |            |
|                        | Exportdatei: |             |        | Libri.txt     |               |        |                  |         |            |
| Preiszuordnung         | 1            |             | -      | Preisunterso  | chied +       | 0      |                  |         |            |
| Mindestpreise:         | bis 1000     | g           |        | 0             |               |        |                  |         |            |
| 1 LOLDON               | Päckcher     | n/Paket (ab | 1000g) | 5,90          |               |        |                  |         |            |
|                        | Warense      | ndung       |        | 1,00          |               |        |                  |         |            |

Entscheiden Sie, ob Sie *Bücher bei Libri anbieten*. Tragen Sie dann *Benutzernamen* und *Passwort* ein. Diese Daten werden lokal auf Ihrem Rechner gespeichert (das Passwort verschlüsselt), so dass das nur einmal erforderlich ist.

Der *Server* definiert die Adresse bei Libri für das Hochladen von Katalogen. Er sollte normalerweise nicht gändert werden, es sei denn, Libri ändert seine Einstellungen.

Der Dateiname dient nur zu Ihrer Information, falls Sie in die Datei hineinsehen möchten. Exportdatei ist die Datei mit all Ihren Artikeln.

In VendiLibri werden bis zu vier unterschiedliche Preise für Ihre Artikel geführt. Mit *Preiszuordnung*, können Sie entscheiden, welcher dieser Preise für Libri genutzt werden soll. Zusätzlich gibt es die Möglichkeit, einen *Preisunterschied* dazu festzulegen (in €), der positiv oder negativ sein kann. Dieser Betrag wird, außer für Neuware, zum Preis dazugezählt.

Für jede Plattform lassen sich gewichtsabhängige Mindestpreise hinterlegen. Bei der Erstellung der Kataloge werden diese Preise berücksichtigt und Ihre Artikel nicht darunter angeboten. Diese Mindestpreise sind gestaffelt *bis 1000g, Päckchen/Paket* und zusätzlich *Warensendung*.

#### 10.2.6. Hitmeister

Auf diesem Reiter finden Sie alle Einstellungen zum Anbieten bei Hitmeister:

| Guthschrift           | Biblio       | Biblioman al |        | libris Antikbuch |                | buch   | ch Buchfreund |       | Webseite              |
|-----------------------|--------------|--------------|--------|------------------|----------------|--------|---------------|-------|-----------------------|
| Amazon                | ZVAB         | AbeBooks     |        | Bibli            | Bibliocom Book |        | ooker         | Libri | Hitmeister            |
| 📙 Bücher bei Hitmeist | ter anbieten |              |        | Beer and         |                |        |               |       |                       |
| Zugangsdaten:         | Benutzer     | name         |        |                  |                | Passwo | rt            |       |                       |
|                       | Server       |              |        |                  |                |        |               |       |                       |
|                       | Exportda     | itei:        |        | Hitmeister.t     | txt            |        |               |       |                       |
| Preiszuordnung        | 1            |              | -      | Preisuntersc     | hied +         | 0      |               |       |                       |
| Mindestpreise:        | bis 1000     | g            |        | 0                |                |        |               |       | State of the second   |
| 1 Anna                | Päckcher     | n/Paket (ab  | 1000g) | 5,90             |                |        |               |       |                       |
|                       | Warense      | ndung        |        | 1,00             |                |        |               |       | and the second second |

Entscheiden Sie, ob Sie *Bücher bei Hitmeister anbieten*. Tragen Sie dann *Benutzernamen* und *Passwort* ein. Diese Daten werden lokal auf Ihrem Rechner gespeichert (das Passwort verschlüsselt), so dass das nur einmal erforderlich ist.

Der *Server* definiert die Adresse bei Hitmeister für das Hochladen von Katalogen. Er sollte normalerweise nicht gändert werden, es sei denn, Hitmeister ändert seine Einstellungen.

Der Dateiname dient nur zu Ihrer Information, falls Sie in die Datei hineinsehen möchten. *Exportdatei* ist die Datei mit all Ihren Artikeln.

In VendiLibri werden bis zu vier unterschiedliche Preise für Ihre Artikel geführt. Mit *Preiszuordnung*, können Sie entscheiden, welcher dieser Preise für Hitmeister genutzt werden soll. Zusätzlich gibt es die Möglichkeit, einen *Preisunterschied* dazu festzulegen (in €), der positiv oder negativ sein kann. Dieser Betrag wird, außer für Neuware, zum Preis dazugezählt.

Für jede Plattform lassen sich *gewichtsabhängige Mindestpreise* hinterlegen. Bei der Erstellung der Kataloge werden diese Preise berücksichtigt und Ihre Artikel nicht darunter angeboten. Diese Mindestpreise sind gestaffelt *bis 1000g, Päckchen/Paket* und zusätzlich *Warensendung*.

#### 10.2.7. Guthschrift

Auf diesem Reiter finden Sie alle Einstellungen zum Anbieten bei Guthschrift:

| Amazon              | ZVAB           | AbeBooks           | Bibliocom |                    | iocom Booklooker |    | Libri    | Hitmeister |
|---------------------|----------------|--------------------|-----------|--------------------|------------------|----|----------|------------|
| Guthschrift         | Bibli          | oman               | alibris   | ibris Antikbuc     |                  | Bu | chfreund | Webseite   |
| 📃 Bücher bei Guthso | hrift anbieten |                    | 188       |                    | 1282             |    |          |            |
| Exportdatei:        | AAGut          | hschrift.txt       |           |                    |                  |    |          |            |
| Preiszuordnung      | 1              |                    | Preisunte | Preisunterschied + |                  |    |          |            |
| Mindestpreise:      | bis 1000       | )g                 | 0         |                    |                  |    |          |            |
|                     | Päckche        | en/Paket (ab 1000) | g) 5,90   |                    |                  |    |          |            |
|                     | Warens         | endung             | 1,00      |                    |                  |    |          |            |

Entscheiden Sie, ob Sie Bücher bei Guthschrift anbieten.

Wenn Sie Kataloge erstellen, wird für Guthschrift die *Exportdatei* mit all Ihren Artikeln erstellt. Sie müssen sie dann von Hand zu Guthschrift hochladen, eine automatische Möglichkeit existiert nicht.

In VendiLibri werden bis zu vier unterschiedliche Preise für Ihre Artikel geführt. Mit *Preiszuordnung*, können Sie entscheiden, welcher dieser Preise für Guthschrift genutzt werden soll. Zusätzlich gibt es die Möglichkeit, einen *Preisunterschied* dazu festzulegen (in €), der positiv oder negativ sein kann. Dieser Betrag wird, außer für Neuware, zum Preis dazugezählt.

Für jede Plattform lassen sich *gewichtsabhängige Mindestpreise* hinterlegen. Bei der Erstellung der Kataloge werden diese Preise berücksichtigt und Ihre Artikel nicht darunter angeboten. Diese Mindestpreise sind gestaffelt *bis 1000g, Päckchen/Paket* und zusätzlich *Warensendung*.

#### 10.2.8. Biblioman

| Amazon                                                                                                    | ZVAB         | ZVAB AbeBooks |        | Bibli         | iocom            | Bookl  | ooker      | Libri | Hitmeister |
|----------------------------------------------------------------------------------------------------|--------------|---------------|--------|---------------|------------------|--------|------------|-------|------------|
| Guthschrift                                                                                                    | Biblic       | Biblioman ali |        | alibris       | libris Antikbuch |        | Buchfreund |       | Webseite   |
| 📙 Bücher bei Biblio                                                                                                    | man anbieten | nan anbieten  |        | 1991          |                  |        |            |       |            |
| Zugangsdaten:                                                                                                    | Benutze      | rname         |        |               |                  | Passwo | ort        |       |            |
|                                                                                                    | Server       |               |        | ftp://ftp.bik | olioman.de       |        |            |       |            |
|                                                                                                    | Exportda     | atei:         |        | Biblioman.t   | xt               |        |            |       |            |
| Preiszuordnung                                                                                                    | 1            |               | -      | Preisunterso  | hied +           | 0      |            |       |            |
| Mindestpreise:                                                                                                    | bis 1000     | g             |        | 1,00          |                  |        |            |       |            |
| Contraction of the local division of the local division of the loc | Päckche      | n/Paket (ab 1 | L000g) | 5,90          |                  |        |            |       |            |
| 1                                                                                                    | Warense      | endung        |        | 1,00          |                  |        |            |       |            |

Auf diesem Reiter finden Sie alle Einstellungen zum Anbieten bei Biblioman:

Entscheiden Sie, ob Sie *Bücher bei Biblioman anbieten*. Tragen Sie dann *Benutzernamen* und *Passwort* ein. Diese Daten werden lokal auf Ihrem Rechner gespeichert (das Passwort verschlüsselt), so dass das nur einmal erforderlich ist.

Der *Server* definiert die Adresse bei Biblioman für das Hochladen von Katalogen. Er sollte normalerweise nicht gändert werden, es sei denn, Biblioman ändert seine Einstellungen.

Der Dateiname dient nur zu Ihrer Information, falls Sie in die Datei hineinsehen möchten. *Exportdatei* ist die Datei mit all Ihren Artikeln.

In VendiLibri werden bis zu vier unterschiedliche Preise für Ihre Artikel geführt. Mit *Preiszuordnung*, können Sie entscheiden, welcher dieser Preise für Biblioman genutzt werden soll. Zusätzlich gibt es die Möglichkeit, einen *Preisunterschied* dazu festzulegen (in €), der positiv oder negativ sein kann. Dieser Betrag wird, außer für Neuware, zum Preis dazugezählt.

Für jede Plattform lassen sich *gewichtsabhängige Mindestpreise* hinterlegen. Bei der Erstellung der Kataloge werden diese Preise berücksichtigt und Ihre Artikel nicht darunter angeboten. Diese Mindestpreise sind gestaffelt *bis 1000g, Päckchen/Paket* und zusätzlich *Warensendung*.

#### 10.2.9. Alibris

| Auf diesem Reiter finden Sie alle Einstellungen zum Anbieten bei Alibri | is: |
|-------------------------------------------------------------------------|-----|
|-------------------------------------------------------------------------|-----|

| Amazon                 | ZVAB     | AbeBo         | oks    | Biblioc          | om         | Bookle | ooker | Libri   | Hitmeister |
|------------------------|----------|---------------|--------|------------------|------------|--------|-------|---------|------------|
| Guthschrift            | Biblic   | oman          | ali    | ibris            | Antikb     | uch    | Buc   | hfreund | Webseite   |
| 📃 Bücher bei alibris a | nbieten  |               |        | and a            | 155        |        |       |         |            |
| Zugangsdaten:          | Benutzer | rname         |        |                  |            | Passwo | rt    |         |            |
|                        | Server   |               |        | ftp://aus.alibri | s.com/uplc | ad     |       |         |            |
|                        | Exportda | atei:         | [      | alibris.txt      |            |        |       |         |            |
| Preiszuordnung         | 1        |               | Ŧ      | Preisunterschie  | d +        | 0      |       |         |            |
| Mindestpreise:         | bis 1000 | g             |        | 0                |            |        |       |         |            |
| 1 Statement            | Päckche  | n/Paket (ab 1 | .000g) | 0                |            |        |       |         |            |
|                        | Warense  | endung        | (      | 1,00             |            |        |       |         |            |

Entscheiden Sie, ob Sie *Bücher bei* Alibris *anbieten*. Tragen Sie dann *Benutzernamen* und *Passwort* ein. Diese Daten werden lokal auf Ihrem Rechner gespeichert (das Passwort verschlüsselt), so dass das nur einmal erforderlich ist.

Der *Server* definiert die Adresse bei Alibris für das Hochladen von Katalogen. Er sollte normalerweise nicht gändert werden, es sei denn, Alibris ändert seine Einstellungen.

Der Dateiname dient nur zu Ihrer Information, falls Sie in die Datei hineinsehen möchten. *Exportdatei* ist die Datei mit all Ihren Artikeln.

In VendiLibri werden bis zu vier unterschiedliche Preise für Ihre Artikel geführt. Mit *Preiszuordnung*, können Sie entscheiden, welcher dieser Preise für Alibris genutzt werden soll. Zusätzlich gibt es die

Möglichkeit, einen *Preisunterschied* dazu festzulegen (in €), der positiv oder negativ sein kann. Dieser Betrag wird, außer für Neuware, zum Preis dazugezählt.

Für jede Plattform lassen sich *gewichtsabhängige Mindestpreise* hinterlegen. Bei der Erstellung der Kataloge werden diese Preise berücksichtigt und Ihre Artikel nicht darunter angeboten. Diese Mindestpreise sind gestaffelt *bis 1000g, Päckchen/Paket* und zusätzlich *Warensendung*.

# 10.2.10. Antikbuch

| Amazon                    | ZVAB        | AbeBook         | s     | Bibliocom          |       | Booklooker |  | Libri   | Hitmeister |
|---------------------------|-------------|-----------------|-------|--------------------|-------|------------|--|---------|------------|
| Guthschrift               | Biblic      | oman            | al    | alibris Antikk     |       | uch Bud    |  | hfreund | Webseite   |
| <b>Bücher bei Antikbu</b> | ch anbieten |                 |       | E. C. E.           | ATT A |            |  |         |            |
|                           | Exporte     | atei:           |       | Antikbuch.txt      |       |            |  |         |            |
| Preiszuordnung            | 1           |                 | -     | Preisunterschied + |       | 0          |  |         |            |
| Mindestpreise:            | bis 1000    | g               | (     | 2,00               |       |            |  |         |            |
|                           | Päckche     | n/Paket (ab 100 | 0g) ( | 5,90               |       |            |  |         |            |
|                           | Warense     | endung          | [     | 1,00               |       |            |  |         |            |

Auf diesem Reiter finden Sie alle Einstellungen zum Anbieten bei Antikbuch:

Entscheiden Sie, ob Sie Bücher bei Antikbuch anbieten.

Wenn Sie Kataloge erstellen, wird für Antikbuch die *Exportdatei* mit all Ihren Artikeln erstellt. Sie müssen sie dann von Hand zu Antikbuch hochladen, eine automatische Möglichkeit existiert nicht.

In VendiLibri werden bis zu vier unterschiedliche Preise für Ihre Artikel geführt. Mit *Preiszuordnung*, können Sie entscheiden, welcher dieser Preise für Antikbuch genutzt werden soll. Zusätzlich gibt es die Möglichkeit, einen *Preisunterschied* dazu festzulegen (in €), der positiv oder negativ sein kann. Dieser Betrag wird, außer für Neuware, zum Preis dazugezählt.

Für jede Plattform lassen sich *gewichtsabhängige Mindestpreise* hinterlegen. Bei der Erstellung der Kataloge werden diese Preise berücksichtigt und Ihre Artikel nicht darunter angeboten. Diese Mindestpreise sind gestaffelt *bis 1000g, Päckchen/Paket* und zusätzlich *Warensendung*.

# 10.2.11. Buchfreund

Auf diesem Reiter finden Sie alle Einstellungen zum Anbieten bei Buchfreund:

| Amazon                                                                                                    | ZVAB          | AbeB        | ooks     | Bibl         | liocom  | Bool  | dooker | Libri    | Hitmeister |
|----------------------------------------------------------------------------------------------------|---------------|-------------|----------|--------------|---------|-------|--------|----------|------------|
| Guthschrift                                                                                                    | Biblic        | Biblioman a |          | ibris        | Anti    | kbuch | Bu     | chfreund | Webseite   |
| ✓ Bücher bei Buchfreisen Buchfreisen B | eund anbieten | i           |          | 192112       |         | 1949  |        |          |            |
|                                                                                                    | Exportda      | atei:       |          | Buchfreund   | d.txt   |       |        |          |            |
| Preiszuordnung                                                                                                    | 1             |             | Ţ.       | Preisunterso | chied + | 0     |        |          |            |
| Mindestpreise:                                                                                                    | bis 1000      | g           | [        | 2,00         |         |       |        |          |            |
|                                                                                                    | Päckche       | n/Paket (ab | 1000g) ( | 5,90         |         |       |        |          |            |
|                                                                                                    | Warense       | endung      | (        | 1,00         |         |       |        |          |            |

Entscheiden Sie, ob Sie Bücher bei Buchfreund anbieten.

Wenn Sie Kataloge erstellen, wird für Buchfreund die *Exportdatei* mit all Ihren Artikeln erstellt. Sie müssen sie dann von Hand zu Buchfreund hochladen, eine automatische Möglichkeit existiert nicht.

In VendiLibri werden bis zu vier unterschiedliche Preise für Ihre Artikel geführt. Mit *Preiszuordnung*, können Sie entscheiden, welcher dieser Preise für Buchfreund genutzt werden soll. Zusätzlich gibt es die Möglichkeit, einen *Preisunterschied* dazu festzulegen (in €), der positiv oder negativ sein kann. Dieser Betrag wird, außer für Neuware, zum Preis dazugezählt.

Für jede Plattform lassen sich *gewichtsabhängige Mindestpreise* hinterlegen. Bei der Erstellung der Kataloge werden diese Preise berücksichtigt und Ihre Artikel nicht darunter angeboten. Diese Mindestpreise sind gestaffelt *bis 1000g, Päckchen/Paket* und zusätzlich *Warensendung*.

#### 10.3. Einstellungen Bestellungen

Sie können den Bestellablauf durch eine Reihe von Einstellungen, die hier definiert werden, Ihren Bedürfnissen anpassen. Auch alle Texte, die für Bestellungen genutzt werden, geben Sie hier ein, z.B. für Mails, Rechnungen oder Mahnungen.

#### 10.3.1. Allgemein

Zahlung FR Versand UK FBA UK Versand FR FRA FR Rechnungen FR Rechnungen UK Zahlung UK Rechnungen Zahlung Versand FBA Allaemein -Lieferschein mit Preisinformation: bei gleicher RE und LS Adresse Bestellung sofort versenden wenn Preis (incl. Versand) kleiner als: 1000,00 Keine Büchersendung wenn Preis (incl. Versand) größer als: 50,00 Versand ins Ausland als Büchersendung Hermes kein Standard Paketdienstleister O DHL • erste 100 Zeichen Zustandsbeschreibung auf RE/LS Ovollständig garnicht heute + 2 Tage heute Vorbelegung Lieferdatum nächster Werktag Bestelleinlese freigeben

Auf dem Reiter Allgemein sind die Einstellungen, die die Bestellungen beeinflussen:

Sie können wählen, wann ein *Lieferschein mit Preisinformation*, also eine Rechnungs-/Lieferscheinkombination gedruckt wird: *immer*, *bei gleicher Rechungs- und Lieferadresse* oder *nie*.

Mit *Bestellung sofort versenden wenn Preis kleiner als* legen Sie fest, ab welchem Bestellwert Sie für eine Bestellung auf den Zahlungseingang warten möchten, bevor Sie sie versenden. Wenn Sie niemals warten wollen, tragen Sie einen Wert höher als Ihr teuerstes Buch ein, wenn Sie immer erst nach Zahlungseingang verschicken möchten, tragen Sie 0 ein. Bei der Einlese der Bestellungen werden sie entsprechend als *zu verschicken* gekennzeichnet oder eben nicht. Natürlich können Sie diese Einstellung für jede einzelne Bestellung wieder ändern, wenn Sie z.B. bei Ihren Stammkunden nicht auf den Zahlungseingang warten möchten.

Wenn Sie teurere Bücher wegen der Versicherung und der Nachverfolgbarkeit als Paket verschicken möchten, hinterlegen Sie unter *Keine Büchersendung wenn Preis größer als* eine Schwelle für den Bestellwert. Bestellungen über diesem Wert erhalten dann bei der Bestelleinlese als Versandart *Paket* statt *Büchersendung*, auch wenn sie unter 1kg wiegen.

Wenn Sie Bücher ins Ausland als Büchersendung verschicken, setzen Sie *Versand ins Ausland als Büchersendung*. Die entsprechenden Bestellungen erhalten bei der Einlese dann die Versandart *Büchersendung int. eco*. Auch dieser Wert lässt sich in jeder einzelnen Bestellung später noch ändern.

Wenn Sie Ihren *Standard Paketdienstleiter* auswählen, wird dieser in die Bestellungen über 1kg eingetragen. Er wird in der Versandbestätigung bei Amazon genutzt und zur Erstellung eines Links zur Paktverfolgung, dass Ihren Kunden mit der Versandbestätigungsmail zugeht (je nach Einstellung).

Bei Zustandsbeschreibung auf Rechnung und Lieferschein können Sie wählen, ob die Zustandsbeschreibung *vollständig, garnicht* oder *nur die ersten 100 Zeichen* gedruckt wird. Bei langen Beschreibungen können Rechnungen und Lieferscheine ggf. zwei Seiten umfassen, was normalerweise nicht gewünscht ist.

Vorbelegung Lieferdatum legt fest, welches Datum bei der Erstellung der Lieferscheine vorbelegt ist.

An dieser Stelle finden Sie auch den Button *Bestelleinlese freigeben*. Das Abrufen von Bestellungen kann eine Weile dauern und solange dieser Prozess läuft, wird das auf der Datenbank markiert. So kann man die Bestelleinlese nicht aus Versehen zweimal starten, was zu unvorhersehbaren Bestelldaten führen könnte. Dabei ist es gleichgültig, ob die Bestelleinlese von Hand aufgerufen wird, oder über die automatische Bestelleinlese. Falls Programme abruppt gestoppt werden z.B. bei Stromausfall oder über den Taskmanager kann es sein, dass die Markierung nicht gelöscht wird.

Falls Sie beim Bestellungen abrufen oder beim Start des Bestelleinlesetools die Meldung *Die Bestelleinlese läuft schon* erhalten, versichern Sie sich, ob das tatsächlich der Fall ist. Wenn nicht, können Sie die Markierung mit diesem Button löschen und die Bestelleinlese lässt sich danach wieder starten.

#### 10.3.2. Rechnungen

Auf dem nächsten Reiter *Rechnungen* finden Sie die Texte für Rechnungen und Lieferscheine:

| Allgemein Rechnu      | gen Zahlu | g Versand    | FBA        | Rechnungen UK      | Zahlung UK       | Versand UK     | FBA UK         | Rechnungen FR      | Zahlung FR | Versand FR | FBA FR |   |
|-----------------------|-----------|--------------|------------|--------------------|------------------|----------------|----------------|--------------------|------------|------------|--------|---|
| Rechnungstexte        |           |              |            |                    |                  | Platzhal       | ter:           |                    |            |            |        | • |
| Bestellung            |           | Bestellung   | vom ##     | BESTELLDATUM## (   | iber ##PLATFOF   | ₹M##.          |                |                    |            |            |        |   |
| Lieferung             |           | Versand an   | n ##LIEF   | ERDATUM##.         |                  |                |                |                    |            |            |        |   |
| Rechnung offen        |           | Zahlbar inr  | nerhalb v  | on 10 Tagen nach E | rhalt der Ware.  |                | <u>,</u>       |                    |            |            |        |   |
| Rechnung bezahlt      |           | Wir haben    | Ihre Zah   | lung erhalten.     |                  |                |                |                    |            |            |        |   |
| EU Bestellung         |           | Steuerfrei r | nach §4 I  | Nr. 1b UStG-Umsatz | steuergesetz; in | nergemeinschaf | tliche Lieferu | ing.               |            |            |        |   |
| Weltweite Bestellung  |           | umsatzsteu   | Jerfreie / | Ausfuhrlieferung   |                  |                |                |                    |            |            |        |   |
| Kommentar             |           | Vielen Dan   | k für Ihre | en Auftrag.        |                  |                |                |                    |            |            |        |   |
| Ordner für Rechnunge  |           | E:\Rechnur   | ngen       | Suchen             |                  |                |                |                    |            |            |        |   |
| Backupordner für Rech | lungen    | \\NS0045\I   | Public\V   | endiLibri\Rechnung | en Suchen        |                |                |                    |            |            |        |   |
| Rechnungsnummer Pro   | ix:       | LSX          |            |                    |                  | Erste Re       | chnungsnun     | nmer bei neuem Pre | efix 1234  |            |        |   |

Die Texte unter *Bestellung* und *Lieferung* erscheinen auf Rechnung und Lieferschein. Je nach dem, ob die Bestellung schon bezahlt ist, wird danach auf der Rechnung der Text *Rechnung offen* oder der Text *Rechnung bezahlt* abgedruckt. Auch der *EU Bestellung*stext sowie der *Weltweite Bestellung* Text erscheinen nur auf der Rechnung (nur wenn es eine MwSt. befreite Bestellung ist, Details dazu im *Kapitel 6.6 Erläuterungen zu den einzelnen Feldern und Buttons in der Bestelldetail Maske*), der *Kommentar* hingegen wieder auf beiden Dokumenten.

*Platzhalter* geben Ihnen die Möglichkeit, Werte aus der Bestellung in die Texte einzubinden. Folgende Werte stehen zur Verfügung:

- ##BESTELLDATUM## -> das Datum der Bestellung
- ##LIEFERDATUM## -> das Lieferdatum. Ist das Textfeld *Lieferung* leer oder enthält es den Lieferdatum Platzhalter aber das Lieferdatum ist leer wird folgender Text auf die Rechnung gedruckt: "Das Lieferdatum entspricht dem Rechnungsdatum".
- ##PLATFORM## -> die Plattform über die die Bestellung erfolgt ist

Wenn Sie in der Dropdownliste einen Platzhalter auswählen wird er in die Zwischenablage kopiert und Sie können ihn dann mit *ctrl-v* oder *der rechten Maustaste -> Einfügen* an der gewünschten Stelle in Ihren Text einfügen.

Hier legen Sie auch fest, in welchem Ordner die erstellten Rechnungen abgelegt werden (*Ordner für Rechnungen*), mit dem *Suchen…* Button können Sie einen Ordner auswählen. Wenn Sie ältere

Rechnungen aus Platzgründen in einen Backupordner verschieben, können Sie diesen *Backupordner für Rechungen* auf die gleiche Art festlegen. VendiLibri sucht Rechnungen dann erst im normalen Rechnungsordner, und wenn sie dort nicht gefunden werden im Backupordner. Achtung: VendiLibri kopiert oder verschiebt keine Rechungen von einem zum anderen Ordner, das können Sie nur von Hand machen.

VendiLibri erzeugt automatisch fortlaufende sechstellige Rechnungsnummern. Sie können sie mit einem *Rechnungsnummer Prefix* versehen, den Sie z.B. jedes Jahr wechseln. Wenn Sie nicht möchten, dass die Rechnungsnummern bei 0 starten, können sie die *Erste Rechnungsnummer bei neuem Prefix* nutzen.

## 10.3.3. Zahlung

Auf dem Reiter Zahlung werden Text und Einstellungen zum Versenden von Zahlungsaufforderungen hinterlegt.

| Versand UK                                                | FBA UK                                                                                                   | Rechnung                                       | en FR                      | Zahlung FR              | Versand FR                                                                   | FBA FR                                                 |
|-----------------------------------------------------------|----------------------------------------------------------------------------------------------------|------------------------------------------------|----------------------------|-------------------------|------------------------------------------------------------------------------|--------------------------------------------------------|
| Allgemein                                                 | Rechnungen                                                                                               | Zahlung                                        | Versand                    | FBA                     | Rechnungen UK                                                                | Zahlung UK                                             |
| 🔲 Button für Zahlungs                                     | aufforderungen in Best                                                                                   | ellübersic 📃 CC a                              | an Absender                | Platzhalter:            | #BESTELL                                                                     | DATUM##                                                |
| Betreff Text:                                             | Zahlungsdaten zur Bes                                                                                    | tellung vom ##BES                              | TELLDATUM#                 | # über ##PLATFORM##     | (Bestellnr.: ## ##NAME                                                       | ##                                                     |
| Mail Text:                                                | Sehr geehrter Kunde,<br>Sie haben bei uns über<br>##TITEL##<br>zum Preis von ##SUMI                      | ##PLATFORM## (<br>//E## incl. MwSt.            | Bestellnr.: ##E            | SESTNR##) folgende Arti | ##BESTNI<br>##TITEL##<br>##SUMM<br>##BANKV<br>##RECHN<br>##LINK##<br>##ZAHLU | R##<br>#<br>E##<br>ERBINDUNG##<br>UNGSNUMMER##<br>NG## |
|                                                           | ##ZAHLUNG##                                                                                              |                                                |                            |                         |                                                                              |                                                        |
| Überweisung Text:<br>ersetzt ##ZAHLUNG##                  | Bitte überweisen Sie de<br>##BANKVERBINDUNG<br>Konto Nr. 9452540<br>BLZ 20090500<br>unbedingt mit Angabe | en Betrag auf folge:<br>##<br>der Rechnungsnur | ndes Konto:<br>nmer ##RECH | INUNGSNUMMER##.         |                                                                              |                                                        |
| Paypal Text:<br>ersetzt ##ZAHLUNG##<br>für Zahlart Paypal | Bitte bezahlen Sie Ihre<br>##LINK##                                                                      | Bestellung mit Pay                             | Pal:                       |                         | 1                                                                            |                                                        |

Wenn Sie regelmäßig Zahlungsaufforderung an viele Kunden gleichzeitig schicken möchten, aktivieren Sie den *Button für Zahlungsaufforderungen in Bestellübersicht*. Damit erscheint in der Bestellübersicht ein zusätzlicher Button, mit dem Sie an alle Kunden mit unbezahlten, noch nicht verschickten und nicht als zu verschicken markierten Bestellungen gleichzeitig Zahlungsaufforderungsmails schicken können. Natürlich erhält jeder Kunde nur eine Aufforderung. Wenn Sie diese Option nicht nutzen, können Sie trotzdem Zahlungsaufforderungen für einzelne Bestellungen aus den Bestelldetails heraus verschicken.

CC An Absender schickt eine Kopie dieser Mails an Sie selbst.

Die weiteren Felder legen die Texte in den Zahlungsaufforderungmails fest. Dabei gibt es folgende Platzhalter:

- ##BESTELLDATUM## das Datum der Bestellung
- ##PLATFORM## die Plattform über die die Bestellung erfolgt ist
- ##NAME## der Name des Kunden
- ##BESTNR## die Bestellnummer
- ##TITEL## eine Liste der bestellten Artikel
- ##SUMME## der Gesamtpreis der Bestellung, also Artikel plus Versandkosten
- ##BANKVERBINDUNG## Ihre in den Einstellungen hinterlegte Bankverbindung
- ##RECHNUNGSNUMMER## die Rechnungsnummer
- ##LINK## ein Link zur Bezahlung mit Paypal der aus Ihren in den Einstellungen hinterlegten Paypalinformationen und dem Gesamtpreis zusammegesetzt wird
- ##ZAHLUNG## wird mit dem Überweisungs Text, oder für Bestellungen mit Zahlart Paypal mit dem Paypal Text ersetzt.

Der *Betreff Text* legt die Betreff Zeile der Mail fest, der *Mail Text* den Text der Mail. Überweisung Text ersetzt ##ZAHLUNG## im Mail Text, wenn die Zahlart nicht Paypal ist, sonst ersetzt *Paypal Text* den ##ZAHLUNG## Platzhalter.

So können Sie individuelle Zahlungsaufforderungen verschicken, die sich natürlich auch jederzeit ändern lassen.

## 10.3.4. Versandbestätigung

Der Reiter Versandbestätigung ist ähnlich aufgebaut:

| Allgemein Rechnungen Zahlung                                                                          | Versand                                                                                                    | FBA                                                                                                    | Rechnungen UK             | Zahlung UK        | Versand UK    | FBA UK      | Rechnungen FR        | Zahlung FR  | Versand FR | FBA FR |  |
|----------------------------------------------------------------------------------------------------|----------------------------------------------------------------------------------------------------|----------------------------------------------------------------------------------------------------|---------------------------|-------------------|---------------|-------------|----------------------|-------------|------------|--------|--|
| Versandbestätigung senden                                                                             | CC an Abs                                                                                                    | sender                                                                                                    |                           |                   | ##BESTNR##    | ÷           |                      | •           |            |        |  |
| Betreff Text:                                                                                         | Versandmitt                                                                                                    | teilung fü                                                                                                    | r Ihre Bestellung vo      | om ##BESTELLD     | ATUM## über # | #PLATFORM   | /## (Bestellnr.: ##B | ES ##NAME## | ATUM##     |        |  |
| Mail Text:<br>Bezahlt Text:                                                                           | ##MAIL##<br>##PLATFORM<br>##UEFERDA`<br>##BEZAHLT#<br>##BEZAHLT#<br>##BANKVER<br>##RECHNUN<br>##SUMME##<br>#TRACKING<br>##TRACKING | ##MAIL##<br>##DEATORM##<br>##EEZAHLT##<br>##BEZAHLT##<br>##BECKINUNGSNUMMER##<br>##RACKINGLINK##<br>##TRACKINGLINK##<br>##TRACKINGLINK## |                           |                   |               |             |                      |             |            |        |  |
| ersetzt ##BEZAHLT## wenn bezahlt                                                                      |                                                                                                    |                                                                                                    |                           |                   |               |             |                      |             |            |        |  |
| Nicht bezahlt Text:<br>ersetzt ##BEZAHLT## wenn nicht bezahlt                                         | Bitte bezahle<br>##BANKVER                                                                                                    | en Sie inr<br>RBINDUN                                                                                                    | nerhalb von 10 Tag<br>G## | en nach Erhalt d  |               |             |                      |             |            |        |  |
| Nicht bezahlt Paypal Abrechnung Text:<br>ersetzt ##BEZAHLT## wenn nicht bezahlt<br>und Zahlart Paypal | Bitte bezahle<br>##LINK##                                                                                                    | en Sie Ihr                                                                                                    | e Bestellung mit Pa       | ayPal:            | 1             |             |                      |             |            |        |  |
| Paketverfolgung Text:<br>ersetzt ##TRACKINGID##                                                       | Der Versand                                                                                                    | l erfolgt r                                                                                                    | nit DHL und kann r        | nit diesem Link : | ##TRACKINGLIN | NK## verfol | gt werden.           |             |            |        |  |

Mit *Versandbestätigung senden* legen Sie fest, dass Ihre Kunden eine Versandbestätigungsmail erhalten, wenn Sie Bestellungen bestätigen. Wenn Sie diese Option nicht nutzen, werden die Bestellungen trotzdem bei Amazon, Booklooker und Abebooks auf versendet gesetzt, der Kunde erhält aber keine separate Mail von Ihnen.

CC An Absender schickt eine Kopie dieser Mails an Sie selbst.

Auch hier gibt es Platzhalter:

- ##BESTELLDATUM## das Datum der Bestellung
- ##PLATFORM## die Plattform über die die Bestellung erfolgt ist
- ##NAME## der Name des Kunden
- ##MAIL## Ihre in den Einstellungen hinterlegte Mailadresse
- ##BESTNR## die Bestellnummer
- ##LIEFERDATUM## das Lieferdatum
- ##BEZAHLT## wird für bezahlte Bestellungen mit dem *Bezahl Text* ersetzt, für nicht bezahlte Bestellungen mit dem *nicht bezahlt Text* bzw. dem *nicht bezahlt Paypal Abrechnungen Text*.
- ##SUMME## der Gesamtpreis der Bestellung, also Artikel plus Versandkosten
- ##BANKVERBINDUNG## Ihre in den Einstellungen hinterlegte Bankverbindung
- ##RECHNUNGSNUMMER## die Rechnungsnummer
- ##LINK## ein Link zur Bezahlung mit Paypal der aus Ihren in den Einstellungen hinterlegten Paypalinformationen und dem Gesamtpreis zusammengesetzt wird
- ##TRACKINGLINK## der direkte Link zur Paketverfolgung, mit dem in der Bestellung hinterlegtem *TrackingID*
- ##TRACKINGID## wird mit *Paketverfolgung Text* ersetzt, wenn der TrackingID der Bestellung nicht leer ist. Für alle anderen Bestellungen wird dieser Platzhalter gelöscht.

## 10.3.5. Englische und französische Texte

Auf die gleiche Art legen Sie englische und französische Texte für Rechnungen, Lieferscheine, Zahlungsaufforderungen und Versandmitteilungen auf den weiteren Reitern fest. Diese Texte werden für Bestellungen genutzt, in denen die *Sprache* UK bzw. FR ausgewählt ist. Achtung: hat eine Bestellung englisch oder französisch als Sprache sollten die entsprechenden Texte auch existieren, sonst versenden Sie leere Mails an diese Kunden. Dabei ist zu beachten, dass die Sprache für Bestellungen über Abebooks bei Einlesen automatisch ermittelt und eingetragen wird!

#### 10.4. Einstellungen Mahnwesen

In den *Einstellungen -> Mahnwesen* legen Sie fest, wann Mahnungen verschickt werden, welche Mahnstufen Sie nutzen möchten und natürlich die Texte Ihrer Mahnungen.

#### 10.4.1. Reiter Allgemein

Auf dem Reiter Allgemein findet sich nur die Option *Mails CC an Absender*. Damit legen Sie fest, dass Sie von jeder verschickten Mahnungsmail eine Kopie an Ihre Mailadresse erhalten.

#### 10.4.2. Reiter 1. Erinnerung

Das Mahnwesen hat 4 Stufen: 1. und 2. Erinnerung, Mahnungsmail und schließlich eine gedruckte Mahnung zum Verschicken per Post. Der Reiter 1. Erinnerung enthält die entsprechenden Texte und Zeiten:

| Allgemein    | 1. Erinnerung | 2. Erinnerung       | Mahnungsmail        | Mahnun       | g zum Drucken                                                                                                   |
|--------------|---------------|---------------------|---------------------|--------------|----------------------------------------------------------------------------------------------------|
| 🗾 automatise | ch versenden  |                     |                     | Platzhalter: |                                                                                                    |
|              |               |                     |                     |              | ##ARTIKELLISTE##                                                                                                |
| 30           | Tage nach     | Versand der Bes     | tellung             |              | ##ARTIKELSUMME##                                                                                                |
|              |               |                     |                     | 1.0          | ##BANKVERBINDUNG##                                                                                              |
| Betreff      | Zahlung       | erinnerung zu Ih    | rer Buchhestellung  | bei ##PI Δ   | ##BESTELLDATUM##                                                                                                |
|              | Zaniungs      | sentimetang za m    | Ter buenbestending  |              | ##BESTELLINFO##                                                                                                 |
| Text         | Hallo Fra     | u/Herr ##NAME       | ##                  |              | ##BESTNR##                                                                                                    |
|              |               |                     |                     |              | ##FIRMA##                                                                                                    |
|              | Am ##BE       | STELLDATUM##        | haben Sie von mir   | über ##PL    | ##FIRMANAME##                                                                                                   |
|              | ##ADTIK       | ELLICTE##           |                     |              | ##LIEFERDATUM##                                                                                                 |
|              | ##AKIIK       | ELLISTE##           |                     |              | ##MAIL##                                                                                                    |
|              | Zahlungs      | art: ##ZAHLART      | ##                  |              | ##NAME##                                                                                                    |
|              |               |                     |                     |              | ##PLATFORM##                                                                                                    |
|              | Preis der     | Artikel: ##ARTIK    | ELSUMME## Euro      |              | ##RECHNUNGSNUMMER##                                                                                             |
|              | Gesamtp       | reis: ##SUMME#      | # Euro              | IEN## EUI    |                                                                                                    |
|              | Wahrsch       | einlich ist es Ihre | r Aufmerksamkeit e  | ntgangen,    | dass die Rechnung noch offen ist.                                                                               |
|              | Hier noc      | h einmal meine B    | ankdaten. Bitte übe | erweisen Si  | e den Betrag an:                                                                                                |
|              | ##FIRMA       | \##                 |                     |              |                                                                                                    |
|              | ##BANK        | VERBINDUNG##        |                     |              |                                                                                                    |
|              | Verwend       | ungszweck: ##RI     | CHNUNGSNUMMI        | ER##         |                                                                                                    |
|              | Mit freur     | ndlichen Grüßen     |                     |              |                                                                                                    |
|              | ##FIRMA       | NAME##              |                     |              | the second second second second second second second second second second second second second second second se |

Mit *automatisch versenden* legen Sie fest, ob Sie diese Mahnstufe nutzen möchten. Damit wird eine Erinnerungsmail an alle Kunden geschickt, die *xx Tage nach Versand der Bestellung* noch nicht gezahlt haben, wenn Sie in der Bestellübersicht den Mahnungsprozess starten. Jeder Kunde erhält selbstverständlich nur eine solche Mail.

Betreff und Text der Mail lassen sich wieder mit Platzhaltern individuell gestalten. Zur Verfügung stehen:

- ##ARTIKELLISTE## eine Liste der bestellten Artikel (Autor, Titel)
- ##ARTIKELSUMME## der Preis für diese Artikel
- ##BANKVERBINDUNG## Ihre in den Einstellungen hinterlegte Bankverbindung
- ##BESTELLDATUM## das Bestelldatum
- ##BESTELLINFO## der Text aus dem Feld Info der Bestellung
- ##BESTNR## die Bestellnummer
- ##FIRMA## Ihre in den Einstellungen hinterlegten Firmendaten
- ##FIRMANAME## der Name Ihrer Firma
- ##LIEFERDATUM## das Lieferdatum

- ##MAIL## Ihre in den Einstellungen angegebene Mailadresse
- ##NAME## der Kundenname
- ##PLATFORM## die Plattform über die die Bestellung erfolgt ist
- ##RECHNUNGSNUMMER## die Rechungsnummer
- ##SUMME## die Gesamtsumme der Bestellung
- ##VERSANDKOSTEN## die Versandkosten
- ##ZAHLART## die vom Kunden gewählte Zahlart

#### 10.4.3. Reiter 2. Erinnerung

Der Reiter 2. Erinnerung hat genau das gleiche Format, wie der Reiter 1. Erinnerung. Nur der Zeitraum bezieht sich auf die *Tage nach der 1. Erinnerung.* 

#### 10.4.4. Reiter Mahnungsmail

Auch der Reiter Mahnungsmail ist ähnlich aufgebaut. Texte, Fristen und Platzhalter entsprechen den Erinnerungsmails. Der zusätzliche Platzhalter ##MAHNFRISTMAIL## wird dort mit dem Datum des Versands der Mahnungsmail + den Tagen aus dem *xx Tage Mahnfrist Feld* ersetzt. Also z.B. Mail verschickt am 3.4.2015, Frist 7 Tage, dann steht statt ##MAHNFRISTMAIL## im Text der Mail der 10.4.2015.

#### 10.4.5. Reiter Mahnung zum Drucken

Wenn Sie auf dem Reiter *Mahnung zum Drucken automatisch erstellen* wählen, werden Mahnungen auf Papier ausgedruckt, wenn für die Kunden die entsprechenden Fristen verstrichen sind. Diese Mahnungen haben das gleiche Format wie die Rechnungen, sind aber mit Mahnung überschrieben. Sie können im Feld *Mahngebühren* einen Betrag eintragen. Damit wird für die angemahnte Bestellung eine zusätzliche Position *Mahngebühren* erstellt und die Gesamtsumme entsprechend erhöht.

Der *Text* erscheint auf der Mahnung zusätzlich zu den Texten, die Sie für Rechnungen hinterlegt haben. Dabei wird der Platzhalter ##MAHNFRIST## mit dem Datum des Drucks der Mahnung + den Tagen aus dem *xx Tage Mahnfrist Feld* ersetzt, genauso wie es in der Mahnungsmail passiert.

#### 10.5. Einstellungen Preise

In den Preiseinstellungen hinterlegen Sie Ihre Formeln zur Preisberechnung, weitere Bedingungen welche Anbieter ignoriert werden sollen sowie Vorbelegungen. Hier finden Sie auch die Anmeldung für den Amazon Message Service, der für die Berechnung Ihrer Amazon Preise genutzt wird.

#### 10.5.1. Allgemein

| Allgemein              | Amazon Eir    | nstellungen  | В             | ooklooker Ein | stellungen | ZVA           | B Einstellung | en Ama              |
|------------------------|---------------|--------------|---------------|---------------|------------|---------------|---------------|---------------------|
| Bezeichnungen:         | Preis 1:      | Amazon       | Preis 2       | LS            | Preis 3:   | ZVAB          | Preis 4:      | Booklooker          |
| Vorbelegung:           | Preis 1:      | 0,10 Preis   | 2: 0,99       | Preis 3: 1,50 | Preis 4:   | 2,50          |               |                     |
| Preisschritt:          | 0,10          | ]            |               |               |            |               |               |                     |
| Preisermittlung nach   | Artikelsuche: |              |               |               |            |               |               |                     |
| 🗹 bei ZVAB             | 🔽 bei Bo      | oklooker     |               |               |            |               | 📙 bei Ama     | zon (mehr Informati |
| Pfad eigene Suche 1:   | https://v     | www.buchhand | lel.de/suche  | e?q=##ISBN##  | *&wgi=     |               |               |                     |
| Bezeichnung eigene Sud | the 1 Neuprei | s            |               |               |            |               | ]             |                     |
| Pfad eigene Suche 2:   | http://w      | ww.comicmarl | ctplatz.de/se | earch?t=o&q=  | ##TITEL##& | search=Los%21 | 1             |                     |
| Bezeichnung eigene Sud | the 2 Comicm  | arktplatz    |               |               |            |               |               |                     |
| Pfad eigene Suche 3:   |               |              |               |               |            |               |               |                     |
| Bezeichnung eigene Sud | che 3         |              |               |               |            |               | ]             |                     |

Auf dem Reiter Allgemein befinden sich die plattformübergreifenden Einstellungen:

Mit *Bezeichnungen* legen Sie die Namen für die vier Preise fest, die in den Artikeldetails zu sehen sind. Die Werte, die Sie in die *Vorbelegung* eintragen, werden bei der Artikelerfassung in die Preise 1-4 eingetragen, wenn Sie keine Preisberechnung durchführen. Der Preisschritt legt die Preiserhöhung bzw.

Amazon

9,90

-senkung fest, die in den Artikeldetails über die Pfeile links neben den Preisen erreicht wird.

Wenn Sie bei der Erfassung von Artikeln gleich Preise berechnen möchten, wählen Sie *Preisermittlung nach Artikelsuche*. Wenn nicht, sollten Sie sie abwählen, da die Preisermittlung Zeit braucht. In der nächsten Zeile legen Sie fest, wo Preise abgerufen werden sollen. Wenn Sie z.B. keine Artikel bei Booklooker anbieten, macht es keinen Sinn, die Preise von dort zu berücksichtigen.

Die *Pfade eigene Suche 1-3* mit den dazugehörigen *Bezeichnungen* erlauben Ihnen, Internetseiten Ihrer Wahl zu hinterlegen, auf denen Sie Artikel über das Suchmenü nachsehen möchten. Dazu tragen Sie die URL in den Pfad ein, wobei ##ISBN##, ##TITEL## und ##AUTOR## als Parameter zur Verfügung stehen, die dann mit der entsprechenden Information des aktiven Artikels ersetzt werden. So können Sie die bestehenden Suchoptionen bei Amazon, Booklooker, ZVAB, Eurobuch... nach Ihren Bedürfnissen ergänzen.

## 10.5.2. Amazon Einstellungen

| Amazon Preisnachrichte   | en anfordern                           |   |                            |                                       |
|--------------------------|----------------------------------------|---|----------------------------|---------------------------------------|
| Preisnachrichten Adresse | https://sqs.eu-central-1.amazonaws.com |   |                            |                                       |
| -                        | Preisnachrichten einrichten            |   |                            | Testnachricht senden                  |
| Händler ignorieren Amazo | on:                                    |   | 11                         | A A A A A A A A A A A A A A A A A A A |
| Name1:                   | Amazon Warehousedeals                  | - | mit weniger als % positiv: | 90                                    |
| Name2 :                  | MEDIMOPS                               | - | mit weniger Bewertungen    | 10                                    |
| Name3 :                  | medimops Outlet                        | • | Händler mit Versand au     | s dem Ausland ignorieren              |
| Name4 :                  | reBuy reCommerce GmbH                  | • |                            |                                       |

Hier finden Sie alle Amazonspezifischen Einstellungen. Legen Sie fest, ob Sie Amazon Preisnachrichten anfordern möchten. Diese Preisnachrichten werden für die Aktualisierung Ihrer Artikelpreise durch den Amazonpreisfinder genutzt, wie im Kapitel Preise beschrieben. Wenn der Amazonpreisfinder nicht läuft, z.B. weil Sie im Urlaub sind, brauchen Sie auch keine Nachrichten. Da nicht gelesene Nachrichten nach vier Tagen automatisch gelöscht werden, kann das Konto allerdings ohnehin nicht 'überlaufen'. Zur Nutzung der Preisnachrichten müssen Sie VendiLibri Ihre Nachrichtenadresse mitteilen und die Nachrichten einmal bei Amazon mit dem Preisnachrichten einrichten Button initialisieren. Zum Testen dient der Testnachricht senden Button. Alle Details zur Einrichtung der Amazon Preisnachrichten finden Sie im Kapitel Preise.

Unter Händler ignorieren Amazon können Sie bis zu vier Händler (Name 1-4) auswählen, deren Angebote bei der Berechnung Ihrer Artikelpreise nicht berücksichtigt werden sollen. Die Liste wird von uns geführt, wenn Sie Händler vermissen, ergänzen wir Sie gerne. Genauso können Sie Händler mit schlechten Bewertungen über Händler mit weniger als % positiv und Händler mit wenig Bewertungen über mit weniger Bewertungen aus der Berechnung ausnehmen. Zusätzlich gibt es die Option Händer mit Versand aus dem Ausland zu ignorieren.

#### 10.5.3. Booklooker Einstellungen

| Allgemein               | Amazon Eins | stellungen    | Booklooker Einstell | ungen       | ZVAB Einstellunge | en |
|-------------------------|-------------|---------------|---------------------|-------------|-------------------|----|
| Händler ignorieren Boo  | oklooker:   |               |                     |             |                   |    |
| Name1:                  |             | Mein Buchshop |                     |             |                   | •  |
| Name2 :                 |             | getbooks GmbH |                     |             |                   | •  |
| Name3 :                 |             |               |                     |             |                   | -  |
| Name4 :                 |             |               |                     |             |                   | -  |
| Preisvergleich mit Zust | and :       | 🥥 gleich      | ein Wert schlecht   | er 💿 alle   |                   |    |
| Porto (in €):           |             | bis 500g:     | 1,50                | 500-1000g:  | 2,10              |    |
|                         |             | 1000-2000g:   | 4,90                | über 2000g: | 4,90              |    |

Entsprechend finden sich hier alle preisbezogenen Booklookereinstellungen.

Auch bei Booklooker können Sie mit *Händler ignorieren Booklooker* bis zu vier konkurrierende Anbieter bei Ihrer Preisermittlung unberücksichtigt lassen. Sie können mit *Preisvergleich mit Zustand* entscheiden, ob Sie *alle* anderen Angebote in die Berechnung einfließen lassen möchten oder nur die mit *gleich*em Zustand oder besser oder mit *einem Wert schlechter*, gleich oder besser.

Die Werte, die Sie bei *Porto* in den unterschiedlichen Gewichtsklassen angeben, stehen in den Formeln für die Preisberechnungen als Parameter zur Verfügung. Wenn Sie sie dort nutzen, sollte der eingetragene Wert mit Ihrem Porto bei Booklooker übereinstimmen, damit Sie optimale Preise berechnen. Wenn sich das Porto einmal ändert, brauchen Sie Ihre Formeln dann nicht anzupassen sondern nur an dieser Stelle die Werte zu verändern. Verwenden Sie die Portoparamenter nicht in den Formeln, sind hier keine Angaben notwendig.

Bitte beachten Sie, dass die Eingabe eines Portos in dieser Maske keinen Einfluss auf Ihr Porto bei Booklooker hat, das müssen Sie weiterhin direkt in der Plattform festlegen.

| Allgemein          | Amazon Einstellungen              | Booklooker Einstellungen | ZVAB Einstellungen |
|--------------------|-----------------------------------|--------------------------|--------------------|
| Händler ignorieren | ZVAB:                             |                          |                    |
| Name1:             | getbooks GmbH                     | -                        |                    |
| Name2:             | Davids Antiquariat + Catch-a-book |                          |                    |
| Name3:             | Erich Butzenlechner               | •                        |                    |
| Name4:             | AHA-BUCH GmbH                     |                          |                    |
| Porto (in €):      |                                   |                          |                    |
| bis 500g:          | 2,30                              |                          |                    |
| 500-1000g:         | 2,30                              |                          |                    |
| 1000-2000g:        | 2,30                              |                          |                    |
| über 2000g:        | 2,30                              |                          |                    |

# 10.5.4. ZVAB Einstellungen

Hier finden Sie alle preisbezogenen ZVAB Einstellungen.

Auch bei ZVAB können Sie mit *Händler ignorieren ZVAB* bis zu vier konkurrierende Anbieter bei Ihrer Preisermittlung unberücksichtigt lassen.

Die Werte, die Sie bei *Porto* in den unterschiedlichen Gewichtsklassen angeben, stehen in den Formeln für die Preisberechnungen als Parameter zur Verfügung. Wenn Sie sie dort nutzen, sollte der eingetragene Wert mit Ihrem Porto bei ZVAB übereinstimmen, damit Sie optimale Preise berechnen. Wenn sich das Porto einmal ändert, brauchen Sie Ihre Formeln dann nicht anzupassen sondern nur an dieser Stelle die Werte zu verändern. Verwenden Sie die Portoparamenter nicht in den Formeln, sind hier keine Angaben notwendig.

Bitte beachten Sie, dass die Eingabe eines Portos in dieser Maske keinen Einfluss auf Ihre Portoeinstellungen bei ZVAB hat, diese müssen Sie weiterhin direkt in der Plattform festlegen.

| Preis2 in V                                             | Preis2 in VendiLibri Preis2 im Preisfinder Preis3 in VendiLib |                                                                                                    | endiLibri                       | liLibri Preis3 im Preisfinder P      |                               |                              | Preis4 in VendiLibri Preis4 im Pr       |                                       |                                   |                         |
|---------------------------------------------------------|---------------------------------------------------------------|----------------------------------------------------------------------------------------------------|---------------------------------|--------------------------------------|-------------------------------|------------------------------|-----------------------------------------|---------------------------------------|-----------------------------------|-------------------------|
| Allgemein                                               | Amazon                                                        | Einstellungen Booklooker Einstellungen ZVAB Einstellungen Amazon Preis in VendiLib                                                                  |                                 |                                      |                               | s in VendiLibri              | Libri Amazon Preis im Amazonpreisfinder |                                       |                                   |                         |
| Formel zur Berechnung von Preis 1 bei Artikelerfassung: |                                                               |                                                                                                    |                                 |                                      |                               |                              |                                         |                                       |                                   |                         |
| Variablen:                                              |                                                               |                                                                                                    |                                 |                                      |                               |                              |                                         |                                       |                                   |                         |
| Funktionen:                                             |                                                               |                                                                                                    |                                 |                                      |                               |                              |                                         |                                       |                                   |                         |
|                                                         |                                                               | IF(AND(AmazonTotal1 - 3 > Preis3 + Preis4 +6, Preis3, Preis4) , Preis3 + Preis4 +6,                                                                 |                                 |                                      |                               |                              |                                         |                                       |                                   |                         |
|                                                         |                                                               | IF(AmazonTotal1,<br>IF(Zustand < 1 IF(AmazonTotal2 > AmazonTotal1 * 1.8 IF(AmazonTotal3 > AmazonTotal2 * 1.8 AmazonTotal2 = 0.05 AmazonTotal2 = 0.0 |                                 |                                      |                               |                              |                                         |                                       |                                   |                         |
| Ĭ                                                       |                                                               |                                                                                                    |                                 |                                      |                               |                              |                                         |                                       |                                   |                         |
|                                                         |                                                               | IF(OR(AND(AmazonTotal2, Zustand < AmazonZustand1), AmazonTotal2 > AmazonTotal1 *1.5),                                                               |                                 |                                      |                               |                              |                                         |                                       |                                   |                         |
|                                                         | -                                                             | IF(OR(AND(AmazonTotal3, Zustand < AmazonZustand2), AND(AmazonTotal3 > AmazonTotal3 > 2. Zustand < 2) ),                                             |                                 |                                      |                               |                              |                                         |                                       |                                   |                         |
|                                                         |                                                               | IF (AND((BLTotal1 + ZVABTotal1 ) > AmazonTotal1 * 5, Medientyp < 1, AmazonTotal1 > 2.5, ((ZVABTotal1+0.01) / (BLTotal1+0.01)) < 3, (([              |                                 |                                      |                               |                              |                                         |                                       |                                   |                         |
|                                                         |                                                               | TE(AND(AmazonTotal1, 2) > Draic2 + Draic4 + 2 Draic2 Draic4) Draic4 + 2                                                                             |                                 |                                      |                               |                              |                                         |                                       |                                   |                         |
|                                                         | Stand State                                                   |                                                                                                    | Hotali 5 21                     | 10135 1 110134 1                     | 5,11035,11                    | (134), 11(135                | 1110134 1 3,                            |                                       |                                   |                         |
| $\overline{\mathbf{O}}$                                 |                                                               | IF(AmazonTotal                                                                                                    | 1,                              |                                      |                               |                              |                                         |                                       |                                   |                         |
|                                                         |                                                               | IF(OR(AND(Ama                                                                                                    | azonTotal2, Zu                  | stand < Amazor                       | nZustand1)                    | ,AmazonTot                   | al2 > AmazonTo                          | otal1 *1.4 ),                         |                                   |                         |
|                                                         | Statistics of the second                                      | IF(OR(AND(AmazonTotal3, Zustand < AmazonZustand2), AND(AmazonTotal3 > AmazonTotal2 *1.6, Zustand < 3)),                                             |                                 |                                      |                               |                              |                                         |                                       |                                   |                         |
|                                                         |                                                               |                                                                                                    |                                 |                                      |                               |                              | nus ) ,AND(Ana                          | 2011101d14 > All                      | lazon otais                       |                         |
| -                                                       |                                                               | IF(AND(Amazor                                                                                                    | 110tal1 - 3 > 1                 | Preis3 + Preis4 +                    | -6, Preis3, Pr                | eis4) , Preis3               | +Preis4 +6,                             |                                       |                                   | <b> </b>                |
|                                                         |                                                               | IF(AmazonTotal                                                                                                    | 1,                              |                                      |                               |                              |                                         |                                       |                                   |                         |
|                                                         |                                                               | IF(Zustand < 1,<br>IF(OR(AND(Am)                                                                                                    | IF( AND( Ama:<br>azonTotal2, Zu | zon I otal 1 > (Pr<br>stand < Amazor | eis4 + Preis:<br>nZustand1)./ | 3 +12) /2, Pre<br>AND(Amazor | eis4, Preis3), (Pre<br>1Total3 > Amazo  | eis4 + Preis3 +12<br>onTotal1 * 2. Am | 2) /2   , I⊦(ANI<br>iazonTotal3 · | ZVABPreis1 + BLPreis1   |
| Ŭ                                                       |                                                               | IF(OR(AND(A                                                                                                    | mazonTotal3,                    | Zustand < Ama                        | zonZustand2                   | 2),AND(Amaz                  | onTotal3 > Am                           | azonTotal2 * 2, A                     | AmazonTotal                       | I3 < ZVABPreis1 + BLPr€ |
|                                                         |                                                               | IF(AND(An<br>IF(AND)                                                                                                    | nazonTotal4, Z<br>AmazonTotal5  | ustand < Amazo<br>Zustand < Am       | onZustand3)<br>azonZustanc    | ,<br>14-1)                   |                                         |                                       |                                   |                         |
|                                                         |                                                               | IF(AN                                                                                                    | D(AmazonTota                    | al6, Zustand < A                     | mazonZusta                    | and5-1),                     |                                         |                                       |                                   |                         |

#### 10.5.5. Amazonpreise und Preis 2-4

Auf den Reitern *Amazon Preis*... bzw. *Preis2-4*... hinterlegen Sie die Formeln für die Berechnung Ihrer Preise. Amazon Preis ist dabei immer Preis 1, die anderen Formeln gelten für die Preise 2-4.

Preisberechnungen finden an zwei Stellen statt, einmal in VendiLibri beim Erfassen neuer Artikel oder beim Aufruf der Preisberechnung in der Artikeldetail Maske. Zum anderen in den Preisfindern. Die zur Verfügung stehenden Daten sind jeweils unterschiedlich, z.B. gibt bei der Neuerfassung von Artikeln natürlich keine alten Preise, der Amazonpreisfinder hat keine Daten von ZVAB oder Booklooker. Daher gibt es zu jedem Preis zwei Reiter, einmal *'in VendiLibri*' und einmal *'im Preisfinder'* bzw. *'im Amazonpreisfinder'*. Am Anfang werden Sie sicherlich keine unterschiedlichen Formeln festlegen, sondern die gleichen Berechnungen in VendiLibri wie im Preisfinder stattfinden lassen. Aber später haben Sie damit die Möglichkeit zur Optimierung.

Auf jedem der Reiter können Sie drei Formeln eintragen und mit dem Radiobutton entscheiden, welche davon aktiv sein soll. Nutzen Sie diese Möglichkeit zum Testen neuer Formeln oder für Sonderaktionen. Die erste Dropdown Liste zeigt Ihnen die für die jeweiligen Formeln zur Verfügung stehenden Variablen, die für Berechnungen in VendiLibri und in den Preisfindern durchaus unterschiedlich sind. Die zweite Dropdown Liste enthält die möglichen Verknüpfungen und Funktionen. Einige einfache, funktionsfähige Formeln gehören zum Lieferumfang des Programms. Weitere Beispiele zur Erstellung von Formeln finden Sie im Kapitel Preise.

Wenn Sie die *Einstellungen -> Preise* verlassen, werden evtl. geänderte Formeln gespeichert. Bitte beachten Sie, dass Sie nach Änderungen an den Formeln die Preisfinder neu starten müssen, damit die neuen Formeln eingelesen werden. Innerhalb von VendiLibri stehen sie sofort zur Verfügung, dort ist ein Neustart nicht erforderlich.

| Allgemein                 | 1990 - 1990 - 1990 - 1990 - 1990 - 1990 - 1990 - 1990 - 1990 - 1990 - 1990 - 1990 - 1990 - 1990 - 1990 - 1990 - |       |
|---------------------------|----------------------------------------------------------------------------------------------------|-------|
| Einkaufspreis:            |                                                                                                    | 0,35  |
| Versandkosten Deutschland | bis 500g:                                                                                                    | 1,15  |
|                           | bis 1000g:                                                                                                    | 1,80  |
|                           | Päckchen:                                                                                                    | 3,90  |
|                           | Paket:                                                                                                    | 4,30  |
|                           | Warensendung:                                                                                                   | 2,05  |
| Versandkosten Ausland     | bis 500g:                                                                                                    | 3,60  |
|                           | bis 1000g:                                                                                                    | 7,2   |
|                           | Päckchen:                                                                                                    | 8,90  |
|                           | Paket:                                                                                                    | 10,10 |

# 10.6. Einstellungen Statistik

Hinterlegen Sie hier Ihren durchschnittlichen Einkaufspreis und die Kosten, die Ihnen beim Versand wirklich entstehen. Diese Werte werden genutzt, um die Statistiken in VendiLibri zu erstellen.